qwertyuiopasdfghjklzxcvbnmqw ertyuiopasdfghjklzxcvbnmqwert yuiop rtyui Galaxy Hosted Software opaso uiopa **ADT Resident Reports** sdfgh Dasdf Nick M. D'Angelo, Sr June 2011 ghjklz dfghj klzxcvbnmqwertyuiopasdfghjklz xcvbnmqwertyuiopasdfghjklzxcv bnmqwertyuiopasdfghjklzxcvbn mqwertyuiopasdfghjklzxcvbnmq

wertyuiopasdfghjklzxcvbnmqwe

rtyuiopasdfghjklzxcvbnmqwerty uiopasdfghjklzxcvbnmqwertyuio pasdfghjklzxcvbnmqwertyuiopas dfghjklzxcvbnmqwertyuiopasdfg

| ▼ ▶               | [Nick] "Nick         | s Place"             |                              |                            |                    |                   |                 | [01-400]            | "Adams    | , Mike"         |              |   |
|-------------------|----------------------|----------------------|------------------------------|----------------------------|--------------------|-------------------|-----------------|---------------------|-----------|-----------------|--------------|---|
|                   | Master               | 🗹 Resider            | nt Data Background           | History                    | Preferences        |                   | Classifications | Advanced Dir        | ectives   | Billing Data    | User Defined |   |
| ADT               | Resident ID          | Medical ID           | Resident Name                | Preferred Nam              | e Gender SSN       | -                 | Current Status  | Admission Date Disc | harge Dat | e Fin. Class    |              | - |
| counts Receivable | 01-400               | 01-400               | Adams, Mike                  | Mike                       | M 243-0            | 7-9662            | ADM             | 05/09/2011          |           | MCD             |              |   |
|                   | 01-327               | 01-327               | Aikman, Troy K               | Troy                       | M 285-0            | 2-7421            | ADM             | 04/29/2011          |           | MCD             |              |   |
| DS                | 01-361               | 01-361               | Alomar, Santos               | Sandy                      | M 413-2            | 2-6514            | ADM             | 05/02/2011          |           | MCD             |              |   |
|                   | 01-336               | 01-336               | Bear, Yogi                   | Boo Boo                    | M 941-0            | 1-3365            | ADM             | 04/29/2011          |           | MCR             |              |   |
| DS 3              | 01-344               | 01-344               | Bickell, Bryan               |                            | M 217-0            | 5-6541            | ADM             | 04/29/2011          |           | MCR             |              |   |
|                   | 01-356               | 01-356               | Brantley, Michael C          | Michael                    | M 192-6            | 5-7143            | ADM             | 05/02/2011          |           | MCD             |              |   |
| are Plan 3        | 01-364               | 01-364               | Brown, Christopher M         | Chris                      | M 527-1            | 7-9851            | ADM             | 05/02/2011          |           | PVT             |              |   |
|                   | 01-328               | 01-328               | Butkus, Richard M            | Dick                       | M 415-0            | 3-7851            | ADM             | 04/29/2011          |           | MCR             |              |   |
| ysician Orders    | 01-357               | 01-357               | Cabrera, Orlando L           | 0 Cab                      | M 195-2            | 1-9804            | ADM             | 05/02/2011          |           | MCR             |              |   |
|                   | 01-365               | 01-365               | Callaway, Thomas D           | Cee Lo                     | M 664-2            | 2-3561            | ADM             | 05/02/2011          |           | MCD             |              |   |
| sessments         | 01-347               | 01-347               | Caron, Jordan                | Jordan                     | M 951-0            | 0-2491            | ADM             | 04/29/2011          |           | MCR             |              |   |
|                   | 01-354               | 01-354               | Choo, Shin-Soo               | Choo                       | M 212-4            | 5-9701            | ADM             | 05/02/2011          |           | MCD             |              |   |
| rsonnel           | 01-326               | 01-326               | Cribbs, Joshua               | Josh                       | M 314-6            | 5-2147            | ADM             | 04/29/2011          |           | MCR             |              |   |
| and Lodger        | 01-346               | 01-346               | Demers, Jason                | Jay                        | M 275-4            | 2-6361            | ADM             | 04/29/2011          |           | MCD             |              |   |
| eneral Ledger     | 01-323               | 01-323               | Elway, John A                | John                       | M 294-8            | 5-3201            | ADM             | 04/29/2011          |           | MCD             |              |   |
| counts Pavable    | 01-370               | 01-370               | Fenty, Robyn R               | Rihanna                    | F 264-2            | 6-9534            | ADM             | 05/02/2011          |           | MCD             |              |   |
| Sound r ayable    | 01-372               | 01-372               | Ferrell, John W              | Will                       | M 262-4            | 9-7010            | ADM             | 05/02/2011          |           | MCR             |              |   |
| sh Management     | 01-362               | 01-362               | Germanotta, Stefani Joanne A | Lady Gaga                  | F 514-2            | 9-7066            | ADM             | 05/02/2011          |           | PVT             |              |   |
|                   | 01-373               | 01-373               | Gibson, Mel Colm-Cille G     | Mel                        | M 971-4            | 3-6210            | ADM             | 05/02/2011          |           | PVT             |              |   |
| provide Setup     | 01-350               | 01-350               | Green, Michael A             | Mike                       | M 216-5            | 1-4002            | ADM             | 04/29/2011          |           | MCR             |              |   |
|                   | 01-342               | 01-342               | Gretzky, Wayne D             | Wayne                      | M 314-5            | 8-0042            | ADM             | 04/29/2011          |           | MCR             |              |   |
| lendar            | 01-379               | 01-379               | Heigl, Katherine M           |                            | F 842-7            | 6-2241            | ADM             | 05/02/2011          |           | MCR             |              |   |
|                   | 01-324               | 01-324               | Hillis, Peyton               |                            | M 941-2            | 1-3547            | ADM             | 04/29/2011          |           | MCD             |              |   |
| .7                | 01-368               | 01-368               | Hudson, Katheryn E           | Katy Perry                 | F 196-0            | 0-7326            | ADM             | 05/02/2011          |           | MCR             |              |   |
|                   | 01-341               | 01-341               | Jackson, Albert              | Fat Albert                 | M 119-5            | 0-2274            | ADM             | 04/29/2011          |           | MCR             |              |   |
| alaxy Reporter    | 01-339               | 01-339               | Jetson, George               | George                     | M 274-1            | 5-6021            | ADM             | 04/29/2011          |           | MCD             |              |   |
|                   | 01-375               | 01-375               | Johnson, Dwayne D            | The Rock                   | M 512-6            | 0-5487            | ADM             | 05/02/2011          |           | MCD             |              |   |
| istom Reports     | 01-360               | 01-360               | Kearns, Austin R             | Austin                     | M 609-9            | 6-1432            | ADM             | 05/02/2011          |           | MCD             |              |   |
|                   | 01-334               | 01-334               | Kent, Clark J                | Superman                   | M 359-0            | 4-8741            | ADM             | 04/29/2011          |           | MCD             |              |   |
| iyroll            | 01-374               | 01-374               | Kidman, Nicole M             | Nicole                     | F 431-2            | 4-6768            | ADM             | 05/02/2011          |           | MCR             |              |   |
| axTrax            | I                    |                      |                              |                            |                    |                   |                 |                     |           |                 |              |   |
|                   | Field BE             | SIDENT NAME          | ▼ Belates >=                 | Status                     | C DIS              | 0.4               |                 |                     |           |                 |              |   |
|                   |                      | Sector_respic        |                              |                            | 1010               | ∼ AI              |                 |                     |           |                 |              |   |
|                   | Value                |                      | Apply Simple Filte           |                            | Print All Admissio | n Recor           | ds              |                     |           |                 |              |   |
|                   | <sup>s</sup> qu Adva | anced <u>F</u> ilter | t∿ <u>R</u> efresh           | <u>è</u> et Default Reside | ent 🙆 De           | fault <u>F</u> ac | ility           |                     |           |                 |              |   |
|                   | Admission            | Record               | • Census • Ma                | arketina                   | 😤 Drug A           | llergies          | •  I            | CD9                 | Aar       | eements & Conse | ents         | _ |

ADT (Admissions, Discharges & Transfers) is our base module that EVERY client has. This module holds all the basic information regarding every resident in our system and EVERY other module in our program will access this data at one time or another.

With so much important and useful information sitting in this module, we decided to create a brand new robust report engine that can mine all this data and provide you with useful, customizable reports.

We have created report templates that coincide with these tabs already found in ADT.

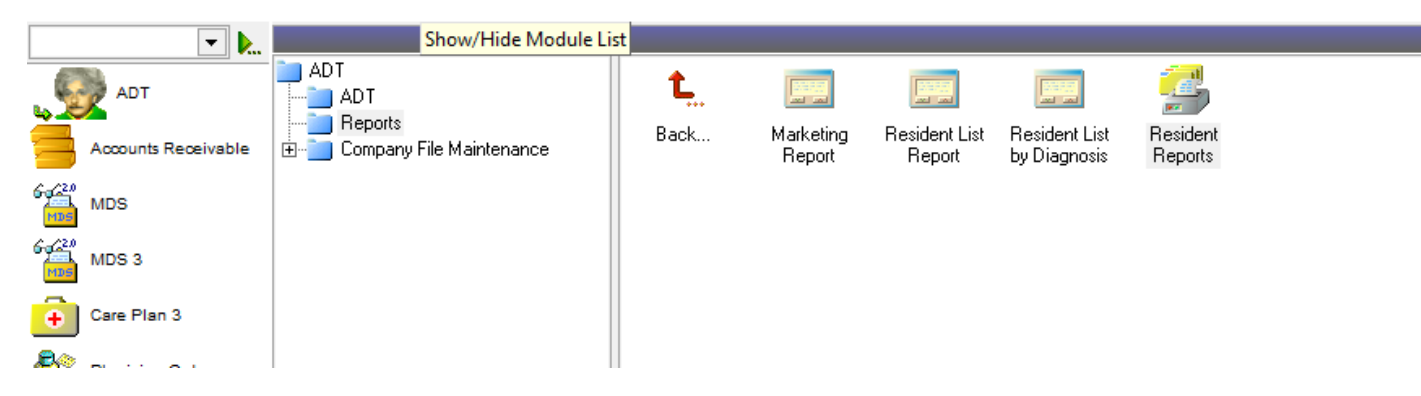

|                                                                        |                                                  |                              |                   | Facility: [Nick] "Nicks Place" |
|------------------------------------------------------------------------|--------------------------------------------------|------------------------------|-------------------|--------------------------------|
| Report caption:                                                        |                                                  |                              |                   | & Escilou                      |
| Resident Birthday Report                                               |                                                  |                              |                   | Taciny                         |
| Filter on residents:                                                   | Show fields:                                     | Sort order:                  | Group Order:      | <u>✓ <u>b</u>enerate</u>       |
| 🕈 Main 🗣 Preferred Organization 🗣 Preferences 🗣 History 🗣 Billing Data | Resident name<br>Resident ID                     | Resident name<br>Resident ID |                   |                                |
| Current Status 60 Q Financial Class 60 Q                               | <ul> <li>✓ Station</li> <li>✓ Section</li> </ul> | Birth Date<br>Age            | Station           |                                |
| Section 60 S Birthday Month 60 S                                       | I Room<br>I Bed                                  | Station                      | ↑ Bed ↑           |                                |
| Nursing Station 60 S Gender 60 S                                       | Gender                                           | Room                         | Gender            |                                |
| Status from date: 🖉 / / 😪 Status to date: 🖉 / / 😪                      | ✓ Age ✓                                          | Gender •                     | ↓ Age ↓           |                                |
|                                                                        | Admission Date                                   | Admission Date               | Admission Date    |                                |
|                                                                        | Fin. class                                       | Fin. class                   | Fin. class        |                                |
|                                                                        |                                                  |                              |                   |                                |
| Report templates:                                                      |                                                  |                              |                   |                                |
| Birthday Report Information Report Preferred Organization Preferences  | History Report                                   | Billing Data                 | Custom Report     |                                |
| Zoom 100% 🝷 🛛 🖌 0 🔹 🕨 🚺 🔝 👫 🔄 Print 🔂 Print All                        | Netup 🔒 Er                                       | .xport 🛛 📜 Show/ł            | hide main panel   |                                |
|                                                                        |                                                  |                              |                   |                                |
|                                                                        |                                                  |                              |                   |                                |
|                                                                        |                                                  |                              |                   |                                |
|                                                                        |                                                  |                              |                   |                                |
|                                                                        |                                                  |                              | Facility Selector |                                |
|                                                                        |                                                  |                              | Facility Group 🚭  | Q                              |
|                                                                        |                                                  |                              | Facility 60 [Ni   | ck] "Nicks Place"              |

The ADT Resident Report Engine holds all our main resident reports including

- Resident Birthday Report
- Resident Information Report
- Resident Preferred Organization Report
- Resident Preferences Report
- Resident History Report
- Resident Billing Data Report
- Resident Custom Report

Each of these reports pulls data directly from section within ADT and can have fields added/removed from your specific runtime report.

<u>0</u>K

Cancel

| Galaxy 2.5 Browser - [ADT <resident reports="">]</resident>                                                                                                    |                                           |                                                                                                    |
|----------------------------------------------------------------------------------------------------|-------------------------------------------|----------------------------------------------------------------------------------------------------|
| Session Community Module Window Options Help                                                                                                    |                                           |                                                                                                    |
| S = 0 3 × E = 1     P & #                                                                                                    |                                           |                                                                                                    |
|                                                                                                    |                                           | [Nick] "Nicks Place"                                                                                                    |
| Report caption:         Resident Birthday Report         Filter on residents:         ♥ Main       ♥ Preferred Organization       ♥ Preferences       ♥ History       ♥ Billing Data         Current Status       6 | Show fields:       Sort order:       Grou | P Order:     P Order:     P Order:     P of decrement     P of decrement     P of d |
| Report templates:                                                                                                    |                                           |                                                                                                    |
| Birthday Report Information Report Preferred Organization Preferences                                                                                                    | History Report Billing Data C             | lustom Report                                                                                                    |
| Zoom 100% 👻   14 🔹 0 🔹 🕨   🔢 🏦 🔛 Print 🗿 Print All                                                                                                    | i Show/hide main                          | panel                                                                                                    |
|                                                                                                    | Co                                        | nfirm  Are you sure you want to apply the "Resident Birthday Report" template?  Yes No                                                                                                    |

The basic runtime options for the Resident Reports include

- Current Status (usually ADM)
- Section
- Nursing Station
- Financial Class
- Status From Date (can be blank)
- Status To Date (can be blank)

There are runtime options for each ADT segment that the reports are pulling from. You may choose these from their specific tabs if you would like to run the report just for these options. The Resident Birthday report was run for the entire property. You can see I left the sort order with Resident name at the top.

| Report caption:                                                                                                    |                                                                                                    |                                                                                                    |                                                                                                    |
|----------------------------------------------------------------------------------------------------|----------------------------------------------------------------------------------------------------|----------------------------------------------------------------------------------------------------|----------------------------------------------------------------------------------------------------|
| Filter on residente:                                                                                                    | Show fields:                                                                                                    | Sort order:                                                                                                    | Group Order:                                                                                                    |
| ♥ Main       ♥ Preferred Organization       ♥ Preferences       ♥ History       ♥ Billing Data         Current Status       6σ | ✓       Resident name         ✓       Resident ID         ✓       Section         ✓       Section         ✓       Bender         ✓       Bender         ✓       Bith Date         ✓       Status         Admission Date       Discharge Date         ✓       Fin. class | Resident name       Resident ID       Birth Date       Age       Station       Section       Room       Bed       Gender       Status       Admission Date       Discharge Date       Fin. class | Resident name         Resident ID         Station         Section         Room         Bed         Gender         Birth Date         Age         Status         Admission Date         Discharge Date         Fin. class |
| Report templates:                                                                                                    |                                                                                                    |                                                                                                    |                                                                                                    |
| Birthday Report Information Report Preferred Organization Preferences                                                          | History Report                                                                                                    | Billing Data                                                                                                    | Custom Report                                                                                                    |
| Zoom 100% 🔹 🛛 🖌 1 🔹 🕨 🗄 🔠 👫 📋 Print 🗐 Print All                                                                                | i Setup 🛛 🖓 Ex                                                                                                    | kport 🛛 📜 Show/hide                                                                                                    | e main panel                                                                                                    |

|        | Resident Birthday Report |  |
|--------|--------------------------|--|
| Place" |                          |  |

#### 'Facility: [Nick] "Nicks Place"

| Resident nume                   | Resident ID | Station | Section | Room | Bed | Gender | Birth Date | Age |
|---------------------------------|-------------|---------|---------|------|-----|--------|------------|-----|
| Aikman, Troy K                  | 01-327      | SW      | FB      | 301  | 1   | Male   | 11/21/1966 | 44  |
| Alomar, Santos                  | 01-361      | WW      | BB      | 210  | 1   | Male   | 06/18/1966 | 44  |
| Bear, Yogi                      | 01-336      | AL      | TOO     | 505  | 1   | Male   | 01/01/1961 | 50  |
| Bickell, Bryan                  | 01-344      | NW      | HKY     | 403  | 1   | Male   | 03/09/1986 | 25  |
| Brantley, Michael C             | 01-356      | WW      | BB      | 205  | 1   | Male   | 05/15/1987 | 23  |
| Brown, Christopher M            | 01-364      | EW      | MUS     | 113  | 1   | Male   | 05/05/1989 | 22  |
| Butkus, Richard M               | 01-328      | SW      | FB      | 308  | 1   | Male   | 12/09/1942 | 68  |
| Cabrera, Orlando L              | 01-357      | WW      | BB      | 206  | 1   | Male   | 11/02/1974 | 36  |
| Callaway, Thomas D              | 01-365      | EW      | MUS     | 114  | 1   | Male   | 05/30/1974 | 36  |
| Caron, Jordan                   | 01-347      | NW      | HKY     | 406  | 1   | Male   | 11/02/1990 | 20  |
| Choo, Shin-Soo                  | 01-354      | WW      | BB      | 203  | 1   | Male   | 07/13/1982 | 28  |
| Cribbs, Joshua                  | 01-326      | SW      | FB      | 307  | 1   | Male   | 06/09/1983 | 27  |
| Demers, Jason                   | 01-346      | NW      | HKY     | 405  | 1   | Male   | 06/09/1988 | 22  |
| Elway, John A                   | 01-323      | SW      | FB      | 304  | 1   | Male   | 06/28/1960 | 50  |
| Fenty, Robyn R                  | 01-370      | EW      | MUS     | 119  | 1   | Female | 02/20/1988 | 23  |
| Ferrell, John W                 | 01-372      | EW      | ACT     | 101  | 1   | Male   | 07/16/1967 | 43  |
| Germanotta, Stefani Joanne<br>A | 01-362      | EW      | MUS     | 111  | 1   | Female | 03/28/1986 | 25  |
| Gibson, Mel Colm-Cille G        | 01-373      | EW      | ACT     | 102  | 1   | Male   | 01/03/1956 | 55  |
| Green, Michael A                | 01-350      | NW      | HKY     | 409  | 1   | Male   | 10/12/1985 | 25  |
| Gretzky, Wayne D                | 01-342      | NW      | HKY     | 401  | 1   | Male   | 01/26/1961 | 50  |
| Heigl, Katherine M              | 01-379      | EW      | ACT     | 108  | 1   | Female | 11/24/1978 | 32  |
| Hillis, Peyton                  | 01-324      | SW      | FB      | 305  | 1   | Male   | 01/21/1986 | 25  |
| Hudson, Katheryn E              | 01-368      | EW      | MUS     | 117  | 1   | Female | 10/25/1984 | 26  |
| Jackson, Albert                 | 01-341      | AL      | TOO     | 510  | 1   | Male   | 09/09/1972 | 38  |
| Jetson, George                  | 01-339      | AL      | TOO     | 508  | 1   | Male   | 09/25/1962 | 48  |
| Johnson, Dwayne D               | 01-375      | EW      | ACT     | 104  | 1   | Male   | 05/02/1972 | 39  |
| Kearns, Austin R                | 01-360      | WW      | BB      | 209  | 1   | Male   | 05/20/1980 | 30  |
| Kent, Clark J                   | 01-334      | AL      | TOO     | 503  | 1   | Male   | 06/01/1938 | 72  |
| Kidman, Nicole M                | 01-374      | EW      | ACT     | 103  | 1   | Female | 06/21/1967 | 43  |
| Kosar, Bernard J                | 01-321      | SW      | FB      | 302  | 1   | Male   | 11/25/1963 | 47  |
| Laporta, Matthew V              | 01-353      | WW      | BB      | 202  | 1   | Male   | 01/08/1985 | 26  |
| · · · · · · ·                   | 01-340      | AL      | TOO     | 509  | 1   | Female | 08/09/1930 | 80  |
| Lee, Nancy                      |             |         |         |      |     |        |            |     |

Preview

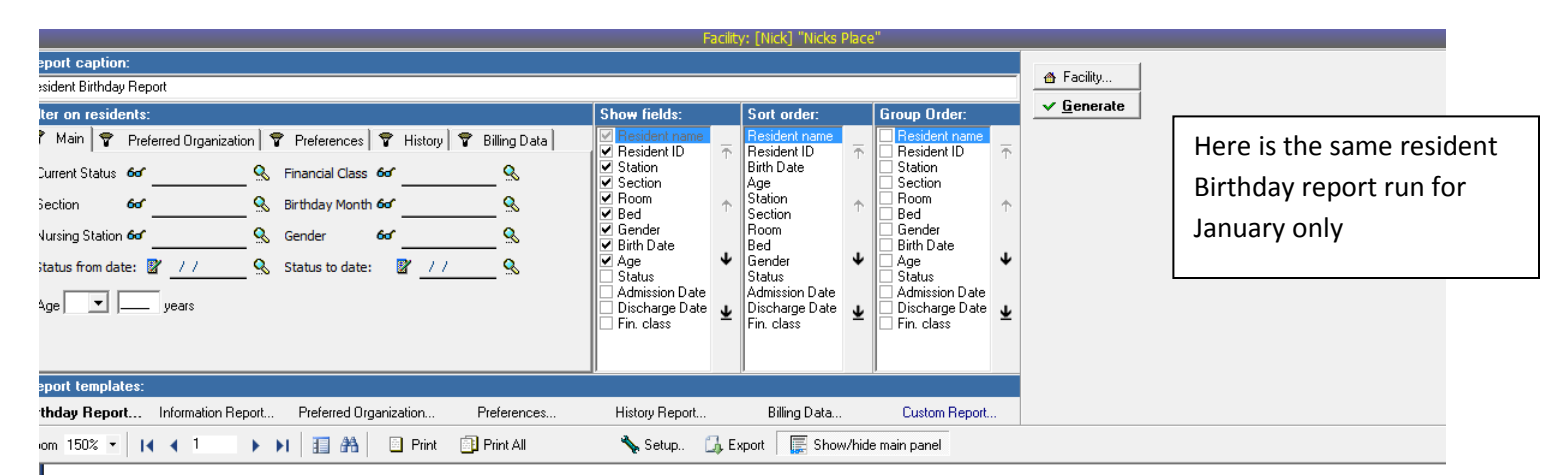

# **Resident Birthday Report**

'Birthday Month: Facility: [Nick] "Nicks Place"

| Resident name            | Resident ID | Station | Section | Room | Bed | Gender | Birth Date | Age |
|--------------------------|-------------|---------|---------|------|-----|--------|------------|-----|
| Bear, Yogi               | 01-336      | AL      | TOO     | 505  | 1   | Male   | 01/01/1961 | 50  |
| Gibson, Mel Colm-Cille G | 01-373      | EW      | ACT     | 102  | 1   | Male   | 01/03/1956 | 55  |
| Gretzky, Wayne D         | 01-342      | NW      | HKY     | 401  | 1   | Male   | 01/26/1961 | 50  |
| Hillis, Peyton           | 01-324      | SW      | FB      | 305  | 1   | Male   | 01/21/1986 | 25  |
| Laporta, Matthew V       | 01-353      | WW      | BB      | 202  | 1   | Male   | 01/08/1985 | 26  |
| Pickles, Angelica        | 01-335      | AL      | TOO     | 504  | 1   | Female | 01/01/1991 | 20  |
| White, Betty M           | 01-380      | EW      | ACT     | 109  | 1   | Female | 01/17/1922 | 89  |

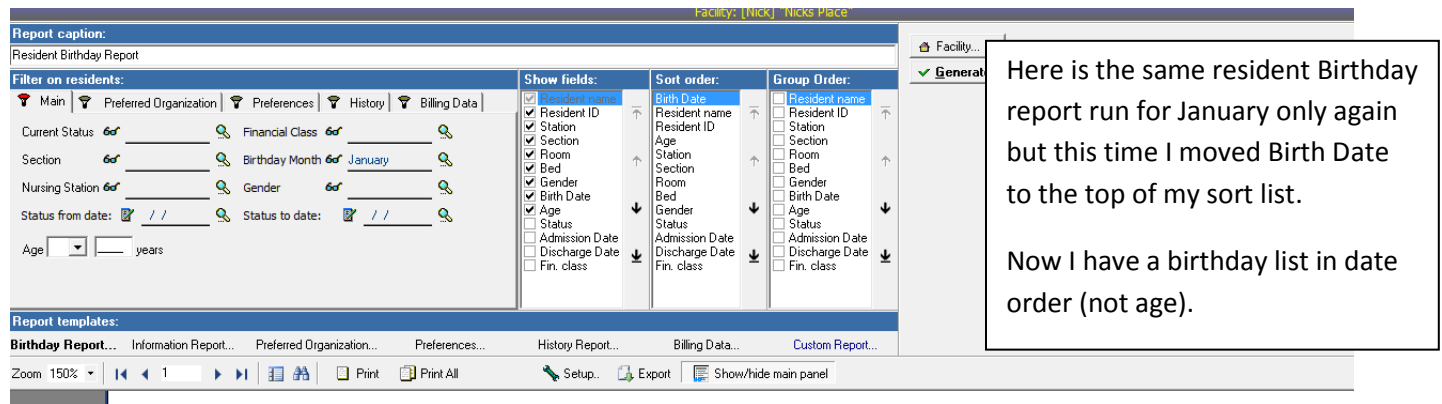

## **Resident Birthday Report**

'Birthday Month: January Facility: [Nick] "Nicks Place"

| Resident name            | Resident ID | Station | Section | Room | Bed | Gender | Birth Date | Age |
|--------------------------|-------------|---------|---------|------|-----|--------|------------|-----|
| Bear, Yogi               | 01-336      | AL      | TOO     | 505  | 1   | Male   | 01/01/1961 | 50  |
| Pickles, Angelica        | 01-335      | AL      | TOO     | 504  | 1   | Female | 01/01/1991 | 20  |
| Gibson, Mel Colm-Cille G | 01-373      | EW      | ACT     | 102  | 1   | Male   | 01/03/1956 | 55  |
| Laporta, Matthew V       | 01-353      | WW      | BB      | 202  | 1   | Male   | 01/08/1985 | 26  |
| White, Betty M           | 01-380      | EW      | ACT     | 109  | 1   | Female | 01/17/1922 | 89  |
| Hillis, Peyton           | 01-324      | SW      | FB      | 305  | 1   | Male   | 01/21/1986 | 25  |
| Gretzky, Wayne D         | 01-342      | NW      | HKY     | 401  | 1   | Male   | 01/26/1961 | 50  |

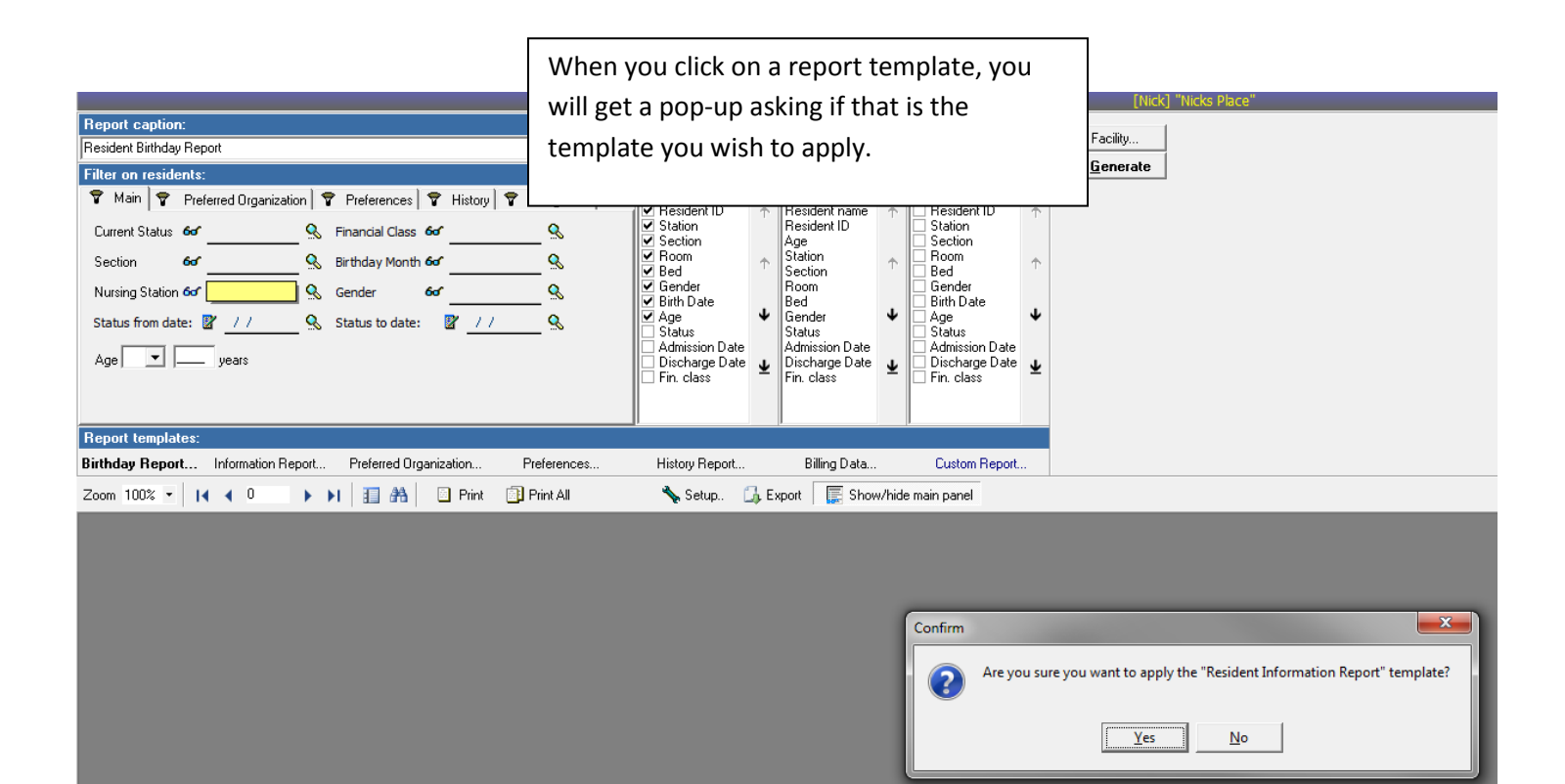

|                                                                        |                                                     |                                  |                             | [Nick]                     | "Nicks Place"                                      |
|------------------------------------------------------------------------|-----------------------------------------------------|----------------------------------|-----------------------------|----------------------------|----------------------------------------------------|
| Report caption:                                                        |                                                     |                                  |                             | a                          |                                                    |
| Resident Information Report                                            |                                                     |                                  |                             | Facility                   |                                                    |
| Filter on residents:                                                   | Show fields:                                        | Sort order:                      | Group Order:                | <u>✓ </u> <u>b</u> enerate |                                                    |
| 🗣 Main 🗣 Preferred Organization 🗣 Preferences 🗣 History 🗣 Billing Data | Admission Date                                      | Resident name<br>Besident ID     | The Status                  |                            | Desident Information Demonstructures must fourth a |
| Current Status 60 S Financial Class 60 S                               | <ul> <li>Resident ID</li> <li>Birth Date</li> </ul> | Admission Date<br>Discharge Date | Section<br>Station          |                            | Resident information Report was run for the        |
| Section 60 Sirthday Month 60 Sirthday Month 60                         | Gender  Section                                     | Fin. class<br>Station            |                             |                            | entire property                                    |
| Nursing Station & & Gender & &                                         | Station<br>Room                                     | Section<br>Room                  | Resident ID<br>Room         |                            | entire property.                                   |
| Status from date: 🖉 📝 🦉 Status to date: 🖉 📝 🧟                          | ✓ Bed<br>✓ Fin. class                               | Bed<br>Gender                    |                             |                            |                                                    |
| Age years                                                              | ✓ Discharge Date<br>Age                             | Birth Date<br>Age                | ↓ Age<br>↓ Admission Date ↓ |                            | You can click the "Show/Hide main panel" if        |
|                                                                        | Status -                                            | Status                           | Discharge Date              |                            |                                                    |
|                                                                        |                                                     |                                  |                             |                            | you want to view report without runtime            |
| Report templates:                                                      |                                                     |                                  |                             |                            |                                                    |
| Birthday Report Information Report Preferred Organization Preferences  | History Report                                      | Billing Data                     | Custom Report               |                            | options on the screen.                             |
| Zoom 100% 🝷   4 4 1 💿 🕨   🔢 🏤 📄 Print 🗊 Print All                      | i Setup 🚺 E                                         | Export 🛛 🧱 Show                  | /hide main panel            |                            |                                                    |
|                                                                        |                                                     |                                  |                             |                            |                                                    |
|                                                                        |                                                     |                                  |                             |                            |                                                    |
|                                                                        |                                                     |                                  | Posic                       | lant Info                  | rmation Papart                                     |
|                                                                        |                                                     |                                  | Real                        |                            |                                                    |
|                                                                        |                                                     |                                  |                             |                            |                                                    |

| Admission<br>Date | Resident name                | Resident ID | Birth Date | Gender | Section | Station | Room | Bed | Fin.<br>class | Discharg<br>Date |
|-------------------|------------------------------|-------------|------------|--------|---------|---------|------|-----|---------------|------------------|
| 04/29/2011        | Aikman, Troy K               | 01-327      | 11/21/1966 | Male   | FB      | SW      | 301  | 1   | MCD           | 05/06/20         |
| 05/02/2011        | Alomar, Santos               | 01-361      | 06/18/1966 | Male   | BB      | WW      | 210  | 1   | MCD           |                  |
| 04/29/2011        | Bear, Yogi                   | 01-336      | 01/01/1961 | Male   | TOO     | AL      | 505  | 1   | MCR           |                  |
| 04/29/2011        | Bickell, Bryan               | 01-344      | 03/09/1986 | Male   | HKY     | NW      | 403  | 1   | MCR           |                  |
| 05/02/2011        | Brantley, Michael C          | 01-356      | 05/15/1987 | Male   | BB      | WW      | 205  | 1   | MCD           |                  |
| 05/02/2011        | Brown, Christopher M         | 01-364      | 05/05/1989 | Male   | MUS     | EW      | 113  | 1   | PVT           |                  |
| 04/29/2011        | Butkus, Richard M            | 01-328      | 12/09/1942 | Male   | FB      | SW      | 308  | 1   | MCR           |                  |
| 05/02/2011        | Cabrera, Orlando L           | 01-357      | 11/02/1974 | Male   | BB      | ww      | 206  | 1   | MCR           |                  |
| 05/02/2011        | Callaway, Thomas D           | 01-365      | 05/30/1974 | Male   | MUS     | EW      | 114  | 1   | MCD           |                  |
| 04/29/2011        | Caron, Jordan                | 01-347      | 11/02/1990 | Male   | HKY     | NW      | 406  | 1   | MCR           |                  |
| 05/02/2011        | Choo, Shin-Soo               | 01-354      | 07/13/1982 | Male   | BB      | ww      | 203  | 1   | MCD           |                  |
| 04/29/2011        | Cribbs, Joshua               | 01-326      | 06/09/1983 | Male   | FB      | SW      | 307  | 1   | MCR           |                  |
| 04/29/2011        | Demers, Jason                | 01-346      | 06/09/1988 | Male   | HKY     | NW      | 405  | 1   | MCD           |                  |
| 04/29/2011        | Elway, John A                | 01-323      | 06/28/1960 | Male   | FB      | SW      | 304  | 1   | MCD           |                  |
| 05/02/2011        | Fenty, Robyn R               | 01-370      | 02/20/1988 | Female | MUS     | EW      | 119  | 1   | MCD           |                  |
| 05/02/2011        | Ferrell, John W              | 01-372      | 07/16/1967 | Male   | ACT     | EW      | 101  | 1   | MCR           |                  |
| 05/02/2011        | Germanotta, Stefani Joanne A | 01-362      | 03/28/1986 | Female | MUS     | EW      | 111  | 1   | PVT           |                  |
| 05/02/2011        | Gibson, Mel Colm-Cille G     | 01-373      | 01/03/1956 | Male   | ACT     | EW      | 102  | 1   | PVT           |                  |
| 04/29/2011        | Green, Michael A             | 01-350      | 10/12/1985 | Male   | HKY     | NW      | 409  | 1   | MCR           |                  |
| 04/29/2011        | Gretzky, Wayne D             | 01-342      | 01/26/1961 | Male   | HKY     | NW      | 401  | 1   | MCR           |                  |
| 05/02/2011        | Heigl, Katherine M           | 01-379      | 11/24/1978 | Female | ACT     | EW      | 108  | 1   | MCR           |                  |
| 04/29/2011        | Hillis, Peyton               | 01-324      | 01/21/1986 | Male   | FB      | SW      | 305  | 1   | MCD           |                  |
| 05/02/2011        | Hudson, Katheryn E           | 01-368      | 10/25/1984 | Female | MUS     | EW      | 117  | 1   | MCR           |                  |
| 04/29/2011        | Jackson, Albert              | 01-341      | 09/09/1972 | Male   | TOO     | AL      | 510  | 1   | MCR           |                  |
| 04/29/2011        | Jetson, George               | 01-339      | 09/25/1962 | Male   | TOO     | AL      | 508  | 1   | MCD           |                  |
| 05/02/2011        | Johnson, Dwayne D            | 01-375      | 05/02/1972 | Male   | ACT     | EW      | 104  | 1   | MCD           |                  |
| 05/02/2011        | Kearns, Austin R             | 01-360      | 05/20/1980 | Male   | BB      | ww      | 209  | 1   | MCD           |                  |
| 04/29/2011        | Kent, Clark J                | 01-334      | 06/01/1938 | Male   | TOO     | AL      | 503  | 1   | MCD           |                  |
| 05/02/2011        | Kidman, Nicole M             | 01-374      | 06/21/1967 | Female | ACT     | EW      | 103  | 1   | MCR           |                  |
| 04/29/2011        | Kosar, Bernard J             | 01-321      | 11/25/1963 | Male   | FB      | SW      | 302  | 1   | MCR           |                  |
| 05/02/2011        | Laporta, Matthew V           | 01-353      | 01/08/1985 | Male   | BB      | ww      | 202  | 1   | MCR           |                  |
| 04/29/2011        | Lee, Nancy                   | 01-340      | 08/09/1930 | Female | TOO     | AL      | 509  | 1   | MCD           |                  |
| 04/29/2011        | Marino, Daniel C             | 01-322      | 09/15/1961 | Male   | FB      | SW      | 303  | 1   | MCR           |                  |

Nick M. D'Angelo, Sr.

#### < i 🔒 🔌 💼 📜 🔎 🏂 💭</li>

|                   |                              | Resident    | Inform     | natio  | n Rep   | ort     |      |     |               |                   |
|-------------------|------------------------------|-------------|------------|--------|---------|---------|------|-----|---------------|-------------------|
| 'Facility: [N     | lick] "Nicks Place"          |             |            |        |         |         |      |     |               |                   |
| Admission<br>Date | Resident name                | Resident ID | Birth Date | Gender | Section | Station | Room | Bed | Fin.<br>class | Discharge<br>Date |
| 05/09/2011        | Adams, Mike                  | 01-400      | 08/01/1989 | Male   | FB      | SW      | 311  | 1   | MCD           |                   |
| 04/29/2011        | Aikman, Troy K               | 01-327      | 11/21/1966 | Male   | FB      | SW      | 301  | 1   | MCD           |                   |
| 05/02/2011        | Alomar, Santos               | 01-361      | 06/18/1966 | Male   | BB      | ww      | 210  | 1   | MCD           |                   |
| 04/29/2011        | Bear, Yogi                   | 01-336      | 01/01/1961 | Male   | TOO     | AL      | 505  | 1   | MCR           |                   |
| 04/29/2011        | Bickell, Bryan               | 01-344      | 03/09/1986 | Male   | HKY     | NW      | 403  | 1   | MCR           |                   |
| 05/02/2011        | Brantley, Michael C          | 01-356      | 05/15/1987 | Male   | BB      | ww      | 205  | 1   | MCD           | I                 |
| 05/02/2011        | Brown, Christopher M         | 01-364      | 05/05/1989 | Male   | MUS     | EW      | 113  | 1   | PVT           |                   |
| 04/29/2011        | Butkus, Richard M            | 01-328      | 12/09/1942 | Male   | FB      | SW      | 308  | 1   | MCR           |                   |
| 05/02/2011        | Cabrera, Orlando L           | 01-357      | 11/02/1974 | Male   | BB      | ww      | 206  | 1   | MCR           |                   |
| 05/02/2011        | Callaway, Thomas D           | 01-365      | 05/30/1974 | Male   | MUS     | EW      | 114  | 1   | MCD           |                   |
| 04/29/2011        | Caron, Jordan                | 01-347      | 11/02/1990 | Male   | HKY     | NW      | 406  | 1   | MCR           |                   |
| 05/02/2011        | Choo, Shin-Soo               | 01-354      | 07/13/1982 | Male   | BB      | ww      | 203  | 1   | MCD           |                   |
| 04/29/2011        | Cribbs, Joshua               | 01-326      | 06/09/1983 | Male   | FB      | SW      | 307  | 1   | MCR           |                   |
| 04/29/2011        | Demers, Jason                | 01-346      | 06/09/1988 | Male   | HKY     | NW      | 405  | 1   | MCD           |                   |
| 04/29/2011        | Elway, John A                | 01-323      | 06/28/1960 | Male   | FB      | SW      | 304  | 1   | MCD           |                   |
| 05/02/2011        | Fenty, Robyn R               | 01-370      | 02/20/1988 | Female | MUS     | EW      | 119  | 1   | MCD           |                   |
| 05/02/2011        | Ferrell, John W              | 01-372      | 07/16/1967 | Male   | ACT     | EW      | 101  | 1   | MCR           |                   |
| 05/02/2011        | Germanotta, Stefani Joanne A | 01-362      | 03/28/1986 | Female | MUS     | EW      | 111  | 1   | PVT           |                   |
| 05/02/2011        | Gibson, Mel Colm-Cille G     | 01-373      | 01/03/1956 | Male   | ACT     | EW      | 102  | 1   | PVT           |                   |
| 04/29/2011        | Green, Michael A             | 01-350      | 10/12/1985 | Male   | HKY     | NW      | 409  | 1   | MCR           |                   |
| 04/29/2011        | Gretzky, Wayne D             | 01-342      | 01/26/1961 | Male   | HKY     | NW      | 401  | 1   | MCR           |                   |
| 05/02/2011        | Heigl, Katherine M           | 01-379      | 11/24/1978 | Female | ACT     | EW      | 108  | 1   | MCR           |                   |
| 04/29/2011        | Hillis, Peyton               | 01-324      | 01/21/1986 | Male   | FB      | SW      | 305  | 1   | MCD           |                   |
| 05/02/2011        | Hudson, Katheryn E           | 01-368      | 10/25/1984 | Female | MUS     | EW      | 117  | 1   | MCR           |                   |
| 04/29/2011        | Jackson, Albert              | 01-341      | 09/09/1972 | Male   | TOO     | AL      | 510  | 1   | MCR           |                   |
| 04/29/2011        | Jetson, George               | 01-339      | 09/25/1962 | Male   | TOO     | AL      | 508  | 1   | MCD           |                   |
| 05/02/2011        | Johnson, Dwayne D            | 01-375      | 05/02/1972 | Male   | ACT     | EW      | 104  | 1   | MCD           |                   |
| 05/02/2011        | Kearns, Austin R             | 01-360      | 05/20/1980 | Male   | BB      | ww      | 209  | 1   | MCD           |                   |
| 04/29/2011        | Kent, Clark J                | 01-334      | 06/01/1938 | Male   | TOO     | AL      | 503  | 1   | MCD           |                   |
| 05/02/2011        | Kidman, Nicole M             | 01-374      | 06/21/1967 | Female | ACT     | EW      | 103  | 1   | MCR           | I                 |
| 04/29/2011        | Kosar, Bernard J             | 01-321      | 11/25/1963 | Male   | FB      | SW      | 302  | 1   | MCR           | I                 |
| 05/02/2011        | Laporta, Matthew V           | 01-353      | 01/08/1985 | Male   | BB      | ww      | 202  | 1   | MCR           | I                 |
| 04/29/2011        | Lee, Nancy                   | 01-340      | 08/09/1930 | Female | TOO     | AL      | 509  | 1   | MCD           | I                 |
| 04/29/2011        | Marino, Daniel C             | 01-322      | 09/15/1961 | Male   | FB      | SW      | 303  | 1   | MCR           | I                 |
| 05/09/2011        | Mathers, Marshall B          | 01-401      | 10/17/1992 | Male   | MUS     | EW      | 121  | 1   | MCR           |                   |
| 5/0/2011 at 2:    | 18:45 DM LINGELO NICK        |             |            |        |         |         |      |     |               | Dage: 1 of 2      |

|                               |                                                                                                    | Facility: [Nick] "Nicks Place"                                                                                                    |                                                                                                    |                                                                                                    |                                                                                                    |                                            |       |
|-------------------------------|----------------------------------------------------------------------------------------------------|----------------------------------------------------------------------------------------------------|----------------------------------------------------------------------------------------------------|----------------------------------------------------------------------------------------------------|----------------------------------------------------------------------------------------------------|--------------------------------------------|-------|
| Report caption:               |                                                                                                    |                                                                                                    | 🐴 Facility                                                                                                    | 1                                                                                                    |                                                                                                    |                                            |       |
| Resident Information Report   |                                                                                                    | Chan Galdar Cast and an Casus Order                                                                                                    | ✓ <u>G</u> enerate                                                                                                    | 1                                                                                                    |                                                                                                    |                                            |       |
| Main 🗣 Dutants:               |                                                                                                    | Admission Date Resident name Status                                                                                                    |                                                                                                    |                                                                                                    |                                                                                                    |                                            |       |
| Main      Prefetted Urganizat | ion   Y Preferences   Y History   Y Billing Data                                                                                                    | Resident name TResident ID T Fin. class                                                                                                    | $\overline{\mathbf{r}}$                                                                                                    |                                                                                                    |                                                                                                    |                                            |       |
| Current Status 60             | S Financial Class 60 <sup>ee</sup>                                                                                                    |                                                                                                    |                                                                                                    |                                                                                                    |                                                                                                    |                                            |       |
| Section 60                    | 😪 Birthday Month 🏍 🔍                                                                                                    | Gender                                                                                                    |                                                                                                    |                                                                                                    |                                                                                                    |                                            |       |
| Nursing Station 60            | Sender 60 Q                                                                                                    | Station Section Resident ID                                                                                                    |                                                                                                    |                                                                                                    |                                                                                                    |                                            |       |
| Status from datas             |                                                                                                    | Koom     Room     Bed     Bed     Bed     Bed                                                                                                    | ÷                                                                                                    |                                                                                                    |                                                                                                    |                                            |       |
|                               |                                                                                                    | ✓ Fin. class Gender Birth Date                                                                                                    | _                                                                                                    |                                                                                                    |                                                                                                    |                                            |       |
| Age 👤 years                   |                                                                                                    | Gender                                                                                                    |                                                                                                    |                                                                                                    |                                                                                                    |                                            |       |
|                               |                                                                                                    | St Hard-Coded Lookup                                                                                                    |                                                                                                    |                                                                                                    |                                                                                                    |                                            |       |
|                               |                                                                                                    | Male                                                                                                    |                                                                                                    |                                                                                                    |                                                                                                    |                                            |       |
| Report templates:             |                                                                                                    | remaie                                                                                                    |                                                                                                    |                                                                                                    |                                                                                                    |                                            |       |
| Birthday Report Information R | eport Preferred Organization Preferences.                                                                                                    | . His                                                                                                    |                                                                                                    |                                                                                                    |                                                                                                    |                                            |       |
| Zoom 100% • 14 4 1            | 🕨 🛌 🚓 🔄 Print 🗐 Print All                                                                                                    | *                                                                                                    | 10                                                                                                    |                                                                                                    |                                                                                                    |                                            |       |
|                               |                                                                                                    |                                                                                                    | 18                                                                                                    |                                                                                                    |                                                                                                    |                                            |       |
|                               |                                                                                                    |                                                                                                    |                                                                                                    |                                                                                                    |                                                                                                    |                                            |       |
|                               |                                                                                                    |                                                                                                    |                                                                                                    |                                                                                                    |                                                                                                    |                                            |       |
|                               | "Seeiliku (Niek) "Nieke Diese"                                                                                                    |                                                                                                    |                                                                                                    |                                                                                                    |                                                                                                    |                                            |       |
|                               | Facility: [NICK] NICKS Place                                                                                                    |                                                                                                    |                                                                                                    |                                                                                                    |                                                                                                    |                                            |       |
|                               | Admission                                                                                                    |                                                                                                    |                                                                                                    |                                                                                                    | Fin Discharge                                                                                                    |                                            |       |
|                               | Date Resident name                                                                                                    |                                                                                                    |                                                                                                    | Room Bed                                                                                                    | class Date                                                                                                    |                                            |       |
|                               | 05/09/2011 Adams, Mike                                                                                                    | Select 💢 Cancel 🖓 Clear                                                                                                    |                                                                                                    | 311 1                                                                                                    | MCD                                                                                                    |                                            |       |
|                               | 04/29/2011 Aikman, Troy K                                                                                                    | 01-327 11/21/1966 Male                                                                                                    | FB SW                                                                                                    | 301 1                                                                                                    | MCD                                                                                                    |                                            |       |
|                               | 04/29/2011 Alomar, Santos<br>04/29/2011 Bear Yogi                                                                                                    | 01-361 00/18/1966 Male<br>01-336 01/01/1961 Male                                                                                                    | TOO AI                                                                                                    | 210 1<br>505 1                                                                                                    | MCD                                                                                                    |                                            |       |
|                               | 04/29/2011 Bickell, Bryan                                                                                                    | 01-344 03/09/1986 Male                                                                                                    | HKY NW                                                                                                    | 403 1                                                                                                    | MCR                                                                                                    |                                            |       |
|                               | 05/02/2011 Brantley, Michael C                                                                                                    | 01-356 05/15/1987 Male                                                                                                    | BB WW                                                                                                    | 205 1                                                                                                    | MCD                                                                                                    |                                            |       |
|                               | 05/02/2011 Brown, Christopher M                                                                                                    | 01-364 05/05/1989 Male                                                                                                    | MUS EW                                                                                                    | 113 1                                                                                                    | PVT                                                                                                    |                                            |       |
|                               | 05/02/2011 Cabrera. Orlando L                                                                                                    | 01-320 12/09/1942 Male<br>01-357 11/02/1974 Male                                                                                                    | BB WW                                                                                                    | 206 1                                                                                                    | MCR                                                                                                    |                                            |       |
|                               | 05/02/2011 Callaway, Thomas D                                                                                                    | 01-365 05/30/1974 Male                                                                                                    | MUS EW                                                                                                    | 114 1                                                                                                    | MCD                                                                                                    |                                            |       |
|                               | 04/29/2011 Caron, Jordan                                                                                                    | 01-347 11/02/1990 Male                                                                                                    | HKY NW                                                                                                    | 406 1                                                                                                    | MCR                                                                                                    |                                            |       |
|                               | 05/02/2011 Choo, Shin-Soo                                                                                                    | 01-354 07/13/1982 Male                                                                                                    | BB WW                                                                                                    | 203 1                                                                                                    | MCD                                                                                                    |                                            |       |
|                               | 04/29/2011 Chobs, Joshua<br>04/29/2011 Demers, Jason                                                                                                    | 01-326 06/09/1983 Male<br>01-346 06/09/1988 Male                                                                                                    | HKY NW                                                                                                    | 307 I<br>405 1                                                                                                    | MCR                                                                                                    |                                            |       |
|                               | 04/29/2011 Elway, John A                                                                                                    | 01-323 06/28/1960 Male                                                                                                    | FB SW                                                                                                    | 304 1                                                                                                    | MCD                                                                                                    |                                            |       |
|                               | 05/02/2011 Fenty, Robyn R                                                                                                    | 01-370 02/20/1988 Female                                                                                                    | MUS EW                                                                                                    | 119 1                                                                                                    | MCD                                                                                                    |                                            |       |
|                               | 05/02/2011 Ferrell, John W                                                                                                    | 01-372 07/16/1967 Male                                                                                                    | ACT EW                                                                                                    | 101 1                                                                                                    | MCR                                                                                                    |                                            |       |
| Preview                       |                                                                                                    |                                                                                                    |                                                                                                    |                                                                                                    | Page 1 of 2                                                                                                    |                                            |       |
| - Conc                        | TESTDEMO GLOBAL_ENTERPR                                                                                                    | ISE                                                                                                    | D'ANG                                                                                                    | ELO, NICK [SYS]                                                                                                    |                                                                                                    |                                            |       |
|                               |                                                                                                    |                                                                                                    |                                                                                                    |                                                                                                    |                                                                                                    |                                            |       |
|                               |                                                                                                    |                                                                                                    | amo Rosidor                                                                                                    | t Informati                                                                                                    | ion Poport was                                                                                                    | s run                                      |       |
|                               |                                                                                                    | Facility: [Nick] "Nicks                                                                                                    | ame Resider                                                                                                    | nt Informat                                                                                                    | ion Report was                                                                                                    | s run                                      |       |
| Zoom 100% - 14 4 1            | ▶ ▶I 🕕 🏔 🖸 Print 🗊 Print All                                                                                                    | Facility: [Nicks] "Nicks<br>Setup 🔂 Export 🛒 Show/hide main par                                                                                                    | ame Resider<br>vith gender c                                                                                                    | nt Informat<br>hanged to                                                                                                    | ion Report was<br>just male.                                                                                                    | s run                                      |       |
| Zoom 100% •  4 4 1            | 🕨 🕨 🖪 🏔 📄 Print 🗊 Print All                                                                                                    | Facility: [Nick] "Nicks<br>Setup 🕞 Export 📻 Show/hide main par V                                                                                                    | ame Resider<br>vith gender c                                                                                                    | nt Informat                                                                                                    | ion Report was<br>just male.                                                                                                    | s run                                      |       |
| Zoom 100% 🖌 📔 🖣 1             | 🕨 🕨 🖥 🏔 📄 Print 🗊 Print All                                                                                                    | Facility: [Nicks] "Nicks<br>Setup 🕞 Export 📻 Show/hide main par V                                                                                                    | ame Resider<br>vith gender c                                                                                                    | nt Informati<br>hanged to                                                                                                    | ion Report was<br>just male.                                                                                                    | s run                                      |       |
| Zoom 100% - 14 4 1            | ▶ ▶I 🗄 🏔 🖸 Print 📑 Print All                                                                                                    | Facility: [Nick] "Nicks<br>Setup 🕞 Export 📻 Show/hide main par                                                                                                    | ame Resider<br>vith gender c                                                                                                    | nt Information                                                                                                    | ion Report was<br>just male.                                                                                                    | s run                                      |       |
| Zoom 100% •   4 4 1           | ▶ ▶I 📳 🔐 🗋 Print 🗊 Print All                                                                                                    | Facility: (Nick) "Nicks<br>Setup. : Export : Show/hide main par<br>Resident Information                                                                                                    | ame Resider<br>vith gender c<br><b>Report</b>                                                                                                    | nt Informat                                                                                                    | ion Report was<br>just male.                                                                                                    | s run                                      |       |
| Zoom 100% 💌 🛛 🖣 化 1           | ▶ ▶I 📳 🚓 📄 Print 🗍 Print All                                                                                                    | Facility: [Nick] "Nicks<br>Setup. : LExport : Show/hide main par<br>Resident Information                                                                                                    | ame Resider<br>vith gender o<br><b>Report</b>                                                                                                    | nt Informati<br>hanged to                                                                                                    | ion Report was<br>just male.                                                                                                    | s run                                      |       |
| Zoom 100% • 14 4 1            | ▶ ▶ I I All Print I Print All                                                                                                    | Facility: [Nick] "Nicks<br>Setup. : Export : Show/hide main par<br>Resident Information                                                                                                    | ame Resider<br>vith gender o<br><b>Report</b>                                                                                                    | nt Informat                                                                                                    | ion Report was<br>just male.                                                                                                    | s run                                      |       |
| Zoom 100% - 14 4 1            | ▶ ▶ I 🕢 🚓 Print 🗊 Print All                                                                                                    | Facility: [Nick] "Nicks<br>Setup. 🕞 Export 🕼 Show/hide main par<br>Resident Information                                                                                                    | ame Resider<br>vith gender o<br><b>Report</b>                                                                                                    | nt Informati                                                                                                    | ion Report was<br>just male.                                                                                                    | s run                                      |       |
| Zoom 100% • 14 4 1            | °Only Male<br>Facility: [Nick] "Nicks Place"                                                                                                    | Facility: [Nick] "Nicks<br>Setup. : Export : Show/hide main par<br>Resident Information                                                                                                    | ame Resider<br>vith gender o<br><b>Report</b>                                                                                                    | nt Informati                                                                                                    | ion Report was<br>just male.                                                                                                    | s run                                      |       |
| Zoom 100% • 14 4 1            | Only Male         Facility: [Nick] "Nicks Place"         Amission         Resident name                                                                                                    | Facility: [Nick] "Nicks<br>Setup. : Export : Show/hide main par<br>Resident Information<br>Resident ID Birth Date                                                                                                    | ame Resider<br>vith gender c<br>n Report                                                                                                    | nt Information                                                                                                    | ion Report was<br>just male.                                                                                                    | s run                                      |       |
| Zoom 100% -  4 4 1            | 'Only Male         Facility: [Nick] 'Nicks Place"         Admission         Date         05/00/011         Admes Mile                                                                                                    | Resident ID Birth Date                                                                                                    | Tame Resider<br>vith gender o<br>Report                                                                                                    | nt Information                                                                                                    | ion Report was<br>just male.                                                                                                    | s run                                      |       |
| Zoom 100% • 14 4 1            | 'Only Male         Facility: [Nick] "Nicks Place"         Admission         Resident name         05/09/2011         Adams, Mike         04/29/2011         Adams, Mike                                                                                                    | Resident ID       Birth Date         01-400       08/01/1989         01-327       11/2/11/1966                                                                                                    | ame Resider<br>vith gender o<br>Report                                                                                                    | nt Information<br>hanged to<br>Room Bed<br>311 1<br>301 1                                                                                                    | ion Report was<br>just male.<br><u>Fin. Discharge</u><br>class Date<br>MCD<br>MCD                                                                                                    | s run                                      |       |
| Zoom 100% • 14 1              | *Only Male<br>Facility: [Nick] "Nicks Place"<br>Admission<br>Date<br>05/09/2011 Adams, Mike<br>04/29/2011 Adams, Troy K<br>05/02/2011 Alomar, Santos                                                                                                    | Facility: [Nick] "Nicks]         Setup.       Export       Show/hide main par         Resident Information         Resident ID       Birth Date         01-301       00/1/1989         01-361       00/1/1989                                                                                                    | FB SW BB WW                                                                                                    | Room         Bed           311         1           301         1           210         1                                                                                                    | ion Report was<br>just male.<br>Fin. Discharge<br>Class Date<br>MCD<br>MCD<br>MCD                                                                                                    | s run                                      |       |
| Zoom 100% • 14 4 1            | Non-state       Print       Print All         'Only Male       Facility: [Nick] 'Nicks Place"         Facility: [Nick] 'Nicks Place"         O5/09/2011       Adams, Mike         04/29/2011       Adams, Mike         04/29/2011       Adams, Mike         04/29/2011       Adams, Mike         04/29/2011       Adams, Mike         04/29/2011       Bear, Yogi         04/29/2011       Bear, Yogi                                                                                                    | Facility: [Nick] "Nicks]       Setup.       Export       Show/hide main par         Resident Information         01-400       08/01/1989         01-327       11/21/1966         01-336       04/191966         01-336       04/191966         01-336       04/01/1981                                                                                                    | Same Resider<br>vith gender of<br><b>Report</b>                                                                                                    | Room         Bed           311         1           201         1           505         1                                                                                                    | ion Report was<br>just male.<br>Fin. Discharge<br>class Date<br>MCD<br>MCD<br>MCD<br>MCR                                                                                                    | s run                                      |       |
| Zoom 100% • 14 4 1            | YOnly Male       Print       Print All         'Only Male       Facility: [Nick] 'Nicks Place"         Facility: [Nick] 'Nicks Place"         Admission       Resident name         05/09/2011       Adams, Mike         04/29/2011       Adams, Mike         04/29/2011       Adams, Mike         04/29/2011       Alama, Santos         04/29/2011       Bickell, Bryan         05/09/2011       Bickell, Bryan         05/09/2011       Bickell, Bryan         05/09/2011       Bickell, Bryan         05/09/2011       Bickell, Bryan         05/09/2011       Bickell, Bryan                                                                                                    | Resident ID     Birth Date       01400     08/01/1989       01366     06/18/1966       01366     06/18/1966       01366     06/18/1966       01366     06/18/1966       01366     06/18/1966       01366     06/18/1966       01366     06/18/1966       01366     06/18/1966                                                                                                    | Section Station<br>FB SW<br>FB SW                                                                                                    | Reom         Bed           311         1           201         1           505         1           403         1           205         1                                                                                                    | ion Report was<br>just male.<br><u>Fin.</u> Discharge<br><u>class Date</u><br>MCD<br>MCD<br>MCD<br>MCD<br>MCR<br>MCR<br>MCR                                                                                                    | s run                                      |       |
| Zoom 100% • 14 4 1            | `Only Male         Facility: [Nick] "Nicks Place"         Admission         Resident name         05/09/2011         Adams, Mike         04/29/2011         Alkman, Troy K         05/02/2011         Alkman, Troy K         05/02/2011         Alkman, Troy K         05/02/2011         Bickell, Bryan         05/02/2011         Bickell, Bryan         05/02/2011         Brantley, Michael C         05/02/2011         05/02/2011         Brantley, Michael C         05/02/2011                                                                                                    | Resident ID         Birth Date           01:400         08/01/1989           01:327         11/21/1966           01:336         01/01/1989           01:336         01/01/1989           01:336         01/01/1989           01:336         01/01/1989           01:336         01/01/1989           01:336         05/01/1987           01:344         03/09/1988           01:356         05/15/1987           01:354         05/05/1989                                                                                                    | Section Station<br>FB SW<br>FB SW<br>FB SW<br>FB SW<br>BB WW<br>BB WW                                                                                                    | Room         Bed           311         1           210         1           205         1           403         1           205         1           113         1                                                                                                    | ion Report was<br>just male.<br>Fin. Discharge<br>Cass Date<br>MCD<br>MCD<br>MCD<br>MCC<br>MCC<br>MCC<br>MCC<br>MCC<br>MCC<br>MCC                                                                                                    | s run                                      |       |
| Zoom 100% - 14 4 1            | Only Male       Print       Print All         Facility: [Nick] "Nicks Place"       Admission       Resident name         05/09/2011       Adams, Mike       04/29/2011       Adams, Mike         04/29/2011       Adams, Mike       04/29/2011       Adams, Troy K         05/09/2011       Adams, Mike       04/29/2011       Bear, Yogi         04/29/2011       Bickell, Bryan       05/02/2011       Brantley, Michael C         05/02/2011       Brown, Christopher M       04/29/2011       Butkus, Richard M                                                                                                    | Resident ID         Birth Date           01-400         08/01/1989           01-361         06/1989           01-361         06/19/1961           01-361         06/19/1961           01-361         06/19/1961           01-361         06/19/1961           01-361         06/19/1961           01-361         06/19/1961           01-361         06/19/1961           01-364         05/07/1981           01-364         05/07/1981           01-328         12/09/1942                                                                                                    | Same Resider<br>with gender of<br><b>Report</b><br><b>Section</b><br>FB SW<br>BB WW<br>TOO AL<br>HKY NW<br>BB WW<br>MUS EW<br>FB SW                                                                                                    | Room         Bed           311         1           210         1           205         1           308         1                                                                                                    | ion Report was<br>just male.<br>Fin. Discharge<br>Class Date<br>MCD<br>MCD<br>MCD<br>MCD<br>MCC<br>MCC<br>MCC<br>MCC<br>MCC<br>MCC                                                                                                    | s run                                      |       |
| Zoom 100% -    1 1            | 'Only Male<br>Facility: [Nick] "Nicks Place"         Admission<br>Date       Resident name<br>Marco Science"         05/09/2011       Adams, Mike<br>04/29/2011         05/09/2011       Adams, Mike<br>04/29/2011         04/29/2011       Bear, Yogi<br>04/29/2011         05/09/2011       Brantley, Michael C         05/09/2011       Brantley, Michael C         05/02/2011       Brantley, Michael C         05/02/2011       Brantley, Brantley, Michael C         05/02/2011       Brantley, Brantley, Brantley, Michael C         05/02/2011       Brantley, Brantley, B                                                                                                    | Resident ID         Birth Date           01-356         05/15/1987           01-356         05/15/1987           01-356         05/15/1987           01-356         05/15/1987           01-356         05/15/1987           01-356         05/15/1987           01-356         05/15/1987           01-356         05/15/1987           01-356         05/15/1987           01-356         05/15/1987           01-356         05/15/1987           01-356         05/15/1987           01-356         05/15/1987           01-356         05/15/1987           01-356         05/15/1987           01-356         05/15/1987           01-356         05/15/1987           01-357         11/02/1974                                                                                                    | Section Station<br>FB SW<br>FB SW                                                                                                    | Room         Bed           311         1           210         1           505         1           403         1           205         1           113         1           205         1           113         1           205         1           113         1           206         1                                                                                                    | ion Report was<br>just male.<br><u>Fin.</u> Discharge<br>Class<br>Date<br>MCD<br>MCD<br>MCD<br>MCD<br>MCC<br>MCR<br>MCR<br>MCR<br>MCR<br>MCR<br>MCR<br>MCR<br>MCR<br>MCR                                                                                                    | s run                                      |       |
| Zoom 100% • 14 1              | * ▶I       Image: Print       Print       Print All         *Only Male<br>Facility: [Nick] 'Nicks Place"       *         Admission<br>Date       Resident name<br>Date         05/09/2011       Adams, Mike         04/29/2011       Adams, Mike         04/29/2011       Bickell, Bryan         05/02/2011       Bickell, Bryan         05/02/2011       Brantley, Michael C         05/02/2011       Butus, Richard M         04/29/2011       Cabrera, Orlando L         05/02/2011       Cabrera, Introp K         05/02/2011       Cabrera, Orlando L         05/02/2011       Cabrera, Introp K         04/29/2011       Cann Lordan                                                                                                    | Resident ID         Birth Date           01400         08/01/1989           01327         11/21/1986           01336         04/01/1989           01361         06/01/1989           01365         05/15/1987           01365         05/15/1987           01365         05/15/1987           01365         05/15/1987           01365         05/15/1987           01365         05/35/1987           01357         11/02/1974           01355         05/30/1974           01355         05/30/1974           01365         05/30/1974           01365         05/30/1974           01365         05/30/1974           01365         05/30/1974           01365         05/30/1974           01365         05/30/1974                                                                                                    | FB SW<br>FB SW<br>FB SW<br>FB SW<br>FB SW<br>FB SW<br>FB SW<br>BB WW<br>MUS EW<br>FB SW<br>BB WW<br>MUS EW<br>FB SW<br>BB WW<br>MUS EW<br>FB SW<br>BB WW<br>MUS EW<br>FB SW<br>BB WW                                                                                                    | Room         Bed           311         1           200         1           403         1           205         1           403         1           206         1           114         1           206         1           114         1                                                                                                    | ion Report was<br>just male.<br>just male.<br><u>Fin.</u> Discharge<br><u>Date</u><br>MCD<br>MCD<br>MCD<br>MCD<br>MCC<br>MCC<br>MCR<br>MCR<br>MCR<br>MCR<br>MCR<br>MCR<br>MCR<br>MCR                                                                                                    | s run                                      |       |
| Zoom 100% • 14 4 1            | Yonly Male       Print       Print All         'Only Male       Facility: [Nick] 'Nicks Place"         Admission       Resident name         D509/2011       Adams, Mike         04/29/2011       Adams, Mike         04/29/2011       Adams, Mike         04/29/2011       Bickell, Bryan         05/02/2011       Bickell, Bryan         05/02/2011       Birown, Christopher M         04/29/2011       Butkus, Richard M         05/02/2011       Callaway, Thomas D         04/29/2011       Callaway, Thomas D         04/29/2011       Calor, Jordan         05/02/2011       Calor, Soo                                                                                                    | Resident ID         Birth Date           01400         08/01/1989           01336         01/01/1961           01336         01/01/1961           01336         01/01/1961           01336         05/1987           01364         05/05/1989           01327         11/21/1966           01336         04/01/1961           01336         04/01/1961           01336         05/01/1974           01364         05/05/1989           01328         12/09/1942           01357         11/02/1974           01347         01/347           01344         07/31/31/982                                                                                                    | Section Station<br>FB SW<br>FB SW<br>FB SW<br>FB SW<br>FB SW<br>FB SW<br>BB WW<br>MUS EW<br>FB SW<br>BB WW<br>MUS EW<br>FB SW<br>BB WW<br>MUS EW<br>FB SW<br>BB WW<br>MUS EW<br>FB SW<br>BB WW<br>BB WW<br>MUS EW<br>FB SW<br>BB WW<br>BB WW<br>MUS EW<br>FB SW<br>BB WW<br>BB WW<br>BB WW<br>BB WW                                                                                                    | Room         Bed           311         1           301         1           205         1           403         1           205         1           113         1           308         1           306         1           113         1           306         1           1405         1           206         1           113         1           306         1           1406         1           203         1                                                                                                    | ion Report was<br>just male.<br>just male.<br><u>Fin.</u> Discharge<br>Date<br>MCD<br>MCD<br>MCD<br>MCD<br>MCD<br>MCR<br>MCR<br>MCR<br>MCR<br>MCR<br>MCR<br>MCR<br>MCR<br>MCR<br>MCR                                                                                                    | s run                                      |       |
| Zoom 100% - 14 4 1            | Only Male       Print       Print All         Facility: [Nick] Thicks Place"       Print       Print All         Admission       Resident name       Resident name         05/09/2011       Adams, Mike       04/29/2011         Admission       Resident name       Resident name         05/09/2011       Adams, Mike       04/29/2011         04/29/2011       Bickell, Bryan       05/02/2011         05/02/2011       Bickell, Bryan       05/02/2011         05/02/2011       Butkus, Richard M       05/02/2011         05/02/2011       Cabrera, Orlando L       05/02/2011         05/02/2011       Calaway, Thormas D       04/29/2011         05/02/2011       Calloway, Thormas D       04/29/2011         05/02/2011       Callaway, Thormas D       04/29/2011         05/02/2011       Callaway, Thormas D       04/29/2011         05/02/2011       Cho, Shin-Soo       04/29/2011         05/02/2011       Cribbs, Joshua       05/02/2011                                                                                                    | Resident ID         Birth Date           01400         08/01/1989           01361         06/15/1987           01366         05/15/1987           01366         05/15/1987           01366         05/15/1987           01366         05/15/1987           01365         05/30/1998           01365         05/30/1974           01365         05/30/1974           01365         05/30/1974           01365         05/30/1974           0137         11/02/1989           01326         06/09/1983           01326         06/09/1983                                                                                                    | Section Station<br>FB SW<br>FB SW<br>FB SW<br>FB SW<br>BB WW<br>BB WWW                                                                                                    | Reom         Bed           301         1           200         1           403         1           205         1           308         1           206         1           114         1           308         1           206         1           114         1           406         1           307         1                                                                                                    | ion Report was<br>just male.<br>Fin. Discharge<br>Class Date<br>MCD<br>MCD<br>MCD<br>MCD<br>MCD<br>MCC<br>MCC<br>MCC<br>MCR<br>MCR<br>MCC<br>MCR<br>MCR<br>MCR<br>MCR                                                                                                    | s run                                      |       |
| Zoom 100% - 14 4 1            | 'Only Male<br>Facility: [Nick] "Nicks Place"         Admission<br>Date       Resident name         05/09/2011       Adams, Mike         04/29/2011       Adams, Mike         04/29/2011       Adams, Mike         04/29/2011       Adams, Mike         05/09/2011       Adams, Mike         04/29/2011       Bickell, Bryan         05/02/2011       Brantley, Michael C         05/02/2011       Bickell, Bryan         05/02/2011       Bickell, Bryan         05/02/2011       Bantley, Michael C         05/02/2011       Cabrera, Orlando L         05/02/2011       Cabrera, Orlando L         05/02/2011       Cabrera, Orlando L         05/02/2011       Cabrera, Jordan         06/02/2011       Chos, Shin-Soo         04/29/2011       Demers, Jason         04/29/2011       Demers, Jason         04/29/2011       Demers, Jason                                                                                                    | Resident ID         Birth Date           01400         01400         08101/1989           01361         0618/1986         01361         0618/1986           01361         0618/1986         01361         0618/1986           01365         01361         0618/1986         01365         0505/1989           01365         0535/1989         01328         12/09/1942         01355         0535/1989           01365         0535/1989         01328         12/09/1942         01355         0535/1989           01347         11/02/1990         01324         07/13/1982         01326         06/09/1983           01342         103/09/1942         01335         01328         12/09/1942         01335         01328         12/09/1942           01342         103/1930         01334         07/13/1982         01326         06/09/1983           01326         08/09/1983         01326         08/09/1983         01326         08/09/1983           01343         07/13/1982         01326         08/09/1983         01326         08/09/1983           01325         08/09/1983         01326         08/09/1983         01326         08/09/1983                                                                                                    | Fame Resider<br>vith gender of<br><b>Report</b><br><b>Section</b><br><b>Section</b><br><b>Sec</b> | Room         Bed           311         1           200         1           201         1           205         1           308         1           206         1           114         1           308         1           206         1           114         1           406         1           203         1           307         1           406         1           307         1           405         1           405         1                                                                                                    | ion Report was<br>just male.<br>Fin. Discharge<br>Date<br>MCD<br>MCD<br>MCD<br>MCD<br>MCD<br>MCR<br>MCR<br>MCD<br>MCR<br>MCR<br>MCD<br>MCR<br>MCD<br>MCR<br>MCD<br>MCR<br>MCD<br>MCR<br>MCD<br>MCR<br>MCD<br>MCD<br>MCR<br>MCD<br>MCD<br>MCD                                                                                                    | s run                                      |       |
| Zoom 100% -    1 1            | 'Only Male<br>Facility: [Nick] 'Nicks Place"         Admission<br>Date       Resident name<br>O5/09/2011         Admission<br>Date       Resident name<br>O5/09/2011         04/29/2011       Alkman, Troy K         05/02/2011       Alkman, Troy K         05/02/2011       Alkman, Troy K         05/02/2011       Bear, Yogi         04/29/2011       Brown, Christopher M         05/02/2011       Brantley, Michael C         05/02/2011       Brown, Christopher M         05/02/2011       Callaway, Thomas D         04/29/2011       Choo, Shin-Soo         04/29/2011       Chos, Shua         04/29/2011       Demers, Jason         04/29/2011       Elway, John A         05/02/2011       Elway, John A                                                                                                    | Resident ID         Birth Date           01:325         01:02/1974           1:336         01:01/1987           01:336         05:01/1987           01:336         05:01/1987           01:336         05:01/1987           01:356         05'15'1987           01:356         05'15'1987           01:356         05'15'1987           01:356         05'15'1987           01:356         05'15'1987           01:356         05'15'1987           01:356         05'15'1987           01:356         05'15'1987           01:356         05'10'1942           01:356         05'10'1942           01:356         05'30'1974           01:356         05'30'1974           01:356         05'30'1974           01:356         05'30'1974           01:354         07'13'1982           01:323         06'09'1983           01:323         06'28'1986           01:323         07'14'1467                                                                                                    | Fame Resider<br>vith gender of<br><b>Report</b><br><b>Section</b><br>FB SW<br>FB SW<br>FB SW<br>BB WW<br>TOO AL<br>HKY NW<br>BB WW<br>MUS EW<br>MUS EW<br>MUS EW<br>BB WW<br>HKY NW<br>BB WW<br>HKY NW<br>BB WW<br>FB SW<br>HKY NW<br>BB WW<br>FB SW<br>HKY NW<br>BB WW<br>FB SW<br>HKY NW<br>BB WW<br>FB SW<br>HKY NW<br>BB WW<br>FB SW<br>HKY NW<br>FB SW<br>HKY NW<br>FB SW<br>HKY NW<br>FB SW<br>HKY NW<br>FB SW<br>HKY NW<br>FB SW<br>KY<br>SW<br>FB SW<br>KY<br>SW<br>SW<br>SW<br>SW<br>SW<br>SW<br>SW<br>SW<br>SW<br>SW                                                                                                    | Room         Bed           311         1           210         1           205         1           113         1           205         1           113         1           205         1           113         1           205         1           114         1           206         1           406         1           203         1           304         1           304         1                                                                                                    | ion Report was<br>just male.<br>just male.<br>Fin. Discharge<br>Date<br>MCD<br>MCD<br>MCD<br>MCD<br>MCD<br>MCC<br>MCR<br>MCR<br>MCR<br>MCR<br>MCR<br>MCR<br>MCR<br>MCR<br>MCR                                                                                                    | s run                                      |       |
| Zoom 100% • 14 1              | ``Only Male         Facility: [Nick] 'Nicks Place"         Admission       Resident name         05/09/2011       Adams, Mike         04/29/2011       Adams, Mike         04/29/2011       Adams, Mike         04/29/2011       Bear, Yogi         04/29/2011       Brantley, Michael C         05/02/2011       Brantley, Michael C         05/02/2011       Brantley, Michael C         05/02/2011       Brantley, Michael C         05/02/2011       Brantley, Michael C         05/02/2011       Brantley, Michael C         05/02/2011       Cabrera, Orlando L         05/02/2011       Cabrera, Orlando L         05/02/2011       Chon, Shin-Soo         04/29/2011       Caron, Jordan         05/02/2011       Chon, Shin-Soo         04/29/2011       Demers, Jason         04/29/2011       Elway, John A         05/02/2011       Elway, John A         05/02/2011       Elway, John A         05/02/2011       Gibson, Mel Colm-Cille G                                                                                                    | Resident ID         Birth Date           01400         08/01/1989           01400         08/01/1989           01361         06/18/1986           01361         06/18/1986           01361         06/18/1986           01361         06/18/1986           01365         07/15/1987           01365         06/15/1987           01365         06/15/1987           01365         06/15/1987           01355         05/30/1974           01355         05/30/1974           01354         07/13/1982           01354         07/13/1982           01326         06/09/1983           01327         11/02/1974           01357         11/02/1974           01356         06/1371           01327         06/28/1980           01326         06/09/1983           01327         01/03/1986                                                                                                    | FB SW<br>FB SW<br>FB SW<br>FB SW<br>FB SW<br>FB SW<br>FB SW<br>BB WW<br>MUS EW<br>FB SW<br>BB WW<br>MUS EW<br>FB SW<br>BB WW<br>MUS EW<br>FB SW<br>BB WW<br>MUS EW<br>FB SW<br>MUS EW<br>FB SW<br>MUS EW<br>FB SW<br>MUS EW<br>FB SW<br>MUS EW<br>FB SW<br>ACT EW                                                                                                    | Room         Bed           311         1           205         1           101         1           205         1           113         1           205         1           113         1           205         1           114         1           206         1           114         1           206         1           114         1           206         1           307         1           304         1           102         1                                                                                                    | ion Report was<br>just male.<br>just male.<br><u>Fin.</u> Discharge<br><u>Date</u><br>MCD<br>MCD<br>MCD<br>MCD<br>MCC<br>MCC<br>MCC<br>MCC<br>MCC<br>MCC                                                                                                    | s run                                      |       |
| Zoom 100% • 14 4 1            | Yonly Male       Print       Print All         'Only Male       Facility: [Nick] 'Nicks Place"         Admission       Resident name         Date       Resident name         05/09/2011       Adams, Mike         04/29/2011       Adams, Mike         04/29/2011       Adams, Mike         04/29/2011       Bickell, Bryan         05/02/2011       Bickell, Bryan         05/02/2011       Birown, Christopher M         04/29/2011       Callaway, Thomas D         04/29/2011       Callaway, Thomas D         04/29/2011       Callaway, Thomas D         04/29/2011       Callaway, John A         05/02/2011       Elway, John A         05/02/2011       Elway, John A         05/02/2011       Gibos, Mel Coim-Cille G         04/29/2011       Carbon, Mel Coim-Cille G         04/29/2011       Green, Michael A         04/29/2011       Green, Michael A         04/29/2011       Green, Michael A         04/29/2011       Green, Michael A         04/29/2011       Green, Michael A         05/02/2011       Green, Michael A                                                                                                    | Resident ID         Birth Date           01400         08/01/1989           01326         010/1989           01336         010/1989           01336         010/1989           01336         010/1989           01336         05/1987           01366         05/15/1987           01356         05/15/1987           01364         05/05/1989           01328         1209/1942           01354         07/31/1982           01354         07/31/1982           01354         07/31/1982           01326         08/09/1983           01323         06/28/1960           01323         06/28/1960           01323         06/28/1960           01323         06/28/1960           01323         06/28/1960           01323         06/28/1960           01323         06/28/1960           01323         06/28/1960           01326         07/01/1965           01327         07/16/1967           01326         06/03/1986           01327         07/16/1967           01328         012/04/1942           01327         07/16/1967           <                                                                                                    | Section Station<br>FB SW<br>FB SW<br>FB SW<br>FB SW<br>FB SW<br>FB SW<br>HKY NW<br>BB WW<br>MUS EW<br>FB SW<br>MUS EW<br>HKY NW<br>BB WW<br>MUS EW<br>HKY NW<br>FB SW<br>ACT EW<br>HKY NW<br>FB SW<br>ACT EW<br>HKY NW                                                                                                    | Room         Bed           311         1           301         1           205         1           403         1           205         1           113         1           205         1           113         1           206         1           114         1           203         1           307         1           307         1           304         1           101         1           409         1                                                                                                    | ion Report was<br>just male.<br>just male.<br><u>Fin.</u> Discharge<br>Date<br>MCD<br>MCD<br>MCD<br>MCD<br>MCC<br>MCC<br>MCC<br>MCC<br>MCC<br>MCC                                                                                                    | s run                                      |       |
| Zoom 100% - 14 4 1            | Only Male         Facility: [Nick] Thicks Place"         Admission       Resident name         Date       Resident name         05/09/2011       Adams, Mike         04/29/2011       Adams, Mike         04/29/2011       Alams, Mike         04/29/2011       Bickell, Bryan         05/02/2011       Brantley, Michael C         05/02/2011       Brantley, Michael C         05/02/2011       Cabrera, Orlando L         05/02/2011       Cabrera, Orlando L                                                                                                    | Resident ID         Birth Date           01400         08011/1989           01400         08011/1989           01360         011/1989           01360         011/1989           01360         011/1989           01327         11/2/11/1986           01360         0101/1989           01327         11/2/11/1986           01360         0101/1981           01361         0678/1989           01328         1209/1942           01355         05/301/974           01364         0705/1989           01328         1209/1942           01355         06/301/974           01346         06/09/1983           01326         06/09/1983           01326         06/09/1983           01326         06/09/1983           01326         06/09/1983           01326         06/09/1983           01327         01/2/1974           01328         07/16/1967           01326         06/09/1983           01326         06/09/1983           01327         01/2/1974           01328         01/2/1974           01329         01/2/1974 <t< th=""><th>Section Station<br/>FB SW<br/>FB SW<br/>ACT EW<br/>FB SW<br/>FB SW</th><th>Reom         Bed           311         1           205         1           403         1           205         1           308         1           205         1           114         1           308         1           206         1           308         1           206         1           307         1           405         1           307         1           405         1           101         1           102         1           409         1           401         1           401         1</th><th>ion Report was<br/>just male.<br/>just male.<br/><u>Fin.</u> Discharge<br/>Date<br/>MCD<br/>MCD<br/>MCD<br/>MCD<br/>MCD<br/>MCD<br/>MCC<br/>MCC<br/>MCC<br/>MCC</th><th>s run</th></t<>                                                                                                    | Section Station<br>FB SW<br>FB SW<br>ACT EW<br>FB SW<br>FB SW                                                                                                    | Reom         Bed           311         1           205         1           403         1           205         1           308         1           205         1           114         1           308         1           206         1           308         1           206         1           307         1           405         1           307         1           405         1           101         1           102         1           409         1           401         1           401         1                                                                                                    | ion Report was<br>just male.<br>just male.<br><u>Fin.</u> Discharge<br>Date<br>MCD<br>MCD<br>MCD<br>MCD<br>MCD<br>MCD<br>MCC<br>MCC<br>MCC<br>MCC                                                                                                    | s run                                      |       |
| Zoom 100% - 14 4 1            | Yonly Male         Facility: [Nick] "Nicks Place"         Admission         Date         O5/09/2011         Adams, Mike         04/29/2011         Adams, Mike         04/29/2011         Adams, Mike         04/29/2011         Adams, Mike         04/29/2011         Bickell, Bryan         05/02/2011         Bickell, Bryan         05/02/2011         Bickell, Bryan         05/02/2011         Bickell, Bryan         05/02/2011         Bickell, Bryan         05/02/2011         Butkus, Richard M         05/02/2011         Calaway, Thomas D         04/29/2011         Calaway, Thomas D         04/29/2011         Chibs, Joshua         04/29/2011         Demers, Jason         04/29/2011         Bibson, Mel Colm-Cille G         04/29/2011         Goby/2011         Gibson, Mel Colm-Cille A         04/29/2011         Gretzky, Wayne D         04/29/2011         Gretzky, Wayne D         04/29/2011         Hillils, Peyton                                                                                                    | Resident ID         Birth Date           01400         08/01/1989           01361         06/18/1966           01361         06/18/1966           01361         06/18/1966           01361         06/18/1966           01365         0130/1989           01365         05/07/1989           01365         05/07/1989           01365         05/07/1989           01365         05/07/1989           01365         05/07/1989           01365         05/07/1989           01328         12/09/1942           01355         05/07/1949           01328         12/09/1942           01336         04/07/13/1982           01328         12/09/1942           01337         11/02/1990           01344         08/09/1983           01342         07/13/1982           01322         06/08/1983           01322         06/08/1983           01324         0103/1986           01324         01/02/1974           01342         01/21/1986           01342         01/21/1986           01341         09/09/1972                                                                                                    | Fame Resider<br>vith gender of<br><b>Report</b><br><b>Section</b><br><b>Section</b><br><b>Sec</b> | Room         Bed           311         1           200         1           201         1           202         1           303         1           205         1           403         1           205         1           308         1           206         1           111         1           308         1           206         1           114         1           406         1           307         1           405         1           101         1           102         1           405         1           306         1           307         1           409         1           301         1           302         1           303         1           304         1           305         1                                                                                                    | ion Report was<br>just male.<br>just male.                                                                                                    | s run                                      |       |
| Zoom 100% - 14 1              | 'Only Male<br>Facility: [Nick] 'Nicks Place"         Admission<br>Date       Resident name         05/09/2011       Adams, Mike         04/29/2011       Adams, Mike         04/29/2011       Adams, Mike         04/29/2011       Adams, Mike         04/29/2011       Brantley, Michael C         05/02/2011       Brantley, Michael C         05/02/2011       Brantley, Michael C         05/02/2011       Brantley, Michael C         05/02/2011       Brantley, Michael C         05/02/2011       Brantley, Michael C         05/02/2011       Calaway, Thomas D         04/29/2011       Calaway, Thomas D         04/29/2011       Calaway, Thomas D         04/29/2011       Calaway, Thomas D         04/29/2011       Demers, Jason         04/29/2011       Bison, Mel Colm-Cille G         04/29/2011       Green, Michael A         05/02/2011       Green, Michael A         05/02/2011       Green, Michael A         05/02/2011       Green, Michael A         04/29/2011       Green, Michael A         04/29/2011       Green, Michael A         04/29/2011       Greetxy, Wayne D         04/29/2011       Jackson, Abert         04/29/201                                                                                                    | Resident ID         Birth Date           01:325         01:07:1985           01:325         01:07:1985           01:325         01:07:1985           01:325         01:07:1985           01:325         01:07:1985           01:325         01:07:1985           01:326         05:07:1987           01:336         05:17:1987           01:336         05:17:1987           01:336         05:17:1987           01:336         05:07:1987           01:336         05:07:1987           01:336         05:07:1987           01:336         05:07:1987           01:336         05:07:1987           01:336         05:07:1987           01:336         05:07:1987           01:336         05:07:1987           01:336         05:07:1987           01:334         07:07:1985           01:332         10:20:1944           01:332         07:07:1985           01:332         07:07:1985           01:332         07:07:1985           01:332         07:07:1985           01:332         07:07:1985           01:334         07:07:1985           01:334         07:07                                                                                                    | Fame Resider<br>vith gender of<br><b>Report</b><br><b>Section</b><br><b>Section</b><br><b>Sec</b> | Room         Bed           311         1           210         1           205         1           113         1           205         1           113         1           205         1           113         1           205         1           114         1           406         1           203         1           304         1           304         1           304         1           409         1           305         1           508         1                                                                                                    | ion Report was<br>just male.<br>just male.<br>Fin. Discharge<br>Date<br>MCD<br>MCD<br>MCD<br>MCD<br>MCD<br>MCC<br>MCR<br>MCR<br>MCR<br>MCR<br>MCR<br>MCR<br>MCR<br>MCR<br>MCR                                                                                                    | s run                                      |       |
| Zoom 100% - 14 1              | Only Male           Facility: [Nick] "Nicks Place"           Admission         Resident name           Date         Besident name           05/09/2011         Adams, Mike           04/29/2011         Adams, Mike           04/29/2011         Adams, Mike           04/29/2011         Alkman, Troy K           05/09/2011         Bear, Yogi           04/29/2011         Brantley, Michael C           05/02/2011         Brantley, Michael C           05/02/2011         Brantley, Michael C           05/02/2011         Brantley, Michael C           05/02/2011         Brantley, Michael C           05/02/2011         Cabrera, Orlando L           05/02/2011         Cribs, Joshua           04/29/2011         Cribs, Joshua           04/29/2011         Breny, Jason           04/29/2011         Green, Michael A           05/02/2011         Green, Michael A           05/02/2011         Green, Michael A           04/29/2011         Green, Michael A           04/29/2011         Green, Michael A           04/29/2011         Green, Michael A           04/29/2011         Green, Michael A           04/29/2011         Green, Michael A                                                                                                    | Resident ID         Birth Date           01-327         11/21/1986           01-327         11/21/1986           01-327         11/21/1986           01-336         04/17/989           01-336         04/17/989           01-336         04/17/989           01-336         04/17/989           01-336         04/17/989           01-336         05/15/1987           01-344         03/09/1988           01-356         05/15/1987           01-357         11/02/1974           01-357         05/30/1974           01-354         05/07/1983           01-326         06/09/1983           01-327         11/02/1974           01-354         07/13/1982           01-354         07/13/1982           01-326         06/09/1983           01-327         01/03/1956           01-372         07/16/1967           01-372         07/03/1985           01-324         01/2/1981           01-324         01/2/1986           01-324         01/2/1986           01-324         01/2/1986           01-324         01/2/1986           01-324         01/2/1986                                                                                                    | Fame Resider<br>vith gender of<br><b>Report</b><br><b>Section</b><br><b>Section</b><br><b>Sec</b> | Room         Bed           311         1           205         1           101         1           205         1           113         1           205         1           113         1           205         1           113         1           206         1           114         1           206         1           102         1           304         1           102         1           401         1           305         1           508         1           104         1           305         1           104         1           305         1           104         1           105         1           104         1           205         1                                                                                                    | ion Report was<br>just male.<br>just male.<br>Fin. Discharge<br>Date<br>MCD<br>MCD<br>MCD<br>MCD<br>MCC<br>MCC<br>MCC<br>MCC<br>MCC<br>MCC                                                                                                    | s run                                      |       |
| Zoom 1002 • I • 1             | Yonly Male<br>Facility: [Nick] 'Nicks Place"         Admission<br>Date       Resident name         Ó509/2011       Adams, Mike         05/09/2011       Adams, Mike         04/29/2011       Alkman, Troy K         05/02/2011       Alomar, Santos         04/29/2011       Bickell, Bryan         05/02/2011       Bickell, Bryan         05/02/2011       Bickell, Bryan         05/02/2011       Born, Christopher M         04/29/2011       Butkus, Richard M         05/02/2011       Cabrera, Orlando L         05/02/2011       Cabrera, Orlando L         05/02/2011       Cabrera, Orlando L         05/02/2011       Cabrera, Orlando L         05/02/2011       Cabrera, Orlando L         05/02/2011       Cabrera, Orlando L         05/02/2011       Cabrera, Orlando L         05/02/2011       Cabrera, Orlando L         05/02/2011       Cabrera, Orlando L         05/02/2011       Cabrera, Orlando L         05/02/2011       Cabrera, Orlando L         05/02/2011       Cabrera, Orlando L         05/02/2011       Cabrera, Orlando L         05/02/2011       Green, Michael A         04/29/2011       Greera, Michael A         04                                                                                                    | Resident ID         Birth Date           01400         08/01/1989           01326         010/01/1989           01336         010/01/1989           01336         010/01/1989           01336         010/01/1989           01336         010/01/1989           01336         05/01/1989           01336         05/01/1989           01336         05/01/1981           01336         05/01/1981           01336         05/01/1981           01336         05/01/1981           01336         05/01/1981           01336         05/01/1981           01336         05/01/1981           01336         05/01/1981           01328         12/09/1942           01337         11/02/1974           01336         05/01/1942           01327         01/03/1986           01324         07/01/1947           01335         07/03/1982           01324         07/01/1947           01335         07/03/1986           01324         01/21/1945           01324         01/21/1945           01335         010/12/1985           01342         01/21/1986                                                                                                    | Game Resider         vith gender colspan="2">vith gender colspan="2">vith gender colspan="2"         N Report         Section       Station         FB       SW       SW         FB       SW       SW       SW         BB       WW       MUS       EW         HKY       NW       BB       WW         BB       WW       FB       SW         HKY       NW       FB       SW         ACT       EW       FB       SW         HKY       NW       FB       SW         ACT       EW       FB       SW         TOO       AL       ACT       EW         HKY       NW       FB       SW         TOO       AL       ACT       EW         BB       WW       FB       SW         TOO       AL       ACT       EW         BB       WW       BB       WW                                                                                                    | Room         Bed           311         1           301         1           205         1           403         1           205         1           113         1           205         1           113         1           206         1           114         1           206         1           114         1           203         1           307         1           409         1           409         1           409         1           510         1           508         1           104         1           205         1                                                                                                    | ion Report was<br>just male.<br>just male.                                                                                                    | s run                                      |       |
| Zoom 100% - 14 4 1            | 'Only Male         Facility: [Nick] 'Nicks Place"         Admission         Date         O509/2011         Admission         Resident name         0509/2011         Admission         Date         0509/2011         Admission         Date         0502/2011         Admar, Santos         04/29/2011         Bickell, Bryan         0502/2011         Bickell, Bryan         0502/2011         Bickell, Bryan         0502/2011         Butkus, Richard M         0502/2011         Cabera, Orlando L         0502/2011         Chilaway, Thomas D         04/29/2011         Chilaway, Thomas D         04/29/2011         Choo, Shin-Soo         04/29/2011         Chilaway, John A         05/02/2011         Officieren, Michael A         04/29/2011         Gater, John W         05/02/2011         Gibson, Mel Colm-Cille G         04/29/2011         Gater, Michael A         04/29/2011         Gater, Michael A                                                                                                    | Resident ID         Birth Date           01400         0801/1989           01400         0801/1989           01361         061/1989           01361         061/1989           01362         0101/1989           01361         061/1989           01362         0101/1989           01365         063/01/1989           01365         051/01/1981           01365         051/01/1981           01365         053/01/1981           01365         053/01/1974           01372         11/2/1974           01365         053/01/1974           01372         0716/1967           01372         0716/1967           01372         0716/1967           01372         0716/1967           01372         0716/1967           01372         0716/1967           01372         0716/1967           01372         0716/1967           01373         0103/1986           01324         012/1985           01341         09009/1972           01336         052/1980           01341         09007/1972           01360         0520/1980           01341                                                                                                    | Game Resider         vith gender colspan="2">vith gender colspan="2">vith gender colspan="2"         N Report         Report         Sw       BB       SW         BB       WW       BB       WW         MUS       EW       BB       WW         BB       WW       BB       WW         BB       WW       BB       WW         BB       WW       BB       WW         BB       WW       BB       WW         BB       WW       BB       WW         FB       SW       ACT       EW         HKY       NW       BB       WW         FB       SW       ACT       EW         ACT       EW       ACT       EW         HKY       NW       FB       SW         TOO       AL       TOO       AL         TOO       AL       TOO       AL         TOO       AL       EW       SW         TOO       AL       EW       SW         TOO       AL       EW       SW         TOO       AL       EW       SW <th cols<="" td=""><td>Room         Bed           311         1           205         1           403         1           205         1           308         1           205         1           308         1           205         1           308         1           206         1           101         1           307         1           405         1           307         1           405         1           305         1           508         1           508         1           503         1           502         1           302         1</td><td>ion Report was<br/>just male.<br/>just male.</td><td>s run</td></th>                                                                                                    | <td>Room         Bed           311         1           205         1           403         1           205         1           308         1           205         1           308         1           205         1           308         1           206         1           101         1           307         1           405         1           307         1           405         1           305         1           508         1           508         1           503         1           502         1           302         1</td> <td>ion Report was<br/>just male.<br/>just male.</td> <td>s run</td>                                                                                                    | Room         Bed           311         1           205         1           403         1           205         1           308         1           205         1           308         1           205         1           308         1           206         1           101         1           307         1           405         1           307         1           405         1           305         1           508         1           508         1           503         1           502         1           302         1 | ion Report was<br>just male.<br>just male. | s run |
| Zoom 100% - 14 1              | Yonly Male         Facility: [Nick] "Nicks Place"         Admission         Resident name         05/09/2011         Adams, Mike         04/29/2011         Adams, Mike         04/29/2011         Adams, Mike         04/29/2011         Adams, Mike         04/29/2011         Bear, Yogi         04/29/2011         Bickell, Bryan         05/02/2011         Brantley, Michael C         05/02/2011         Brantley, Michael C         05/02/2011         Brantley, Michael C         05/02/2011         Brantley, Michael C         05/02/2011         Caron, Jordan         05/02/2011         Caron, Jordan         05/02/2011         Caron, Jordan         04/29/2011         Demers, Jason         04/29/2011         Gerzen, Michael A         04/29/2011         Gerzen, Michael A         04/29/2011         Gerzen, Michael A         04/29/2011         Johnon, Dwayne D         04/29/2011         Vietson, Abert         04/29/2011                                                                                                    | Resident ID         Birth Date           01-36         01-17/1966           01-36         01-17/1966           01-36         01-17/1966           01-36         01-17/1966           01-36         01-17/1966           01-36         01-17/1966           01-36         01-17/1966           01-36         01-17/1966           01-36         067/1989           01-365         0650/1944           01-365         0560/1944           01-365         0650/1944           01-365         0650/1949           01-356         0670/1949           01-356         0670/1949           01-356         0670/1949           01-356         0670/1947           01-356         0670/1947           01-356         0670/1947           01-356         0670/1947           01-356         0670/1947           01-356         0670/1947           01-356         0670/1947           01-356         0670/1947           01-356         0670/1947           01-356         0670/1947           01-356         0670/1947           01-356         0670/1947                                                                                                    | Game Resider         vith gender colspan="2">vith gender colspan="2">vith gender colspan="2"         Section         Report         Section       Station         FB       SW         FB       SW         BB       WW         MUS       EW         HKY       NW         BB       WW         FB       SW         FB       SW         HKY       NW         FB       SW         HKY       NW         FB       SW         FB       SW         FB                                                                                                    | Room         Bed           311         1           210         1           205         1           113         1           205         1           1308         1           205         1           1308         1           205         1           113         1           206         1           101         1           203         1           304         1           101         1           305         1           305         1           508         1           104         1           209         1           503         1           302         1                                                                                                    | ion Report was<br>just male.<br>just male.                                                                                                    | s run                                      |       |
| Zoom 100% - 14 1              | Only Male<br>Facility: [Nick] "Nicks Place"         Admission<br>Date       Resident name<br>Date         05/09/2011       Adams, Mike         04/29/2011       Adams, Mike         04/29/2011       Adams, Mike         04/29/2011       Alkman, Troy K         05/09/2011       Bear, Yogi         04/29/2011       Bear, Yogi         04/29/2011       Bickell, Bryan         05/02/2011       Brantley, Michael C         05/02/2011       Brantley, Michael C         05/02/2011       Brantley, Michael C         05/02/2011       Calaway, Thomas D         04/29/2011       Calor, Jordan         05/02/2011       Calor, Jordan         05/02/2011       Calor, Jordan         05/02/2011       Calor, Jordan         05/02/2011       Calor, Jordan         05/02/2011       Carbo, Shin-Soo         04/29/2011       Green, Michael A         04/29/2011       Green, Michael A         04/29/2011       Green, Michael A         04/29/2011       Jackson, Albert         04/29/2011       Jackson, Albert         04/29/2011       Kent, Clark J         04/29/2011       Kent, Clark J         04/29/2011       Kent, Clark J                                                                                                    | Resident ID         Birth Date           01-326         010/1985           01-327         11/21/1966           01-336         010/1985           01-336         010/1985           01-336         010/1989           01-336         05/15/1987           01-336         05/15/1987           01-336         05/15/1987           01-336         05/15/1987           01-336         05/15/1987           01-336         05/15/1987           01-336         05/15/1987           01-336         05/15/1987           01-336         05/15/1987           01-336         05/07/989           01-325         05/07/982           01-336         05/07/982           01-336         05/07/982           01-336         05/07/982           01-336         05/07/982           01-336         05/07/982           01-336         05/07/982           01-337         010/07/981           01-322         07/16/1967           01-337         010/07/982           01-332         012/27/981           01-332         012/27/981           01-324         012/1986 <td>Fame Resider<br/>vith gender of<br/><b>Section</b><br/><b>Report</b><br/><b>Section</b><br/><b>Section</b><br/><b>Sec</b></td> <td>Room         Bed           311         1           205         1           101         1           205         1           113         1           205         1           113         1           205         1           113         1           206         1           1406         1           203         1           304         1           102         1           405         1           304         1           102         1           409         1           508         1           104         1           205         1           304         1           102         1           409         1           508         1           104         1           202         1           303         1           303         1</td> <td>ion Report was<br/>just male.<br/>just male.<br/>Fin. Discharge<br/>Date<br/>MCD<br/>MCD<br/>MCD<br/>MCD<br/>MCC<br/>MCC<br/>MCC<br/>MCC<br/>MCC<br/>MCC</td> <td>s run</td> | Fame Resider<br>vith gender of<br><b>Section</b><br><b>Report</b><br><b>Section</b><br><b>Section</b><br><b>Sec</b> | Room         Bed           311         1           205         1           101         1           205         1           113         1           205         1           113         1           205         1           113         1           206         1           1406         1           203         1           304         1           102         1           405         1           304         1           102         1           409         1           508         1           104         1           205         1           304         1           102         1           409         1           508         1           104         1           202         1           303         1           303         1                                                                                                    | ion Report was<br>just male.<br>just male.<br>Fin. Discharge<br>Date<br>MCD<br>MCD<br>MCD<br>MCD<br>MCC<br>MCC<br>MCC<br>MCC<br>MCC<br>MCC                                                                                                    | s run                                      |       |
| Zoom 100% • 14 1              | Yonly Male<br>Facility: [Nick] 'Nicks Place"         Admission<br>Date       Resident name<br>Resident name         Admission<br>Date       Resident name         Main Solor       Adams, Mike         0509/2011       Adams, Mike         04/29/2011       Adams, Mike         04/29/2011       Bickell, Bryan         05/02/2011       Bickell, Bryan         05/02/2011       Bickell, Bryan         05/02/2011       Bickell, Bryan         05/02/2011       Bickell, Bryan         05/02/2011       Bickell, Bryan         05/02/2011       Bickell, Bryan         05/02/2011       Chiroson, Jordan         05/02/2011       Callaway, Thomas D         04/29/2011       Crabera, Orlando L         05/02/2011       Callaway, Thomas D         04/29/2011       Caren, Joshua         04/29/2011       Green, Michael A         04/29/2011       Green, Michael A         04/29/2011       Green, Michael A         04/29/2011       Johnson, Dwayne D         05/02/2011       Johnson, Dwayne D         05/02/2011       Johnson, Dwayne D         05/02/2011       Kearns, Austin R         04/29/2011       Kearn, Clark J         04/29/2011       <                                                                                                    | Resident ID         Birth Date           01400         0801/1989           Construction         01400           01400         0801/1989           01327         1121/1986           01336         0418/1986           01336         0416/1989           01336         0416/1989           01336         0416/1986           01336         0416/1986           01336         0515/1987           01356         0515/1987           01356         0515/1987           01356         0515/1987           01356         0515/1987           01356         0515/1987           01356         0515/1987           01356         0515/1987           01357         1102/1974           01356         0515/1983           01324         012/1986           01325         0509/1982           01326         0609/1983           01327         0103/1986           01324         012/1986           01333         0103/1986           01324         012/1980           01335         0502/1972           01336         052/1982           01334                                                                                                    | Fame Resider<br>vith gender of<br><b>Report</b><br><b>Section</b> Station<br>FB SW<br>FB SW<br>BB WW<br>MUS EW<br>FB SW<br>BB WW<br>MUS EW<br>FB SW<br>BB WW<br>MUS EW<br>FB SW<br>BB WW<br>FB SW<br>FB SW<br>FB                                                                                                    | Room         Bed           311         1           301         1           205         1           113         1           205         1           113         1           205         1           113         1           206         1           114         1           206         1           114         1           307         1           304         1           102         1           305         1           508         1           102         1           304         1           102         1           305         1           508         1           508         1           104         1           305         1           302         1           303         1           303         1           303         1           303         1           306         1                                                               | ion Report was<br>just male.<br>just male.                                                                                                    | s run                                      |       |
| Zoom 100% - 14 4 1            | Yonly Male<br>Facility: [Nick] Tkicks Place"         Admission<br>Date       Resident name         Ó509/2011       Adams, Mike         05/09/2011       Adams, Mike         04/29/2011       Alams, Mike         04/29/2011       Alams, Mike         04/29/2011       Bickell, Bryan         05/02/2011       Bickell, Bryan         05/02/2011       Brantley, Michael C         05/02/2011       Brantley, Michael C         05/02/2011       Cabrera, Orlando L         05/02/2011       Cabrera, Orlando L         05/02/2011       Cabrera, Orlando L         05/02/2011       Cabrera, Orlando L         05/02/2011       Cabrera, Orlando L         05/02/2011       Cabrera, Orlando L         05/02/2011       Cabrera, Orlando L         05/02/2011       Cabrera, Orlando L         05/02/2011       Cabrera, Orlando L         05/02/2011       Cabrera, Orlando L         05/02/2011       Cabrera, Orlando L         05/02/2011       Cabrera, Orlando L         05/02/2011       Cabrera, Orlando L         05/02/2011       Geres, Joshua         04/29/2011       Grezky, Wayne D         04/29/2011       Grezky, Wayne D         04/29/2011                                                                                                    | Resident ID         Birth Date           01400         0801/1989           01400         0801/1989           01360         011/1989           01360         011/1989           01360         0101/1989           01360         0101/1989           01360         0101/1989           01327         11/2/1986           01361         06/18/1986           01362         0101/1981           01363         0101/1981           01328         1209/1942           01355         05/30/1974           01364         05/05/1889           01328         1209/1942           01355         05/30/1974           01346         06/09/1983           01326         06/09/1983           01326         06/09/1983           01326         06/09/1983           01326         06/09/1983           01326         06/09/1983           01326         06/09/1983           01326         06/09/1983           01327         07/16/1987           01328         01/20/1972           01339         09/25/1982           01324         01/20/1985                                                                                                    | Section Station         FB       SW         FB       SW         FB       SW         FB       SW         FB       SW         FB       SW         FB       SW         BB       WW         TOO       AL         HKY       NW         BB       WW         FB       SW         FB       SW         FB       SW         FB       SW         HKY       NW         FB       SW         ACT       EW         HKY       NW         FB       SW         ACT       EW         FB       SW         MUS       EW         FB       SW         MUS       EW         FB       SW         MUS       EW         FB       SW         MUS       EW         FB       SW                                                                                                    | Reom         Bed           311         1           200         1           403         1           205         1           403         1           205         1           114         1           205         1           114         1           403         1           206         1           114         1           406         1           307         1           405         1           101         1           102         1           307         1           405         1           506         1           510         1           508         1           502         1           302         1           202         1           302         1           202         1           302         1           302         1           302         1           302         1           302         1           302         1           302 | ion Report was<br>just male.<br>just male.                                                                                                    | s run                                      |       |
| Zoom 100% • 14 4 1            | Image: Control of the second second                                                                                                    | Resident ID         Birth Date           01-36         049/1985           Construction         040/1986           01-36         06/19/1986           01-36         06/19/1986           01-36         06/19/1986           01-36         06/19/1986           01-36         06/19/1986           01-36         06/19/1986           01-36         06/19/1986           01-36         06/19/1986           01-36         06/19/1986           01-36         06/19/1986           01-36         06/19/1986           01-36         06/19/1986           01-36         06/09/1988           01-328         1209/1942           01-354         07/09/1982           01-326         06/09/1988           01-326         06/09/1988           01-326         06/09/1988           01-327         07/16/1967           01-372         07/16/1967           01-372         07/16/1967           01-324         0122/1986           01-324         0122/1986           01-324         0122/1986           01-324         0122/1986           01-324         0122/1986 <td>Game Resider         vith gender colspan="2"&gt;vith gender colspan="2"&gt;vith gender colspan="2"         Section         Report         Section       Station         FB       SW         BB       WW         MUS       EW         HKY       NW         BB       WW         MUS       EW         HKY       NW         BB       WW         HKY       NW         BB       WW         HKY       NW         BB       WW         TOO       AL         TOO       AL         TOO       AL         TOO       AL         FB       SW         BB       WW         FB       SW         BB       WW         FB       SW         FB       SW         FB       SW         FB       SW         FB       SW         FB       SW         FB       SW         FB       SW         FB       SW         FB       SW         FB<td>Room         Bed           311         1           200         1           201         1           205         1           101         1           205         1           103         1           205         1           103         1           206         1           111         1           308         1           203         1           304         1           101         1           102         1           405         1           305         1           305         1           305         1           305         1           305         1           305         1           305         1           302         1           202         1           303         1           304         1           305         1           302         1           302         1           303         1           304         1           305</td><td>ion Report was<br/>just male.<br/>just male.</td><td>s run</td></td>                                                                                                    | Game Resider         vith gender colspan="2">vith gender colspan="2">vith gender colspan="2"         Section         Report         Section       Station         FB       SW         BB       WW         MUS       EW         HKY       NW         BB       WW         MUS       EW         HKY       NW         BB       WW         HKY       NW         BB       WW         HKY       NW         BB       WW         TOO       AL         TOO       AL         TOO       AL         TOO       AL         FB       SW         BB       WW         FB       SW         BB       WW         FB       SW         FB       SW         FB       SW         FB       SW         FB       SW         FB       SW         FB       SW         FB       SW         FB       SW         FB       SW         FB <td>Room         Bed           311         1           200         1           201         1           205         1           101         1           205         1           103         1           205         1           103         1           206         1           111         1           308         1           203         1           304         1           101         1           102         1           405         1           305         1           305         1           305         1           305         1           305         1           305         1           305         1           302         1           202         1           303         1           304         1           305         1           302         1           302         1           303         1           304         1           305</td> <td>ion Report was<br/>just male.<br/>just male.</td> <td>s run</td>                                                                                                    | Room         Bed           311         1           200         1           201         1           205         1           101         1           205         1           103         1           205         1           103         1           206         1           111         1           308         1           203         1           304         1           101         1           102         1           405         1           305         1           305         1           305         1           305         1           305         1           305         1           305         1           302         1           202         1           303         1           304         1           305         1           302         1           302         1           303         1           304         1           305 | ion Report was<br>just male.<br>just male.                                                                                                    | s run                                      |       |
| Zoom 100% • 14 4 1            | 'Only Male         Facility: [Nick] "Nicks Place"         Admission         Resident name         05/09/2011         Admission         Resident name         05/09/2011         Admission         Date         05/09/2011         Admission         04/29/2011         Admission         04/29/2011         Bickell, Bryan         05/02/2011         Bickell, Bryan         05/02/2011         Bickell, Bryan         05/02/2011         Bickell, Bryan         05/02/2011         Butkus, Richard M         05/02/2011         Cabera, Orlando L         05/02/2011         Chise, Joshua         04/29/2011         Demers, Jason         04/29/2011         Goson, Mel Colm-Cille G         04/29/2011         Goson, Bernard J         05/02/2011         Gretzky, Wayne D         04/29/2011         Johnson, Dwayne D         04/29/2011         Stor, Bernard J         05/02/2011         Keart, Clark J         04/29/2011 <tr< td=""><td>Resident ID         Birth Date           01-36         040/1985           Construction         080/1986           01-36         040/1986           01-36         040/1986           01-36         040/1986           01-36         041/1986           01-36         041/1986           01-36         041/1986           01-36         041/1986           01-36         040/1989           01-365         053/1974           01-365         053/1974           01-365         053/1974           01-365         06/30/1974           01-365         06/30/1974           01-364         06/09/1988           01-328         12/09/1942           01-356         06/30/1974           01-364         06/09/1983           01-328         12/09/1942           01-356         06/30/1974           01-324         01/2/1974           01-325         06/09/1983           01-324         01/2/1985           01-324         01/2/1985           01-324         01/2/1985           01-325         09/09/1972           01-336         06/2/1988</td><td>Game Resider         vith gender colspan="2"&gt;vith gender colspan="2"&gt;vith gender colspan="2"         Report         Report         Sw       BB       SW         BB       WW       MUS       EW         HKY       NW       BB       WW         MUS       EW       HKY       NW         BB       WW       MUS       EW         HKY       NW       BB       WW         MUS       EW       HKY       NW         FB       SW       FB       SW         HKY       NW       FB       SW         FB       SW       FB       SW         FB       SW       FB       SW         FB       SW       FB       SW         FB       SW       FB       SW         FB       SW       FB       SW         FB       SW       FB       SW         FB       SW       FB       SW         FB       SW       FB       SW         FB       SW       FB       SW         FB       SW       FB       SW         FB</td><td>Room         Bed           311         1           200         1           201         1           205         1           403         1           205         1           308         1           206         1           111         3           206         1           101         1           203         1           308         1           206         1           101         1           102         1           405         1           305         1           305         1           503         1           209         1           202         1           303         1           202         1           303         1           306         1           408         1           408         1</td><td>ion Report was<br/>just male.<br/>just male.</td><td>s run</td></tr<> | Resident ID         Birth Date           01-36         040/1985           Construction         080/1986           01-36         040/1986           01-36         040/1986           01-36         040/1986           01-36         041/1986           01-36         041/1986           01-36         041/1986           01-36         041/1986           01-36         040/1989           01-365         053/1974           01-365         053/1974           01-365         053/1974           01-365         06/30/1974           01-365         06/30/1974           01-364         06/09/1988           01-328         12/09/1942           01-356         06/30/1974           01-364         06/09/1983           01-328         12/09/1942           01-356         06/30/1974           01-324         01/2/1974           01-325         06/09/1983           01-324         01/2/1985           01-324         01/2/1985           01-324         01/2/1985           01-325         09/09/1972           01-336         06/2/1988                                                                                                    | Game Resider         vith gender colspan="2">vith gender colspan="2">vith gender colspan="2"         Report         Report         Sw       BB       SW         BB       WW       MUS       EW         HKY       NW       BB       WW         MUS       EW       HKY       NW         BB       WW       MUS       EW         HKY       NW       BB       WW         MUS       EW       HKY       NW         FB       SW       FB       SW         HKY       NW       FB       SW         FB       SW       FB       SW         FB       SW       FB       SW         FB       SW       FB       SW         FB       SW       FB       SW         FB       SW       FB       SW         FB       SW       FB       SW         FB       SW       FB       SW         FB       SW       FB       SW         FB       SW       FB       SW         FB       SW       FB       SW         FB                                                                                                    | Room         Bed           311         1           200         1           201         1           205         1           403         1           205         1           308         1           206         1           111         3           206         1           101         1           203         1           308         1           206         1           101         1           102         1           405         1           305         1           305         1           503         1           209         1           202         1           303         1           202         1           303         1           306         1           408         1           408         1                                                                                                    | ion Report was<br>just male.<br>just male.                                                                                                    | s run                                      |       |
| Zoom 100% • I • • 1           | Image: Control of the second second                                                                                                    | Resident ID         Birth Date           01/1980         01/1980           01/1980         01/1980           01/1980         01/1980           01/1980         01/1980           01/1980         01/1980           01/1980         01/1980           01/1981         01/1980           01/1981         01/1981           01/1981         01/1981           01/1981         01/1981           01/1321         10/01/1981           01/1325         01/01/1981           01/1326         05/01/1987           01/1326         05/01/1987           01/1326         05/01/1987           01/1326         05/01/1987           01/1326         05/01/1987           01/1326         05/01/1987           01/1327         01/02/1974           01/1326         05/01/1981           01/1327         01/02/1974           01/1328         01/02/1985           01/1329         01/12/1985           01/1321         01/12/1985           01/1322         01/12/1985           01/1321         01/12/1985           01/1321         01/12/1985           01/1321         01/12/1                                                                                                    | Game Resider         vith gender colspan="2">vith gender colspan="2">vith gender colspan="2"         Sweetion         Report         Section       Station         FB       SW         BB       WW         MUS       EW         HKY       NW         BB       WW         MUS       EW         HKY       NW         FB       SW         HKY       NW         FB       SW         HKY       NW         FB       SW         FB       SW         FB       SW         FB       SW         TOO       AL         ACT       EW         HKY       NW         FB       SW         TOO       AL         FB       SW         FB       SW         MUS       EW         FB       SW         MUS       EW         FB       SW         MUS       EW         FB       SW         FB       SW         MUS       EW         F                                                                                                    | Room         Bed           311         1           205         1           10         1           205         1           10         1           205         1           103         1           205         1           108         1           206         1           101         1           206         1           304         1           304         1           305         1           304         1           508         1           104         1           305         1           304         1           305         1           304         1           305         1           306         1           302         1           303         1           306         1           408         1           306         1           408         1           507         1                                                                 | ion Report was<br>just male.<br>just male.                                                                                                    | s run                                      |       |

Nick M. D'Angelo, Sr.

#### Page 8

|                                                                                                    |                                                                                                    | Facility: [Nicl                                                                                                    | <] "Nicks Place"                                                                                                    |                    |  |  |  |  |  |  |
|----------------------------------------------------------------------------------------------------|----------------------------------------------------------------------------------------------------|----------------------------------------------------------------------------------------------------|----------------------------------------------------------------------------------------------------|--------------------|--|--|--|--|--|--|
| Report caption:<br>Resident Preferred Organization Report                                                                                                    |                                                                                                    |                                                                                                    |                                                                                                    |                    |  |  |  |  |  |  |
| Filter on residents:                                                                                                    | Show fields:                                                                                                    | Sort order:                                                                                                    | Group Order:                                                                                                    | ✓ <u>G</u> enerate |  |  |  |  |  |  |
| Main       Preferred Organization       Preferences       History       Billing Data         Current Status       Go       Section       Section | Admission D.<br>Resident nar<br>Besident ID<br>Bith Date<br>Gender<br>Section<br>Station<br>Room<br>Bed<br>Fin. class<br>Fin. class<br>Perfore Sur<br>Barber Beau<br>Laundry<br>Pharmacy<br>Ambulance | Resident Inan<br>Resident ID<br>Admission Da<br>Discharge Da<br>Fin. class<br>Barber Beaut<br>Laundry<br>Pharmacy<br>Ambulance<br>Hospital<br>Funeral Hom<br>Place Of Wo<br>Station<br>Section<br>Room | Status Fin. class Section Gender Barber Beau Laundry Pharmacy Ambulance Hospital Funeral Hom Place Of Wc Resident nar Resident ID Room Pod |                    |  |  |  |  |  |  |
| Report templates:                                                                                                    |                                                                                                    |                                                                                                    |                                                                                                    |                    |  |  |  |  |  |  |
| Birthday Report Information Report Preferred Organization Preferences                                                                                                    | History Report                                                                                                    | Billing Data                                                                                                    | Custom Report                                                                                                    |                    |  |  |  |  |  |  |
| Zoom 100% 🔹 14 4 1 💿 🕨 🗊 🚓 📄 Print 🗐 Print All                                                                                                    | 🔦 Setun 🛛 🔂 Ex                                                                                                    | knort 🔲 Show/hide                                                                                                    | e main nanel                                                                                                    |                    |  |  |  |  |  |  |

Preferred Organization report with Preferred Organization Summary added to show fields list.

# **Resident Preferred Organization Report**

| Admission<br>Date | Resident name                                           | Resident ID        | Birth Date    | Gender     | Section         | Station         | Room        | Bed        | Fin.<br>class |
|-------------------|---------------------------------------------------------|--------------------|---------------|------------|-----------------|-----------------|-------------|------------|---------------|
| 05/09/2011        | Adams, Mike                                             | 01-400             | 08/01/1989    | Male       | FB              | SW              | 311         | 1          | MCD           |
| Pref. or          | g. summary: Barber Beauty: Best Cuts; Laundry: Laund    | ry King; Pharmacy  | : CVS; Ambul  | lance: Don | ald Martsons;   | Hospital: Metr  | ro Health;  | Funeral    |               |
| Home: I           | Baldwin Fairchild Fun. Hm; Place Of Worship: Westmin    | ister Presbyterian |               |            |                 |                 |             |            |               |
| 04/29/2011        | Aikman, Troy K                                          | 01-327             | 11/21/1966    | Male       | FB              | SW              | 301         | 1          | MCD           |
| Pref. or          | g. summary: Barber Beauty: Best Cuts; Laundry: Laund    | ry King; Pharmacy  | : Jones Pharn | nacy; Amł  | bulance: Life C | are Ambulance   | e Inc; Hos  | pital:     |               |
| Northwe           | estern Memorial Hos; Funeral Home: Everly Wheatley F    | un. Home           |               |            |                 |                 |             |            |               |
| 05/02/2011        | Alomar, Santos                                          | 01-361             | 06/18/1966    | Male       | BB              | WW              | 210         | 1          | MCD           |
| Pref. or          | g. summary: Barber Beauty: Illusions Unlimited; Laundry | : We Be Clean; P   | harmacy: Wal  | greens; A  | mbulance: Do    | nald Martsons;  | Hospital:   | Metro      |               |
| Health;           | Funeral Home: Arthur J Sullivan Co. FH; Place Of Wors   | ship: St Charles B | orremeo       | -          |                 |                 |             |            |               |
| 04/29/2011        | Bear, Yogi                                              | 01-336             | 01/01/1961    | Male       | TOO             | AL              | 505         | 1          | MCR           |
| Pref. or          | g. summary: Barber Beauty: Hamptons Barber Shop; La     | aundry: We Be Cle  | an; Pharmacy  | : Jones Pl | harmacy; Amb    | ulance: Donal   | d Martson   | s; Hospita | al:           |
| Metro H           | lealth; Funeral Home: New Hyde Park FH, Inc; Place O    | f Worship: St Chai | rles Borremeo |            |                 |                 |             |            |               |
| 04/29/2011        | Bickell, Bryan                                          | 01-344             | 03/09/1986    | Male       | HKY             | NW              | 403         | 1          | MCR           |
| Pref. or          | g. summary: Barber Beauty: Illusions Unlimited; Laundry | : Laundry King; P  | harmacy: Jone | es Pharma  | cy; Ambulanc    | e: Donald Mar   | tsons; Ho   | spital: Ou | r             |
| Lady of           | Resurrection ; Funeral Home: Brewer&Sons FH (S.Tar      | npa)               | -             |            |                 |                 |             |            |               |
| 05/02/2011        | Brantley, Michael C                                     | 01-356             | 05/15/1987    | Male       | BB              | WW              | 205         | 1          | MCD           |
| Pref. or          | g. summary: Barber Beauty: Hamptons Barber Shop; La     | undry: Laundry Ki  | ng; Pharmacy  | : CVS; An  | nbulance: Don   | ald Martsons;   | Hospital: I | Vetro Hea  | alth;         |
| Funeral           | Home: Lorne & Sons Funeral Home; Place Of Worship       | : St. John's Cathe | dral          |            |                 |                 |             |            |               |
| 05/02/2011        | Brown, Christopher M                                    | 01-364             | 05/05/1989    | Male       | MUS             | EW              | 113         | 1          | PVT           |
| Pref. or          | g. summary: Barber Beauty: Hamptons Barber Shop; La     | aundry: Laundry Ki | ng; Pharmacy  | : Jones Pl | harmacy; Amb    | ulance: Life C  | are Ambu    | ance Inc;  |               |
| Hospita           | I: Miami Jewish Hm & Hosp ; Funeral Home: Lakeview      | Funeral Home; Pla  | ace Of Worshi | p: Jones E | Baptist Church  |                 |             |            |               |
| 04/29/2011        | Butkus, Richard M                                       | 01-328             | 12/09/1942    | Male       | FB              | SW              | 308         | 1          | MCR           |
| Pref. or          | g. summary: Barber Beauty: Illusions Unlimited; Laundry | : All Star Coin La | undry; Pharma | acy: Walgr | eens; Ambula    | nce: Donald M   | artsons; H  | lospital:  |               |
| Northwe           | estern Memorial Hos; Funeral Home: Lakeview Funeral     | Home               |               |            |                 |                 |             |            |               |
| 05/02/2011        | Cabrera, Orlando L                                      | 01-357             | 11/02/1974    | Male       | BB              | WW              | 206         | 1          | MCR           |
| Pref. or          | g. summary: Barber Beauty: Illusions Unlimited; Laundry | : Laundry King; P  | harmacy: Wal  | greens; Ai | mbulance: Dor   | nald Martsons;  | Hospital:   | Metro      |               |
| Health;           | Funeral Home: Walker Family Mortuaries; Place Of Wo     | orship: St Charles | Borreméo      |            |                 |                 |             |            |               |
| 05/02/2011        | Callaway, Thomas D                                      | 01-365             | 05/30/1974    | Male       | MUS             | EW              | 114         | 1          | MCD           |
| Pref. or          | g. summary: Barber Beauty: La Rue's House of Beauty;    | Laundry: We Be     | Clean; Pharma | acy: OMNI  | CARE; Ambul     | ance: Life Car  | e Ambular   | nce Inc;   |               |
| Hospita           | I: Univ. of Chicago Medical; Funeral Home: New Hyde F   | ark FH, Inc; Place | e Of Worship: | Jones Bap  | tist Church     |                 |             |            |               |
| 04/29/2011        | Caron, Jordan                                           | 01-347             | 11/02/1990    | Male       | HKY             | NW              | 406         | 1          | MCR           |
| Pref. or          | g. summary: Barber Beauty: La Rue's House of Beauty;    | Laundry: Laundry   | King; Pharma  | cy: OMNI   | CARE; Ambul     | ance: Life Care | e Ambular   | ice Inc;   |               |
| Hospita           | II: Northwestern Memorial Hos; Funeral Home: Everly Ŵ   | /heatley Fun. Hom  | ie            |            | -               |                 |             |            |               |
|                   |                                                         | -                  |               |            |                 |                 |             |            |               |
|                   |                                                         |                    |               |            |                 |                 |             |            |               |

|                                                                                                    | Facility: [Nick] "Nicks Place"                                                                                                    |                                                                                                    |                                                                                                    |                    |  |  |  |  |  |  |  |
|----------------------------------------------------------------------------------------------------|----------------------------------------------------------------------------------------------------|----------------------------------------------------------------------------------------------------|----------------------------------------------------------------------------------------------------|--------------------|--|--|--|--|--|--|--|
| Report caption:                                                                                                    |                                                                                                    |                                                                                                    |                                                                                                    |                    |  |  |  |  |  |  |  |
| Resident Preferred Organization Report                                                                                                    |                                                                                                    |                                                                                                    |                                                                                                    |                    |  |  |  |  |  |  |  |
| Filter on residents:                                                                                                    | Show fields:                                                                                                    | Sort order:                                                                                                    | Group Order:                                                                                                    | ✓ <u>G</u> enerate |  |  |  |  |  |  |  |
| Main       Preferred Organization       Preferences       History       Billing Data         Current Status       Ger       Section       Section | Resident nar     Resident ID     Bith Date     Gender     Section     Station     Medon     Fin. class     Pref. org. sur     Barber Beau     Laundry     Laundry     Ambulance     Function     Custored Lace | Resident ID         Admission Da         Discharge Da         Fin. class         Barber Beaut         Laundry         Pharmacy         Ambulance         Hospital         Funeral Homin         Place Di Wo         Station         Section         Room | Status<br>Fin. class<br>Section<br>Station<br>Gender<br>Barber Beau<br>Laundry<br>Pharmacy<br>Ambulance<br>Hospital<br>Funeral Hom<br>Place Of Wc<br>Resident ID<br>Room<br>Pad |                    |  |  |  |  |  |  |  |
| Report templates:                                                                                                    |                                                                                                    |                                                                                                    |                                                                                                    |                    |  |  |  |  |  |  |  |
| Birthday Report Information Report Preferred Organization Preferences                                                                                                    | History Report                                                                                                    | Billing Data                                                                                                    | Custom Report                                                                                                    |                    |  |  |  |  |  |  |  |

Preferred Organization report with Barber, Laundry & Funeral Home added to show fields list. You can add multiple fields and remove fields you do not need (resident ID, section, station, etc...)

### **Resident Preferred Organization Report**

| Admission<br>Date | Resident name                | Resident ID | Birth Date | Gender | Room | Bed | Barber Beauty               | Laundry                  | Pharmacy       |
|-------------------|------------------------------|-------------|------------|--------|------|-----|-----------------------------|--------------------------|----------------|
| 05/09/2011        | Adams, Mike                  | 01-400      | 08/01/1989 | Male   | 311  | 1   | Best Cuts                   | Laundry King             | CVS            |
| 04/29/2011        | Aikman, Troy K               | 01-327      | 11/21/1966 | Male   | 301  | 1   | Best Cuts                   | Laundry King             | Jones Pharmacy |
| 05/02/2011        | Alomar, Santos               | 01-361      | 06/18/1966 | Male   | 210  | 1   | Illusions Unlimited         | We Be Clean              | Walgreens      |
| 04/29/2011        | Bear, Yogi                   | 01-336      | 01/01/1961 | Male   | 505  | 1   | Hamptons Barber<br>Shop     | We Be Clean              | Jones Pharmacy |
| 04/29/2011        | Bickell, Bryan               | 01-344      | 03/09/1986 | Male   | 403  | 1   | Illusions Unlimited         | Laundry King             | Jones Pharmacy |
| 05/02/2011        | Brantley, Michael C          | 01-356      | 05/15/1987 | Male   | 205  | 1   | Hamptons Barber<br>Shop     | Laundry King             | CVS            |
| 05/02/2011        | Brown, Christopher M         | 01-364      | 05/05/1989 | Male   | 113  | 1   | Hamptons Barber<br>Shop     | Laundry King             | Jones Pharmacy |
| 04/29/2011        | Butkus, Richard M            | 01-328      | 12/09/1942 | Male   | 308  | 1   | Illusions Unlimited         | All Star Coin<br>Laundry | Walgreens      |
| 05/02/2011        | Cabrera, Orlando L           | 01-357      | 11/02/1974 | Male   | 206  | 1   | Illusions Unlimited         | Laundry King             | Walgreens      |
| 05/02/2011        | Callaway, Thomas D           | 01-365      | 05/30/1974 | Male   | 114  | 1   | La Rue's House of<br>Beauty | We Be Clean              | OMNICARE       |
| 04/29/2011        | Caron, Jordan                | 01-347      | 11/02/1990 | Male   | 406  | 1   | La Rue's House of<br>Beauty | Laundry King             | OMNICARE       |
| 05/02/2011        | Choo, Shin-Soo               | 01-354      | 07/13/1982 | Male   | 203  | 1   | Illusions Unlimited         | We Be Clean              | CVS            |
| 04/29/2011        | Cribbs, Joshua               | 01-326      | 06/09/1983 | Male   | 307  | 1   | Hamptons Barber<br>Shop     | We Be Clean              | Walgreens      |
| 04/29/2011        | Demers, Jason                | 01-346      | 06/09/1988 | Male   | 405  | 1   | Best Cuts                   | We Be Clean              | Jones Pharmacy |
| 04/29/2011        | Elway, John A                | 01-323      | 06/28/1960 | Male   | 304  | 1   | Hamptons Barber<br>Shop     | We Be Clean              | OMNICARE       |
| 05/02/2011        | Fenty, Robyn R               | 01-370      | 02/20/1988 | Female | 119  | 1   | La Rue's House of<br>Beauty | Laundry King             | OMNICARE       |
| 05/02/2011        | Ferrell, John W              | 01-372      | 07/16/1967 | Male   | 101  | 1   | La Rue's House of<br>Beauty | Laundry King             | CVS            |
| 05/02/2011        | Germanotta, Stefani Joanne A | 01-362      | 03/28/1986 | Female | 111  | 1   | La Rue's House of<br>Beauty | All Star Coin<br>Laundry | OMNICARE       |
| 05/02/2011        | Gibson, Mel Colm-Cille G     | 01-373      | 01/03/1956 | Male   | 102  | 1   | Best Cuts                   | We Be Clean              | Walgreens      |
| 04/29/2011        | Green, Michael A             | 01-350      | 10/12/1985 | Male   | 409  | 1   | Illusions Unlimited         | All Star Coin<br>Laundry | Walgreens      |
| 04/29/2011        | Gretzky, Wayne D             | 01-342      | 01/26/1961 | Male   | 401  | 1   | Best Cuts                   | We Be Clean              | OMNICARE       |
| 05/02/2011        | Heigl, Katherine M           | 01-379      | 11/24/1978 | Female | 108  | 1   | Illusions Unlimited         | Laundry King             | Walgreens      |
| 04/29/2011        | Hillis, Peyton               | 01-324      | 01/21/1986 | Male   | 305  | 1   | Best Cuts                   | Laundry King             | OMNICARE       |
| 05/02/2011        | Hudson, Katheryn E           | 01-368      | 10/25/1984 | Female | 117  | 1   | La Rue's House of<br>Beauty | Laundry King             | CVS            |
|                   |                              |             |            |        |      |     |                             |                          | Page 1 of 3    |
| TESTDEMO          |                              |             |            |        |      |     | D'ANGELO NIC                | V ICVCI                  |                |

| Report caption:                                                                                                    |                                                                                                    |                                                                                                    |                                                                                                    |  |  |  |  |  |  |  |
|----------------------------------------------------------------------------------------------------|----------------------------------------------------------------------------------------------------|----------------------------------------------------------------------------------------------------|----------------------------------------------------------------------------------------------------|--|--|--|--|--|--|--|
| Resident Preferences Report                                                                                                   |                                                                                                    |                                                                                                    |                                                                                                    |  |  |  |  |  |  |  |
| Filter on residents:                                                                                                    | Show fields:                                                                                                    | Sort order:                                                                                                    | Group Order:                                                                                                    |  |  |  |  |  |  |  |
| ▼ Main       ▼ Preferred Organization       ▼ Preferences       ▼ History       ▼ Billing Data         Current Status       6 | Admission D.     Admission D.     Resident nar     Resident ID     Birth Date     Gender     Section     Station     Room     Bed     Fin. class     Preferences     Reg. To Vot     Autopsy Rec     Living Will     Feeding Res     Preferences | Resident nar ▲<br>Resident ID<br>Admission Da<br>Discharge Da<br>Fin. class<br>Reg. To Vote<br>Autopsy Req<br>Living Will<br>Feeding Resl<br>Organ Donat<br>Med. Restr.<br>Do not Resu:<br>Other Restr.<br>Do not Hosp.<br>Full Code | Status         Fin. class         Section         Station         Gender         Reg. To Voti         Autopsy Rec         Living Will         Feeding Res         Organ Donal         Med. Restr.         Do not Resu         Other Restr.         Do not Hosp         Full Code |  |  |  |  |  |  |  |

Resident Preferences report with Resident Preferences Summary added to show fields list.

### **Resident Preferences Report**

| Admission<br>Date | Resident name                                         | Resident ID           | Birth Date       | Gender      | Section          | Station         | Room     | Bed         | Fin.<br>class |
|-------------------|-------------------------------------------------------|-----------------------|------------------|-------------|------------------|-----------------|----------|-------------|---------------|
| 05/09/2011        | Adams, Mike                                           | 01-400                | 08/01/1989       | Male        | FB               | SW              | 311      | 1           | MCD           |
| Preferen          | ices summary: Feeding Restrictions; Other Restriction | ns; Full Code         |                  |             |                  |                 |          |             |               |
| 04/29/2011        | Aikman, Troy K                                        | 01-327                | 11/21/1966       | Male        | FB               | SW              | 301      | 1           | MCD           |
| Preferen          | nces summary: Registered Vote; Living Will; Organ Do  | onation; Dont Resus   | citate; Dont H   | ospitalize  |                  |                 |          |             |               |
| 05/02/2011        | Alomar, Santos                                        | 01-361                | 06/18/1966       | Male        | BB               | ww              | 210      | 1           | MCD           |
| Preferen          | nces summary: Registered Vote; Living Will; Autopsy   | Request; Medication   | Restrictions;    | Other Res   | strictions; Full | Code            |          |             |               |
| 04/29/2011        | Bear, Yogi                                            | 01-336                | 01/01/1961       | Male        | тоо              | AL              | 505      | 1           | MCR           |
| Preferen          | nces summary: Living Will; Organ Donation; Dont Res   | uscitate; Dont Hospi  | talize; Feeding  | g Restricti | ons              |                 |          |             |               |
| 04/29/2011        | Bickell, Bryan                                        | 01-344                | 03/09/1986       | Male        | НКҮ              | NW              | 403      | 1           | MCR           |
| Preferen          | nces summary: Registered Vote; Living Will; Organ Do  | nation; Autopsy Re    | quest; Medicat   | tion Restri | ctions; Full Co  | ode             |          |             |               |
| 05/02/2011        | Brantley, Michael C                                   | 01-356                | 05/15/1987       | Male        | BB               | ww              | 205      | 1           | MCD           |
| Preferen          | ices summary: Registered Vote; Living Will; Organ Do  | nation; Autopsy Red   | quest; Feeding   | Restrictio  | ons; Medicatio   | n Restrictions; | Other Re | strictions; |               |
| Full Coo          | de                                                    |                       |                  |             |                  |                 |          |             |               |
| 05/02/2011        | Brown, Christopher M                                  | 01-364                | 05/05/1989       | Male        | MUS              | EW              | 113      | 1           | PVT           |
| Preferen          | nces summary: Living Will; Organ Donation; Autopsy F  | Request; Other Rest   | rictions; Full C | ode         |                  |                 |          |             |               |
| 04/29/2011        | Butkus, Richard M                                     | 01-328                | 12/09/1942       | Male        | FB               | SW              | 308      | 1           | MCR           |
| Preferen          | nces summary: Registered Vote; Living Will; Organ Do  | onation; Dont Resus   | citate; Dont He  | ospitalize  |                  |                 |          |             |               |
| 05/02/2011        | Cabrera, Orlando L                                    | 01-357                | 11/02/1974       | Male        | BB               | ww              | 206      | 1           | MCR           |
| Preferen          | nces summary: Registered Vote; Living Will; Autopsy   | Request; Feeding Re   | estrictions; Otl | her Restric | tions; Full Co   | de              |          |             |               |
| 05/02/2011        | Callaway, Thomas D                                    | 01-365                | 05/30/1974       | Male        | MUS              | EW              | 114      | 1           | MCD           |
| Preferen          | ices summary: Registered Vote; Living Will; Dont Res  | uscitate; Dont Hosp   | italize          |             |                  |                 |          |             |               |
| 04/29/2011        | Caron, Jordan                                         | 01-347                | 11/02/1990       | Male        | НКҮ              | NW              | 406      | 1           | MCR           |
| Preferen          | nces summary: Registered Vote; Living Will; Dont Res  | uscitate; Dont Hosp   | italize; Medica  | ation Restr | ictions          |                 |          |             |               |
| 05/02/2011        | Choo, Shin-Soo                                        | 01-354                | 07/13/1982       | Male        | BB               | WW              | 203      | 1           | MCD           |
| Preferen          | nces summary: Living Will; Organ Donation; Dont Res   | uscitate; Dont Hospi  | talize; Medica   | tion Restri | ictions          |                 |          |             |               |
| 04/29/2011        | Cribbs, Joshua                                        | 01-326                | 06/09/1983       | Male        | FB               | SW              | 307      | 1           | MCR           |
| Preferen          | nces summary: Registered Vote; Living Will; Autopsy   | Request; Medication   | Restrictions;    | Full Code   |                  |                 |          |             |               |
| 04/29/2011        | Demers, Jason                                         | 01-346                | 06/09/1988       | Male        | HKY              | NW              | 405      | 1           | MCD           |
| Preferen          | nces summary: Registered Vote; Living Will; Organ Do  | onation; Medication I | Restrictions; F  | ull Code    |                  |                 |          |             |               |
| 04/29/2011        | Elway, John A                                         | 01-323                | 06/28/1960       | Male        | FB               | SW              | 304      | 1           | MCD           |
| Preferen          | ices summary: Registered Vote; Living Will; Dont Res  | uscitate; Dont Hosp   | italize          |             |                  |                 |          |             |               |

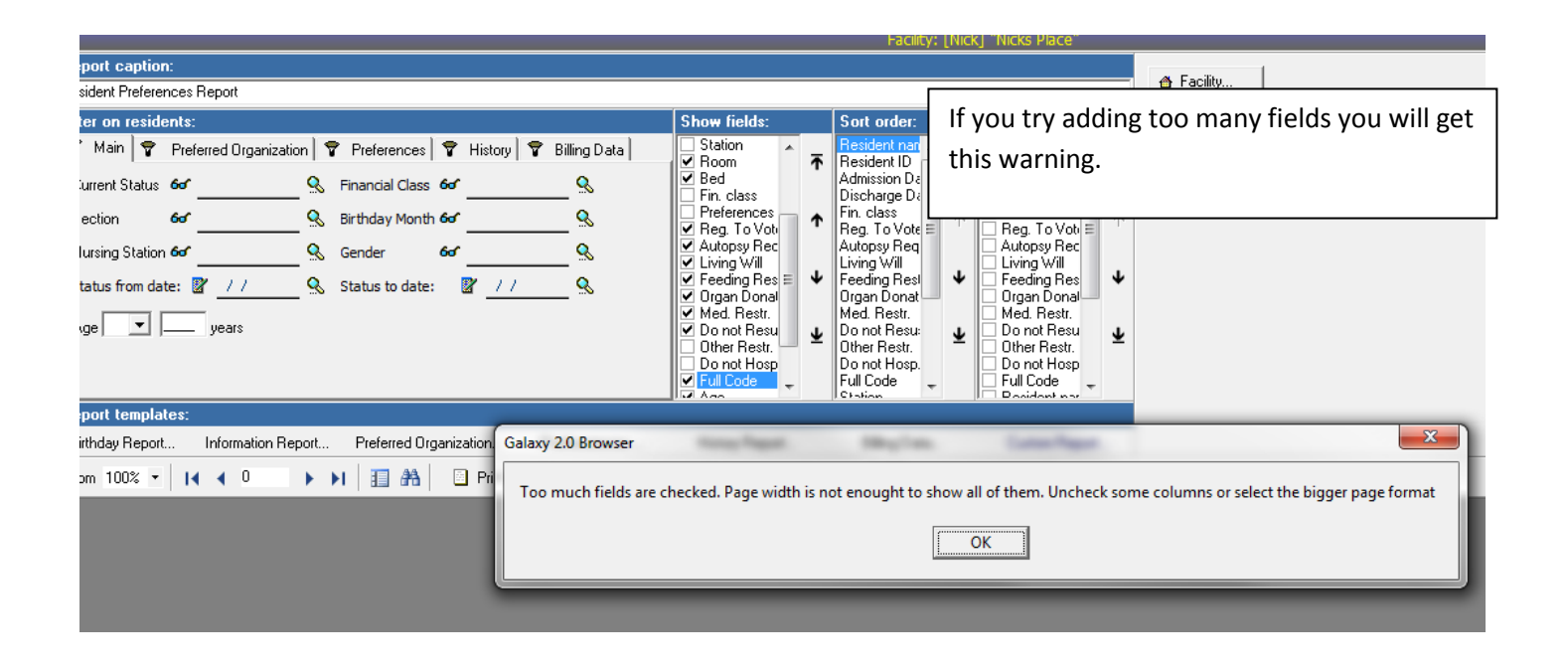

My Resident Preferences Report after removing some unnecessary fields.

### **Resident Preferences Report**

| Resident name                | Birth Date | Gender | Room | Bed | Reg. To<br>Vote | Autopsy<br>Request | Living<br>Will | Feeding<br>Restr. | Organ<br>Donat. | Med.<br>Restr. | Do not<br>Resus. | Full<br>Code |
|------------------------------|------------|--------|------|-----|-----------------|--------------------|----------------|-------------------|-----------------|----------------|------------------|--------------|
| Adams, Mike                  | 08/01/1989 | Male   | 311  | 1   | F               | F                  | F              | Т                 | F               | F              | F                | Т            |
| Aikman, Troy K               | 11/21/1966 | Male   | 301  | 1   | т               | F                  | Т              | F                 | Т               | F              | Т                | N            |
| Alomar, Santos               | 06/18/1966 | Male   | 210  | 1   | т               | т                  | Т              | F                 | F               | Т              | F                | т            |
| Bear, Yogi                   | 01/01/1961 | Male   | 505  | 1   | F               | F                  | Т              | Т                 | Т               | F              | Т                | N            |
| Bickell, Bryan               | 03/09/1986 | Male   | 403  | 1   | т               | Т                  | Т              | F                 | Т               | Т              | F                | т            |
| Brantley, Michael C          | 05/15/1987 | Male   | 205  | 1   | т               | Т                  | Т              | Т                 | Т               | Т              | F                | т            |
| Brown, Christopher M         | 05/05/1989 | Male   | 113  | 1   | F               | Т                  | Т              | F                 | Т               | F              | F                | т            |
| Butkus, Richard M            | 12/09/1942 | Male   | 308  | 1   | т               | F                  | Т              | F                 | Т               | F              | т                | N            |
| Cabrera, Orlando L           | 11/02/1974 | Male   | 206  | 1   | т               | Т                  | Т              | Т                 | F               | F              | F                | т            |
| Callaway, Thomas D           | 05/30/1974 | Male   | 114  | 1   | т               | F                  | Т              | F                 | F               | F              | т                | N            |
| Caron, Jordan                | 11/02/1990 | Male   | 406  | 1   | т               | F                  | Т              | F                 | F               | Т              | Т                | N            |
| Choo, Shin-Soo               | 07/13/1982 | Male   | 203  | 1   | F               | F                  | Т              | F                 | Т               | Т              | Т                | N            |
| Cribbs, Joshua               | 06/09/1983 | Male   | 307  | 1   | т               | Т                  | Т              | F                 | F               | Т              | F                | т            |
| Demers, Jason                | 06/09/1988 | Male   | 405  | 1   | т               | F                  | Т              | F                 | Т               | Т              | F                | т            |
| Elway, John A                | 06/28/1960 | Male   | 304  | 1   | т               | F                  | Т              | F                 | F               | F              | Т                | N            |
| Fenty, Robyn R               | 02/20/1988 | Female | 119  | 1   | т               | F                  | Т              | F                 | F               | Т              | F                | т            |
| Ferrell, John W              | 07/16/1967 | Male   | 101  | 1   | т               | т                  | Т              | F                 | F               | Т              | F                | т            |
| Germanotta, Stefani Joanne A | 03/28/1986 | Female | 111  | 1   | т               | Т                  | т              | Т                 | F               | F              | F                | т            |
| Gibson, Mel Colm-Cille G     | 01/03/1956 | Male   | 102  | 1   | т               | Т                  | Т              | F                 | Т               | F              | F                | т            |
| Green, Michael A             | 10/12/1985 | Male   | 409  | 1   | т               | Т                  | Т              | F                 | Т               | F              | F                | т            |
| Gretzky, Wayne D             | 01/26/1961 | Male   | 401  | 1   | т               | т                  | Т              | F                 | Т               | F              | F                | т            |
| Heigl, Katherine M           | 11/24/1978 | Female | 108  | 1   | т               | F                  | т              | F                 | F               | F              | т                | N            |
| Hillis, Peyton               | 01/21/1986 | Male   | 305  | 1   | т               | Т                  | т              | F                 | т               | F              | F                | т            |
| Hudson, Katheryn E           | 10/25/1984 | Female | 117  | 1   | т               | т                  | т              | F                 | F               | F              | F                | т            |
| Jackson, Albert              | 09/09/1972 | Male   | 510  | 1   | F               | F                  | т              | Т                 | т               | F              | т                | N            |
| Jetson, George               | 09/25/1962 | Male   | 508  | 1   | F               | F                  | т              | F                 | F               | т              | т                | N            |
| Johnson, Dwayne D            | 05/02/1972 | Male   | 104  | 1   | т               | F                  | т              | т                 | т               | т              | F                | т            |
| Kearns, Austin R             | 05/20/1980 | Male   | 209  | 1   | т               | т                  | т              | Т                 | F               | F              | F                | т            |
| Kent, Clark J                | 06/01/1938 | Male   | 503  | 1   | F               | F                  | т              | F                 | т               | F              | т                | N            |
| Kidman, Nicole M             | 06/21/1967 | Female | 103  | 1   | т               | т                  | т              | F                 | F               | т              | F                | т            |
| Kosar, Bernard J             | 11/25/1963 | Male   | 302  | 1   | т               | F                  | т              | F                 | т               | F              | т                | N            |
| Laporta, Matthew V           | 01/08/1985 | Male   | 202  | 1   | т               | T                  | т              | Т                 | T               | Т              | F                | т            |
| Lee, Nancy                   | 08/09/1930 | Female | 509  | 1   | F               | F                  | т              | F                 | т               | F              | т                | N            |
| Marino, Daniel C             | 09/15/1961 | Male   | 303  | 1   | Т               | т                  | т              | F                 | т               | F              | F                | т            |
|                              |            |        |      |     |                 |                    |                |                   |                 |                |                  | Page 1 of 2  |

| caption:                                                                                                    |
|----------------------------------------------------------------------------------------------------|
| it History Report                                                                                                    |
| n residents: Sort order: Group Order:                                                                                                    |
| in ♥ Preferred Organization ♥ Preferences ♥ History ♥ Billing Data ♥ Admission D.<br>It Status 6or Financial Class 6or ® Birthday Month 6or @ Birth day Month 6or @ Birth day Month 6or @ Gender @ Station<br>in 6or @ Gender 6or @ Status to date: ♥ // @ Status to date: ♥ // @ Status to date: ♥ // @ Status to date: ♥ // @ Status to date: ♥ // @ Status to date: ♥ // @ Status to date: ♥ // @ Marital Statu<br>■ gears ♥ Birthday Status to date: ♥ // @ Status to date: ♥ // @ Marital Status E Admit. From Educ.<br>♥ Bed ♥ History sumt<br>♥ History sumt<br>■ Marital Statu ■ Resident nar<br>♥ Bed ♥ History sumt<br>■ Marital Statu ■ Resident nar<br>■ Resident nar<br>■ Resident nar |

Resident History Report with Resident History Summary added to show fields list.

| Admission<br>Date | Resident name                                           | Resident ID        | Birth Date      | Gender      | Section        | Station       | Room        | Bed        | Fin.<br>class |
|-------------------|---------------------------------------------------------|--------------------|-----------------|-------------|----------------|---------------|-------------|------------|---------------|
| 05/09/2011        | Adams, Mike                                             | 01-400             | 08/01/1989      | Male        | FB             | SW            | 311         | 1          | MCD           |
| History           | summary: Marital Status: N; Race/ Ethnicity: BLK; Admit | t. From: CLN; Educ | :.: HOS; Citiz  | enship: U   | SA; Language:  | ENGLISH; Re   | eligion: Ch | ristian    |               |
| 04/29/2011        | Aikman, Troy K                                          | 01-327             | 11/21/1966      | Male        | FB             | SW            | 301         | 1          | MCD           |
| History           | summary: Marital Status: S; Race/ Ethnicity: WHT; Adm   | it. From: CLG; Edu | ic.: HOS; Citi  | zenship: l  | JSA; Language  | : ENGLISH; R  | eligion: C  | hristian   |               |
| 05/02/2011        | Alomar, Santos                                          | 01-361             | 06/18/1966      | Male        | BB             | WW            | 210         | 1          | MCD           |
| History           | summary: Marital Status: M; Race/ Ethnicity: HIS; Admit | . From: CLN; Educ  | :.: HOS; Citiz  | enship: Sl  | PAIN; Languag  | e: ENGLISH; I | Religion: C | Catholic   |               |
| 04/29/2011        | Bear, Yogi                                              | 01-336             | 01/01/1961      | Male        | тоо            | AL            | 505         | 1          | MCR           |
| History           | summary: Marital Status: M; Race/ Ethnicity: INA; Admit | . From: HSG; Edu   | c.: PRI; Citize | enship: US  | A; Language:   | ENGLISH; Rel  | igion: Chri | stian      |               |
| 04/29/2011        | Bickell, Bryan                                          | 01-344             | 03/09/1986      | Male        | HKY            | NW            | 403         | 1          | MCR           |
| History           | summary: Marital Status: N; Race/ Ethnicity: WHT; Adm   | it. From: CLG; Edu | .c.: HOS; Citi  | izenship: ( | Canadian; Lang | guage: ENGLIS | SH          |            |               |
| 05/02/2011        | Brantley, Michael C                                     | 01-356             | 05/15/1987      | Male        | BB             | WW            | 205         | 1          | MCD           |
| History           | summary: Marital Status: N; Race/ Ethnicity: WHT; Adm   | it. From: CLN; Edu | ic.: HOS; Citi  | zenship: L  | JSA; Language  | : ENGLISH; R  | eligion: C  | atholic    |               |
| 05/02/2011        | Brown, Christopher M                                    | 01-364             | 05/05/1989      | Male        | MUS            | EW            | 113         | 1          | PVT           |
| History           | summary: Marital Status: N; Race/ Ethnicity: BLK; Admit | . From: HSG; Edu   | c.: HOS; Citiz  | enship: U   | SA; Language:  | ENGLISH; Re   | eligion: Ba | ptist      |               |
| 04/29/2011        | Butkus, Richard M                                       | 01-328             | 12/09/1942      | Male        | FB             | SW            | 308         | 1          | MCR           |
| History           | summary: Marital Status: M; Race/ Ethnicity: WHT; Adm   | iit. From: CLG; Ed | uc.: HOS; Citi  | izenship: ( | USA; Languag   | e: ENGLISH; F | Religion: C | hristian   |               |
| 05/02/2011        | Cabrera, Orlando L                                      | 01-357             | 11/02/1974      | Male        | BB             | WW            | 206         | 1          | MCR           |
| History           | summary: Marital Status: M; Race/ Ethnicity: HIS; Admit | . From: CLG; Educ  | .:: HOS; Citiz  | enship: U   | SA; Language:  | ENGLISH; Re   | ligion: Ca  | tholic     |               |
| 05/02/2011        | Callaway, Thomas D                                      | 01-365             | 05/30/1974      | Male        | MUS            | EW            | 114         | 1          | MCD           |
| History           | summary: Marital Status: D; Race/ Ethnicity: BLK; Admit | . From: CLG; Educ  | :.: PHS; Citiz  | enship: US  | SA; Language:  | ENGLISH; Re   | ligion: Bap | otist      |               |
| 04/29/2011        | Caron, Jordan                                           | 01-347             | 11/02/1990      | Male        | HKY            | NW            | 406         | 1          | MCR           |
| History           | summary: Marital Status: N; Race/ Ethnicity: WHT; Adm   | it. From: CLG; Edu | uc.: HOS; Citi  | izenship: ( | Canadian; Lan  | guage: ENGLIS | SH          |            |               |
| 05/02/2011        | Choo, Shin-Soo                                          | 01-354             | 07/13/1982      | Male        | BB             | WW            | 203         | 1          | MCD           |
| History           | summary: Marital Status: M; Race/ Ethnicity: ASP; Admi  | it. From: CLG; Edu | ic.: HOS; Citi  | zenship: C  | Chinese; Langu | age: ENGLISH  | I; Religion | : Catholic | i -           |
| 04/29/2011        | Cribbs, Joshua                                          | 01-326             | 06/09/1983      | Male        | FB             | SW            | 307         | 1          | MCR           |
| History           | summary: Marital Status: N; Race/ Ethnicity: BLK; Admit | . From: CLG; Edu   | c.: HOS; Citiz  | enship: U   | SA; Language:  | ENGLISH; Re   | eligion: Ba | ptist      |               |
| 04/29/2011        | Demers, Jason                                           | 01-346             | 06/09/1988      | Male        | HKY            | NW            | 405         | 1          | MCD           |
| History           | summary: Marital Status: N; Race/ Ethnicity: WHT; Adm   | it. From: CLG; Edu | .c.: HOS; Citi  | zenship: (  | Canadian; Lang | guage: ENGLIS | SH          |            |               |
| 04/29/2011        | Elway, John A                                           | 01-323             | 06/28/1960      | Male        | FB             | SW            | 304         | 1          | MCD           |
| History           | summary: Marital Status: D; Race/ Ethnicity: WHT; Adm   | it. From: CLG; Edu | ic.: HOS; Citi  | zenship: l  | JSA; Language  | : ENGLISH; R  | leligion: C | hristian   |               |
| 05/02/2011        | Fenty, Robyn R                                          | 01-370             | 02/20/1988      | Female      | MUS            | EW            | 119         | 1          | MCD           |
| History           | summary: Marital Status: N; Race/ Ethnicity: BLK; Admit | . From: CLN; Edu   | :: HOS; Citiz   | enship: U   | SA; Language:  | ENGLISH; Re   | ligion: Ba  | otist      |               |

Report caption: 🐴 Facility.. Resident History Report ✓ <u>G</u>enerate Filter on residents: Show fields: Group Order Sort order 🕈 Main 🗣 Preferred Organization 🗘 Preferences 🕅 History 🕅 Billing Data Station Station
 ✓ Room
 ✓ Bed
 ✓ Fin. class Resident ID Admission Da Discharge Da Fin. class Section Station ₮  $\overline{T}$ Ŧ 🔍 Financial Class 60 Q Current Status 🛛 🏼 🏍 ✓ Fin. class
 History summ
 ✓ Marital Statu
 ✓ Race/ Ethnii
 Admit. From
 Educ.
 Citizenship Fin. class Marital Status Race/Ethnic Gender Marital Statu Race/Ethni⊧ Sirthday Month 60 Q Section 60 Ϯ  $\hat{T}$ ψ Nursing Station 60 🔍 Gender 60 Q Admit. From Educ. Admit. From Educ. Ψ ¥ ¥ 😪 Status to date: 🛛 🖉 📝 / 7 Q Status from date: 📓 📝 / Ξ Citizenship Citizenship Language Religion Military Servi Resident nar Resident ID Language Religion Military Servic Language years Age  $\overline{\mathbf{h}}$  $\overline{\mathbf{h}}$  $\overline{\mathbf{h}}$ Military Servi Age Status Station Section Report templates Billing Data. Birthday Report.. Information Report.. Preferred Organization. Preferences.. History Report... Custom Report.

# **Resident History Report**

Resident History Report with Marital Status, Race & Religion added to show fields list. You can add multiple fields and remove fields you do not need (resident ID, section, station, etc...)

| Admission<br>Date | Resident name                   | Birth Date | Gender | Room | Bed | Fin.<br>class | Marital<br>Status | Race/<br>Ethnici<br>ty | Religion  |
|-------------------|---------------------------------|------------|--------|------|-----|---------------|-------------------|------------------------|-----------|
| 05/09/2011        | Adams, Mike                     | 08/01/1989 | Male   | 311  | 1   | MCD           | N                 | BLK                    | Christian |
| 04/29/2011        | Aikman, Troy K                  | 11/21/1966 | Male   | 301  | 1   | MCD           | S                 | WHT                    | Christian |
| 05/02/2011        | Alomar, Santos                  | 06/18/1966 | Male   | 210  | 1   | MCD           | M                 | HIS                    | Catholic  |
| 04/29/2011        | Bear, Yogi                      | 01/01/1961 | Male   | 505  | 1   | MCR           | M                 | INA                    | Christian |
| 04/29/2011        | Bickell, Bryan                  | 03/09/1986 | Male   | 403  | 1   | MCR           | N                 | WHT                    |           |
| 05/02/2011        | Brantley, Michael C             | 05/15/1987 | Male   | 205  | 1   | MCD           | N                 | WHT                    | Catholic  |
| 05/02/2011        | Brown, Christopher M            | 05/05/1989 | Male   | 113  | 1   | PVT           | N                 | BLK                    | Baptist   |
| 04/29/2011        | Butkus, Richard M               | 12/09/1942 | Male   | 308  | 1   | MCR           | M                 | WHT                    | Christian |
| 05/02/2011        | Cabrera, Orlando L              | 11/02/1974 | Male   | 206  | 1   | MCR           | M                 | HIS                    | Catholic  |
| 05/02/2011        | Callaway, Thomas D              | 05/30/1974 | Male   | 114  | 1   | MCD           | D                 | BLK                    | Baptist   |
| 04/29/2011        | Caron, Jordan                   | 11/02/1990 | Male   | 406  | 1   | MCR           | N                 | WHT                    |           |
| 05/02/2011        | Choo, Shin-Soo                  | 07/13/1982 | Male   | 203  | 1   | MCD           | M                 | ASP                    | Catholic  |
| 04/29/2011        | Cribbs, Joshua                  | 06/09/1983 | Male   | 307  | 1   | MCR           | N                 | BLK                    | Baptist   |
| 04/29/2011        | Demers, Jason                   | 06/09/1988 | Male   | 405  | 1   | MCD           | N                 | WHT                    |           |
| 04/29/2011        | Elway, John A                   | 06/28/1960 | Male   | 304  | 1   | MCD           | D                 | WHT                    | Christian |
| 05/02/2011        | Fenty, Robyn R                  | 02/20/1988 | Female | 119  | 1   | MCD           | N                 | BLK                    | Baptist   |
| 05/02/2011        | Ferrell, John W                 | 07/16/1967 | Male   | 101  | 1   | MCR           | M                 | WHT                    | Christian |
| 05/02/2011        | Germanotta, Stefani Joanne<br>A | 03/28/1986 | Female | 111  | 1   | PVT           | М                 | WHT                    | Catholic  |
| 05/02/2011        | Gibson, Mel Colm-Cille G        | 01/03/1956 | Male   | 102  | 1   | PVT           | D                 | WHT                    | Catholic  |
| 04/29/2011        | Green, Michael A                | 10/12/1985 | Male   | 409  | 1   | MCR           | M                 | WHT                    |           |
| 04/29/2011        | Gretzky, Wayne D                | 01/26/1961 | Male   | 401  | 1   | MCR           | M                 | WHT                    | Catholic  |
| 05/02/2011        | Heigl, Katherine M              | 11/24/1978 | Female | 108  | 1   | MCR           | M                 | WHT                    | Christian |
| 04/29/2011        | Hillis, Peyton                  | 01/21/1986 | Male   | 305  | 1   | MCD           | N                 | WHT                    | Christian |
| 05/02/2011        | Hudson, Katheryn E              | 10/25/1984 | Female | 117  | 1   | MCR           | M                 | WHT                    | Christian |
| 04/29/2011        | Jackson, Albert                 | 09/09/1972 | Male   | 510  | 1   | MCR           | N                 | BLK                    | Baptist   |
| 04/29/2011        | Jetson, George                  | 09/25/1962 | Male   | 508  | 1   | MCD           | M                 | WHT                    | Christian |
| 05/02/2011        | Johnson, Dwayne D               | 05/02/1972 | Male   | 104  | 1   | MCD           | D                 | WHT                    |           |
| 05/02/2011        | Kearns, Austin R                | 05/20/1980 | Male   | 209  | 1   | MCD           | M                 | WHT                    | Christian |
| 04/29/2011        | Kent, Clark J                   | 06/01/1938 | Male   | 503  | 1   | MCD           | N                 | WHT                    |           |
| 05/02/2011        | Kidman, Nicole M                | 06/21/1967 | Female | 103  | 1   | MCR           | M                 | WHT                    | Christian |
| 04/29/2011        | Kosar, Bernard J                | 11/25/1963 | Male   | 302  | 1   | MCR           | D                 | WHT                    | Baptist   |
| 05/02/2011        | Laporta, Matthew V              | 01/08/1985 | Male   | 202  | 1   | MCR           | N                 | WHT                    | Christian |
| 04/29/2011        | Lee, Nancy                      | 08/09/1930 | Female | 509  | 1   | MCD           | N                 | WHT                    |           |
| 04/29/2011        | Marino, Daniel C                | 09/15/1961 | Male   | 303  | 1   | MCR           | M                 | WHT                    | Catholic  |
| 05/09/2011        | Mathers, Marshall B             | 10/17/1992 | Male   | 121  | 1   | MCR           | D                 | WHT                    | Christian |

|                                                                                                    |                                                                                                    | [Nick] "Nicks Place" |
|----------------------------------------------------------------------------------------------------|----------------------------------------------------------------------------------------------------|----------------------|
| Report caption:                                                                                                    |                                                                                                    |                      |
| Resident Preferences Report                                                                                                    |                                                                                                    | A Facility           |
| Filter on residents:                                                                                                    | Show fields: Sort order: Group Order:                                                                                                    | ✓ <u>G</u> enerate   |
| Image: Status for templates:       Image: Status for templates:       Image: Status for templates:       Image: Status for templates:       Image: Status for templates:         Report templates:       Image: Status for templates:       Image: Status for templates:       Image: Status for templates: | Admission D <ul> <li>Resident nar</li> <li>Resident ID</li> <li>Resident ID</li> <li>Status</li> <li>Fin. class</li> <li>Station</li> <li>Fin. class</li> <li>Reg. To Vote E</li> <li>Autopsy Rec</li> <li>Do not Resu</li> <li>On not Hosp.</li> <li>Full Code</li> <li>Do not Resu</li> <li>On not Hosp.</li> <li>Full Code</li> <li>Restrict Part Rest.</li> <li>Do not Resu</li> <li>On not Hosp.</li> <li>Full Code</li> <li>Restrict Part Rest.</li> <li>Do not Hosp.</li> <li>Full Code</li> <li>Restrict Part Rest.</li> <li>Do not Hosp.</li> <li>Full Code</li> <li>Restrict Part Rest.</li> <li>Do not Hosp.</li> <li>Full Code</li> <li>Restrict Part Rest.</li> <li>Do not Hosp.</li> <li>Full Code</li> <li>Restrict Part Rest.</li> <li>Do not Hosp.</li> <li>Full Code</li> <li>Restrict Part Rest.</li> <li>Do not Hosp.</li> <li>Full Code</li> <li>Restrict Part Rest.</li> <li>Do not Hosp.</li> <li>Full Code</li> <li>Restrict Part Rest.</li> <li>Do not Hosp.</li> <li>Full Code</li> <li>Restrict Part Rest.</li> <li>Do not Restrict Part Rest.</li> <li>Do not Restrict Part Rest.</li> <li>Do not Hosp.</li> <li>Full Code</li> <li>Restrict Part Restrict Part Restrict Part Restrict Part Restrict Part Restrict Part Restrict Part Restrict Part Restrict Part Restrict Part Restrict Part Restrict Part Restrict Part Restrict Part Restrict Part Restrict Part Restrict Part Restrict Part Restrict Part Restrict Part Re</li></ul> |                      |
| Dividay report Information report I refered organization Treferences                                                                                                    | natory report Drang Data Custom report                                                                                                    |                      |
| Zoom 100% 🝷 🛛 🖌 🜔 🕨 🕨 🔢 👫 🔄 Print 🗐 Print All                                                                                                    | 🔦 Setup 🛛 🗍 Export 🛛 🧱 Show/hide main panel                                                                                                    |                      |

# **Resident Billing Data Report**

| Admission<br>Date | Resident name                   | Resident ID | Level<br>Of<br>Care | MCR Number | MCD<br>Number | VA<br>Number | PI Number | Part B<br>Elig. |
|-------------------|---------------------------------|-------------|---------------------|------------|---------------|--------------|-----------|-----------------|
| 05/09/2011        | Adams, Mike                     | 01-400      | INT                 |            | 243079662     |              |           | F               |
| 04/29/2011        | Aikman, Troy K                  | 01-327      | INT                 |            | 285027421     |              |           | F               |
| 05/02/2011        | Alomar, Santos                  | 01-361      | SKL                 |            | 413226514     |              |           | F               |
| 04/29/2011        | Bear, Yogi                      | 01-336      | AST                 | 941013365  |               |              |           | F               |
| 04/29/2011        | Bickell, Bryan                  | 01-344      | SKL                 | 217056541A |               |              |           | F               |
| 05/02/2011        | Brantley, Michael C             | 01-356      | SKL                 |            | 192657143     |              |           | F               |
| 05/02/2011        | Brown, Christopher M            | 01-364      | INT                 |            |               |              | 527179851 | F               |
| 04/29/2011        | Butkus, Richard M               | 01-328      | INT                 | 415037851A |               |              |           | F               |
| 05/02/2011        | Cabrera, Orlando L              | 01-357      | SKL                 | 195219804A |               |              |           | F               |
| 05/02/2011        | Callaway, Thomas D              | 01-365      | INT                 |            | 664223561     |              |           | F               |
| 04/29/2011        | Caron, Jordan                   | 01-347      | SKL                 | 951002491  |               |              |           | F               |
| 05/02/2011        | Choo, Shin-Soo                  | 01-354      | SKL                 |            | 212459701     |              |           | F               |
| 04/29/2011        | Cribbs, Joshua                  | 01-326      | SKL                 | 314652147  |               |              |           | F               |
| 04/29/2011        | Demers, Jason                   | 01-346      | SKL                 |            | 275426361     |              |           | F               |
| 04/29/2011        | Elway, John A                   | 01-323      | SKL                 |            | 294853201A    |              |           | F               |
| 05/02/2011        | Fenty, Robyn R                  | 01-370      | INT                 |            | 264269534     |              |           | F               |
| 05/02/2011        | Ferrell, John W                 | 01-372      | INT                 | 262497010A |               |              |           | F               |
| 05/02/2011        | Germanotta, Stefani<br>Joanne A | 01-362      | INT                 |            |               |              | 514297066 | F               |
| 05/02/2011        | Gibson, Mel Colm-Cille G        | 01-373      | INT                 |            |               |              | 971436210 | F               |
| 04/29/2011        | Green, Michael A                | 01-350      | SKL                 | 216514002A |               |              |           | F               |
| 04/29/2011        | Gretzky, Wayne D                | 01-342      | AST                 | 314580042A |               |              |           | F               |
| 05/02/2011        | Heigl, Katherine M              | 01-379      | INT                 | 842762241A |               |              |           | F               |
| 04/29/2011        | Hillis, Peyton                  | 01-324      | INT                 |            | 941213547     |              |           | F               |
| 05/02/2011        | Hudson, Katheryn E              | 01-368      | INT                 | 196007326A |               |              |           | F               |
| 04/29/2011        | Jackson, Albert                 | 01-341      | AST                 | 119502274A |               |              |           | F               |
| 04/29/2011        | Jetson, George                  | 01-339      | AST                 |            | 274156021     |              |           | F               |
| 05/02/2011        | Johnson, Dwayne D               | 01-375      | INT                 |            | 512605487     |              |           | F               |
| 05/02/2011        | Kearns, Austin R                | 01-360      | SKL                 |            | 609961432     |              |           | F               |
| 04/29/2011        | Kent, Clark J                   | 01-334      | AST                 |            | 359048741     |              |           | F               |
| 05/02/2011        | Kidman, Nicole M                | 01-374      | INT                 | 431246768A |               |              |           | F               |
| 04/29/2011        | Kosar, Bernard J                | 01-321      | SKL                 | 521147854A |               |              |           | F               |
| 05/02/2011        | Laporta, Matthew V              | 01-353      | SKL                 | 299031245A |               |              |           | F               |
| 04/29/2011        | Lee, Nancy                      | 01-340      | AST                 |            | 312447526     |              |           | F               |
| 04/29/2011        | Marino, Daniel C                | 01-322      | SKL                 | 351847562A |               |              |           | F               |
| 05/09/2011        | Mathers, Marshall B             | 01-401      | INT                 | 261543002A |               |              |           | F               |

| Main   🕈 Preferred Organization   🕈 Preferences   🕯                                                                                                    | 7 History 7 Billing Data 7 Physician                                                                                                    | 🗣 Contacts                                                                                                    |                                                                                                    |                                                 |                                                                                                 |                                                                                                    |                                                                                                    |                                                                                                    |                                                                                                    |                                                                                                    |                                       |
|----------------------------------------------------------------------------------------------------|----------------------------------------------------------------------------------------------------|----------------------------------------------------------------------------------------------------|----------------------------------------------------------------------------------------------------|-------------------------------------------------|-------------------------------------------------------------------------------------------------|----------------------------------------------------------------------------------------------------|----------------------------------------------------------------------------------------------------|----------------------------------------------------------------------------------------------------|----------------------------------------------------------------------------------------------------|----------------------------------------------------------------------------------------------------|---------------------------------------|
| Physician 64                                                                                                    | <u> </u>                                                                                                    |                                                                                                    |                                                                                                    |                                                 |                                                                                                 |                                                                                                    | ✓ Reside                                                                                                    | ent name                                                                                                    | ⊼ Resident na<br>Resident ID                                                                                                    | me 📩 👳                                                                                                    | Resident name                         |
|                                                                                                    | <b>N</b>                                                                                                    |                                                                                                    |                                                                                                    |                                                 |                                                                                                 |                                                                                                    | ✓ Station                                                                                                    | n l                                                                                                    | Station<br>Section                                                                                                    |                                                                                                    | Station<br>Section                    |
|                                                                                                    |                                                                                                    |                                                                                                    |                                                                                                    |                                                 |                                                                                                 |                                                                                                    | ✓ Room ✓ Bed                                                                                                    | -                                                                                                    | ↑ Room<br>Bed                                                                                                    | _ ^                                                                                                    | Bed                                   |
|                                                                                                    |                                                                                                    |                                                                                                    |                                                                                                    |                                                 |                                                                                                 |                                                                                                    | ✓ Fin. cla ✓ Admiss                                                                                                    | ass<br>sion Date                                                                                                    | Fin. class<br>Admission D                                                                                                    | ate                                                                                                    | Gender<br>Birth Date                  |
|                                                                                                    |                                                                                                    |                                                                                                    |                                                                                                    |                                                 |                                                                                                 |                                                                                                    | Physic Discha                                                                                                    | ians list<br>arge Date                                                                                                    | <ul> <li>Discharge D</li> <li>Gender</li> </ul>                                                                                                    | )ate 🗸 🗸                                                                                                    | Age<br>Status                         |
|                                                                                                    |                                                                                                    |                                                                                                    |                                                                                                    |                                                 |                                                                                                 |                                                                                                    | Gende                                                                                                    | ate                                                                                                    | u Birth Date<br>Age                                                                                                    | 4                                                                                                    | Admission Date                        |
| ysician templates:                                                                                                    |                                                                                                    |                                                                                                    |                                                                                                    |                                                 |                                                                                                 |                                                                                                    | Age Status                                                                                                    |                                                                                                    | Attending p                                                                                                    | hysician                                                                                                    | Attending physic                      |
| Physicians grouped by Hesidents Hesider                                                                                                    | nts grouped by Physicians                                                                                                    |                                                                                                    |                                                                                                    |                                                 |                                                                                                 |                                                                                                    | Attend                                                                                                    | ling physician                                                                                                    | Attending pr                                                                                                    | hysician ac 🖕                                                                                                    | Attending physic                      |
| rthday Report Information Report Preferred Orc                                                                                                    | ganization Preferences Report His'                                                                                                    | tory Report Billing Data Physicia                                                                                                    | ans Contacts                                                                                                    | Custom Report                                   |                                                                                                 |                                                                                                    |                                                                                                    |                                                                                                    |                                                                                                    |                                                                                                    |                                       |
| m 150% • 14 4 1 • • • 1 = #                                                                                                    | 🗌 Print 🗍 Print All 🛛 📏 Se                                                                                                    | tup. 🕼 Export 🔲 Show/hide mai                                                                                                    | n panel                                                                                                    |                                                 |                                                                                                 |                                                                                                    |                                                                                                    |                                                                                                    |                                                                                                    |                                                                                                    |                                       |
|                                                                                                    | ·                                                                                                    |                                                                                                    |                                                                                                    |                                                 |                                                                                                 |                                                                                                    |                                                                                                    |                                                                                                    |                                                                                                    |                                                                                                    |                                       |
| $\langle \rangle$                                                                                                    |                                                                                                    | Resident                                                                                                    | Physic                                                                                                    | ians R:                                         | eport                                                                                           |                                                                                                    |                                                                                                    |                                                                                                    |                                                                                                    |                                                                                                    |                                       |
| $\langle \cdot \rangle$                                                                                                    |                                                                                                    |                                                                                                    |                                                                                                    |                                                 |                                                                                                 |                                                                                                    |                                                                                                    |                                                                                                    |                                                                                                    |                                                                                                    |                                       |
|                                                                                                    |                                                                                                    |                                                                                                    |                                                                                                    |                                                 |                                                                                                 |                                                                                                    |                                                                                                    |                                                                                                    |                                                                                                    |                                                                                                    |                                       |
| 'Cı                                                                                                    | urrent Status: ADM                                                                                                    |                                                                                                    |                                                                                                    |                                                 |                                                                                                 |                                                                                                    |                                                                                                    |                                                                                                    |                                                                                                    |                                                                                                    |                                       |
| Fa                                                                                                    | cility: [Nick] "Nicks Place"                                                                                                    |                                                                                                    |                                                                                                    |                                                 |                                                                                                 |                                                                                                    |                                                                                                    |                                                                                                    |                                                                                                    |                                                                                                    |                                       |
|                                                                                                    |                                                                                                    |                                                                                                    |                                                                                                    |                                                 |                                                                                                 |                                                                                                    |                                                                                                    |                                                                                                    |                                                                                                    |                                                                                                    |                                       |
|                                                                                                    |                                                                                                    |                                                                                                    |                                                                                                    |                                                 |                                                                                                 |                                                                                                    | Fin                                                                                                    | Admissi                                                                                                    | on                                                                                                    |                                                                                                    |                                       |
| Res                                                                                                    | sident name                                                                                                    | Resident ID                                                                                                    | Station                                                                                                    | Section                                         | Room                                                                                            | Bed                                                                                                    | class                                                                                                    | Date                                                                                                    |                                                                                                    |                                                                                                    |                                       |
| Ada                                                                                                    | ams, Mike                                                                                                    | 01-400                                                                                                    | SW                                                                                                    | FB                                              | 311                                                                                             | 1                                                                                                    | MCD                                                                                                    | 05/09/20                                                                                                    | 11                                                                                                    |                                                                                                    |                                       |
|                                                                                                    | Doctor Name                                                                                                    | Speciality                                                                                                    | Attending Ph                                                                                                    | one                                             |                                                                                                 |                                                                                                    |                                                                                                    | Addres                                                                                                    | s                                                                                                    |                                                                                                    |                                       |
|                                                                                                    | HUGHES, BOBBY H                                                                                                    | Generalist                                                                                                    | Т                                                                                                    |                                                 |                                                                                                 |                                                                                                    | , TX,                                                                                                    | 77520-000                                                                                                    | 0                                                                                                    |                                                                                                    |                                       |
| Akn                                                                                                    | na <mark>n, Troy K</mark>                                                                                                    | 01-327                                                                                                    | SW                                                                                                    | FB                                              | 301                                                                                             | 1                                                                                                    | MCD                                                                                                    | 04/29/20                                                                                                    | 11                                                                                                    |                                                                                                    |                                       |
|                                                                                                    | Doctor Name                                                                                                    | Speciality                                                                                                    | Attending Ph                                                                                                    | one                                             |                                                                                                 |                                                                                                    |                                                                                                    | Addres                                                                                                    | s                                                                                                    |                                                                                                    |                                       |
|                                                                                                    | HUGHES, BOBBY H                                                                                                    | Generalist                                                                                                    | Т                                                                                                    |                                                 |                                                                                                 |                                                                                                    | , TX,                                                                                                    | 77520-000                                                                                                    | 0                                                                                                    |                                                                                                    |                                       |
|                                                                                                    | Moore, Aaron                                                                                                    | Urologist                                                                                                    | F                                                                                                    |                                                 |                                                                                                 |                                                                                                    |                                                                                                    |                                                                                                    | 1                                                                                                    |                                                                                                    |                                       |
| Alor                                                                                                    | ma <mark>r, Santos</mark>                                                                                                    | 01-361                                                                                                    | ww                                                                                                    | BB                                              | 210                                                                                             | 1                                                                                                    | MCD                                                                                                    | 05/02/20                                                                                                    | 11                                                                                                    |                                                                                                    |                                       |
|                                                                                                    | Doctor Name                                                                                                    | Speciality                                                                                                    | Attending Ph                                                                                                    | one                                             |                                                                                                 |                                                                                                    |                                                                                                    | Addres                                                                                                    | s                                                                                                    |                                                                                                    |                                       |
|                                                                                                    | HUGHES, BOBBY H                                                                                                    | Generalist                                                                                                    | т                                                                                                    |                                                 |                                                                                                 |                                                                                                    | , TX,                                                                                                    | 77520-000                                                                                                    | 0                                                                                                    |                                                                                                    |                                       |
| Bea                                                                                                    | ır, Yogi                                                                                                    | 01-336                                                                                                    | AL                                                                                                    | тоо                                             | 505                                                                                             | 1                                                                                                    | MCR                                                                                                    | 04/29/20                                                                                                    | 11                                                                                                    |                                                                                                    |                                       |
| /iew                                                                                                    | Darter Norra                                                                                                    | Constality .                                                                                                    | Attending Inc                                                                                                    |                                                 | 1                                                                                               |                                                                                                    |                                                                                                    | A al al u a a                                                                                                    | Page 1 of -                                                                                                    | 4                                                                                                    |                                       |
| Idle TESTDEMO                                                                                                    | GLOCAL_ENTERPRISE                                                                                                    |                                                                                                    |                                                                                                    |                                                 | DAngelo, Ni                                                                                     | ck [SYS]                                                                                                    |                                                                                                    |                                                                                                    |                                                                                                    |                                                                                                    |                                       |
|                                                                                                    |                                                                                                    |                                                                                                    |                                                                                                    |                                                 |                                                                                                 | /1• .                                                                                                    |                                                                                                    |                                                                                                    |                                                                                                    |                                                                                                    |                                       |
|                                                                                                    |                                                                                                    | ysicialis Report                                                                                                    | can be ru                                                                                                    | n either b                                      | y reside                                                                                        |                                                                                                    | ung                                                                                                    |                                                                                                    |                                                                                                    |                                                                                                    |                                       |
|                                                                                                    | each n                                                                                                    | hysician for the                                                                                                    | resident)                                                                                                    | or by phy                                       | vsician (                                                                                       | listing                                                                                                    | all                                                                                                    |                                                                                                    |                                                                                                    |                                                                                                    |                                       |
|                                                                                                    | cucinpi                                                                                                    | nysiciari for the                                                                                                    | residenty                                                                                                    | or by pily                                      |                                                                                                 | 130115                                                                                                    | un                                                                                                    |                                                                                                    |                                                                                                    |                                                                                                    |                                       |
|                                                                                                    | the res                                                                                                    | idents for that                                                                                                    | nhvsician)                                                                                                    |                                                 |                                                                                                 |                                                                                                    |                                                                                                    |                                                                                                    |                                                                                                    |                                                                                                    |                                       |
|                                                                                                    |                                                                                                    |                                                                                                    | priysiciurij                                                                                                    |                                                 |                                                                                                 |                                                                                                    |                                                                                                    |                                                                                                    |                                                                                                    |                                                                                                    |                                       |
|                                                                                                    |                                                                                                    |                                                                                                    | physicially                                                                                                    |                                                 |                                                                                                 |                                                                                                    |                                                                                                    |                                                                                                    |                                                                                                    |                                                                                                    |                                       |
|                                                                                                    |                                                                                                    |                                                                                                    | priysiciariy                                                                                                    |                                                 |                                                                                                 |                                                                                                    |                                                                                                    |                                                                                                    |                                                                                                    |                                                                                                    |                                       |
|                                                                                                    |                                                                                                    |                                                                                                    |                                                                                                    |                                                 |                                                                                                 |                                                                                                    |                                                                                                    |                                                                                                    |                                                                                                    |                                                                                                    |                                       |
| eport caption:<br>varian Bendett Bend                                                                                                    |                                                                                                    |                                                                                                    | priysiciuriy                                                                                                    |                                                 |                                                                                                 |                                                                                                    |                                                                                                    |                                                                                                    |                                                                                                    |                                                                                                    |                                       |
| eport caption:<br>rycician Residents Report<br>Iter on residents:                                                                                                    |                                                                                                    |                                                                                                    | physiciany                                                                                                    |                                                 |                                                                                                 | Show field                                                                                                    | \$:<br>                                                                                                    | Sort order:                                                                                                    | Gro                                                                                                    | oup Order:                                                                                                    |                                       |
| epot caption:<br>nyncian Resort<br>Maron Textdentat:<br>7 Man   🍄 Prefered Organization   🍄 Preferences   🍄 F                                                                                                    | Istoy 🕈 Billing Data 🍄 Physician 🗣 Cor                                                                                                    | nacts                                                                                                    |                                                                                                    |                                                 |                                                                                                 | Show field                                                                                                    | s:<br>namo A                                                                                                    | Sort order:<br>Resident name<br>Resident ID                                                                                                    | Gro                                                                                                    | oup Order:<br>Resident name<br>Tesident ID                                                                                                    |                                       |
| epent caption:<br>mucian Residents Report<br>Recon residents:<br>7 Main 🍄 Preferred Organization 🍄 Preferences 🍄 H<br>Physician Gof                                                                                                    | Histoy   🕈 Billing Data 🎙 Physician   🕈 Cor                                                                                                    | Nacte                                                                                                    | , priysiciari,                                                                                                    |                                                 |                                                                                                 | Show field<br>V Resident<br>Station<br>V Section                                                                                                    | st<br>reamo<br>ID                                                                                                    | Sort order:<br>Resident ID<br>Station<br>Section                                                                                                    | Gro                                                                                                    | nup Order:<br>Tesident name<br>Tesident ID<br>Section<br>Foron                                                                                                    | Ť                                     |
| eport caption:<br>nyocian Residents Report<br>Rer on residents:<br>7 Mani T Prefered Organization T Preferences T H<br>Physician 6of                                                                                                    | Histoy   🕈 Billing Data 🅈 Physician   🕈 Cor                                                                                                    | tacts                                                                                                    |                                                                                                    |                                                 | _                                                                                               | Show field                                                                                                    | c:<br>name<br>ID<br>E                                                                                                    | Sort order:<br>Resident ID<br>Station<br>Section<br>Reom<br>Bed<br>Fin. class                                                                                                    |                                                                                                    | sup Order:<br>Tesident ID<br>Section<br>Section<br>Toom<br>Section<br>Section<br>Section                                                                                                    | · · · · ·                             |
| epott caption:<br>hydician Resott<br>Rer on residents:<br>7 Mari & Plefered Organization & Preferences & F<br>Physician 6of                                                                                                    | Histoy   ¶ Billing Data ¶ Physician   ¶ Cor                                                                                                    | stacte                                                                                                    |                                                                                                    |                                                 |                                                                                                 | Show field<br>President<br>Station<br>Proom<br>Proom<br>Proom<br>Processor<br>Admission<br>Diccharge                                                                                                    | s:<br>DD 1<br>E 1<br>Date<br>Date                                                                                                    | Sort order:<br>Resident ID<br>Station<br>Section<br>Reom<br>Bed<br>Fin. class<br>Admission Date<br>Discharge Date                                                                                                    |                                                                                                    | Section Toole<br>Testident ID<br>Section<br>Section<br>Secton<br>Sector<br>Sender<br>Sender<br>Sender<br>Sender<br>Sector                                                                                                    | · · · · •                             |
| eport caption:<br>Typician Report<br>iter on residents:<br>Main Y Preferred Organization Y Preferences Y H<br>Physician 6of                                                                                                    | History   ¶ Billing Data ¶ Physician   ¶ Cor                                                                                                    | stacts                                                                                                    |                                                                                                    |                                                 |                                                                                                 | Show field<br>Project<br>Project                                                                                                    | s:<br>ID<br>ID<br>Date<br>Date                                                                                                    | Sort order:<br>Resident ID<br>Station<br>Section<br>Reom<br>Bed<br>Discharge Date<br>Gender<br>Birth Date                                                                                                    |                                                                                                    | Sup Order:<br>Secient ID<br>Section<br>Section                                                                                                    | ▲ 〒 ↑ ↓ .                             |
| eport caption:<br>Typician Residents Report<br>inter on residents:<br>7 Main   Thereared Organization   Therearces   The<br>Physician Gof                                                                                                    | History   Y Billing Data Y Physician   Y Cor                                                                                                    | tlacts                                                                                                    |                                                                                                    |                                                 |                                                                                                 | Show field<br>Resident<br>Station<br>Station<br>Secton<br>Secton                                                                                                    | s:<br>Dotor A<br>ID<br>ID<br>Dote<br>S Date                                                                                                    | Sort order:<br>Pleadent none<br>Resident 10<br>Station<br>Secton<br>Bed<br>Fin. class<br>Admission Date<br>Discharge Date<br>Gender<br>Bith Date<br>Ages<br>State of<br>State of<br>Stat                                                                                                    |                                                                                                    | sup Order:<br>Tesidert Name<br>Tesidert ID<br>Station<br>Soom<br>Soom<br>Sonder<br>Sinth Date<br>Jape<br>Status<br>Admission Date<br>Discharge Date<br>Tischarge Date<br>Tischarge Date<br>Tischarge Date<br>Tischarge Date                                                                                                    | · · · · · · · · · · · · · · · · · · · |
| eport caption:<br>tysician Residents Report<br>Alter on exidents:<br>Main   ♥ Preferences   ♥ H<br>Physician 6<br>Physician templates:<br>Physicians grouped by Residents Residents g                                                                                                    | History P Billing Data P Physician P Cor                                                                                                    | vlacte                                                                                                    |                                                                                                    |                                                 |                                                                                                 | Show field Show field                                                                                                    | s:<br>page 2<br>D Date 4<br>s fit<br>physical 4<br>s fit<br>physical 4<br>s fit<br>physical 4<br>s fit<br>physical 4<br>s fit<br>physical 4<br>s fit<br>s fit<br>s                                                                                                    | Sort order:<br>Precident none<br>Station<br>Station<br>Bed<br>Aprin Sort<br>Attending physic<br>Attending physic<br>Attending physic                                                                                                    | Gro<br>Gro<br>Gro<br>Gro<br>Gro<br>Gro<br>Gro<br>Gro                                                                                                    | sup Order:<br>esider none<br>esider ID<br>Station<br>Sector<br>Sector<br>S                                                                                                    |                                       |
| eport caption:<br>hydician Residents Report<br>Alter on residents:<br>¶ Main   ♥ Preference Organization   ♥ Preferences   ♥  <br>Physician 6of<br>Physician templates:<br>Physicians grouped by Residents Residents g<br>eport templates:<br>Physicians (demonstra Record, Deviation Operation)                                                                                                    | History 🕈 Billing Data 🔻 Physician 🗣 Cor<br>9.<br>Touged by Physicians                                                                                                    | Hacts                                                                                                    |                                                                                                    |                                                 |                                                                                                 | Show field<br>V Reidert<br>V Stato<br>V Stato                                                                                                    | st<br>Dates<br>Date<br>State<br>Stat | Sort order:<br>Pedident JO<br>Station<br>Pedident JO<br>Station<br>Peon<br>Bed<br>Fir, clos<br>Discher<br>Discher<br>Bed<br>Amission Station<br>Status<br>Bed<br>Amission Station<br>Status<br>Bed<br>Amission Station<br>Status<br>Amission Station<br>Status<br>America physical<br>America physical<br>America phys                                                                                                    |                                                                                                    | sup Order:<br>Testdent name<br>Resident D<br>Sakon<br>Sector<br>Sakon<br>Sakon |                                       |
| eport caption:<br>Typician Residents Report<br>Terr on residents<br>Physician templates:<br>Physician templates:<br>Phys | Histoy 🖗 Billing Data 🗣 Physician 🗣 Cor<br>9.<br>rouped by Physiciant<br>zation Preferences Report Histoy Rep                                                                                                    | Hacts                                                                                                    | Contacts Custom Repo                                                                                                    | A                                               |                                                                                                 | Show field<br>V Reident<br>V Stato<br>Stato<br>V Stato<br>V Stato                                                                                                    | st<br>answer<br>ID<br>ID<br>ID<br>I<br>I<br>I<br>I<br>I<br>I<br>I<br>I<br>I<br>I<br>I<br>I<br>I                                                                                                    | Start order:<br>Pedident none<br>Pedident D<br>Staten<br>Bron<br>Bron | ising at the second second sec       | sup Order:<br>Tesident name<br>Besident D<br>Station<br>Section<br>Sector<br>Sector                                                                                                    |                                       |
| eport caption:<br>Typician Residents Report<br>Team nesidents:<br>Physician femplates:<br>Physician grouped by Residents<br>Residents grouped by Residents<br>Residents grouped by Residents<br>Residents grouped by Residents<br>Proferred Organic<br>Similary Report Information Report<br>Preferred Organic<br>Similary Report                                                                                                    | Histoy 🕈 Billing Data 🕈 Physician 🗣 Cor<br>9.<br>9.<br>19.<br>19.<br>19.<br>19.<br>19.<br>19.<br>19.<br>19.<br>1                                                                                                    | tacte  <br>                                                                                                    | Contacts Custom Repu                                                                                                    | R.,                                             |                                                                                                 | Show field<br>P Reident<br>P Station<br>P Station                                                                                                    | st<br>DD<br>DD<br>DD<br>DD<br>DD<br>DD<br>DD<br>DD<br>DD<br>DD<br>DD<br>DD<br>DD                                                                                                    | Sort order:<br>Pleadent over<br>Station<br>Station<br>Bed<br>Admission<br>Bed<br>Admission<br>Admission<br>Bed<br>Admission<br>Bed<br>Admission<br>Bed<br>Admission<br>Bed<br>Admission<br>Bed<br>Admission<br>Bed<br>Admission<br>Bed<br>Admission<br>Bed<br>Admission<br>Bed<br>Admission<br>Admission<br>Bed<br>Admission<br>Admission                                                                                                    | isin and $\psi$                                                                                                    | sup Order:<br>Tesident name<br>Besident D<br>Sectorn<br>Social<br>Social                                                                                                    |                                       |
| eport caption:<br>Typician Residents Report<br>tier on residents:<br>▼ Main ♥ Preferred Organization ♥ Preferences ♥ F<br>Physician 6er<br>Physician spruced by Residents Residents gr<br>eport templates:<br>Birlday Report Information Report Preferred Organi<br>com 200% ▼ 14 € 2 ▶ H 至 番<br>Physician name:                                                                                                    | Histoy 🕈 Billing Data 🕈 Physician 🗣 Cor<br>9.<br>9.<br>100000000000000000000000000000000                                                                                                    | ntacte<br>ort Biling Døta <b>Physicians</b><br>↓ Export 「愛 Show/hide main pared<br><b>S attending: F; Phy</b> :                                                                                                    | Contacts Custom Repu                                                                                                    | n<br>lity: Internal                             | I Medicine                                                                                      | Show field<br>Show field<br>Station<br>Sector<br>Sector<br>Secto                                                                                                    | si<br>ID<br>Date<br>si sist<br>si si si si<br>si si si si<br>si si si si<br>si si si si<br>si si si si<br>si si si si<br>si si si si<br>si si si si si<br>si si si si si<br>si si si si si si<br>si si si si si si si si si<br>si si si si si si si si si si si si si s                                                                                                    | Sout order:<br>Practice 1 South order<br>Practice 1 South or South<br>Practice 1 South or South<br>Price 1 South or South or South or South<br>Price 1 South or South or South or South or South<br>Price 1 South or South or                                                                                                    | isian ar y                                                                                                    | sup Order:<br>Tendent name<br>Section 10<br>Social<br>Social<br>So                                                                                                    |                                       |
| eport caption:<br>Typician Residents Report<br>This ron residents Report<br>This ron residents:<br>Physician 6of<br>Physician sgrouped by Residents<br>Residents g<br>eport templates:<br>Birliday Report Information Report<br>Physician name::<br>514+1050x ; Phy                                                                                                    | Histoy 🖗 Billing Data 🗣 Physician 🗣 Cor<br>Q<br>rouped by Physicians<br>Print 🗊 Performes Report History Rep<br>Print 🗊 Performes Report History Rep<br>Xathy, Dr; Physician is<br>ysician address:                                                                                                    | nacts<br>ont Billing Dota Physicians 1<br>G. Export E. Show/hide main partel<br>s attending: F; Phys                                                                                                    | Contacts Custom Repo<br>Sician specia                                                                                                   | ۰<br>lity: Internal                             | I Medicine                                                                                      | Show field<br>Charles<br>Station<br>Charles<br>Station<br>Station                                                                                                    | tions<br>Date<br>s stat<br>physician<br>cian photos                                                                                                    | Sent order:<br>Practice Across<br>Sector<br>Procession Decomposition<br>Procession Decomposition<br>Proces                                                                                                    |                                                                                                    | up Order:<br>resident root<br>Station<br>Sectors<br>Sectors<br>Set Des<br>Set De                                                                                                    |                                       |
| eport caption:<br>typoian Residents Report<br>alter on residents:<br>Physician templates:<br>Physician grouped by Residents Residents gr<br>eport templates:<br>Bithday Report Information Report Preferred Organia<br>com 200% ↓ 14 ◀ 2 ▶ 14 ↓ 1 ↓ 14 ↓ 14 ↓<br>Physician name: I<br>514-1050x ; Phy<br>Bear, Yogi                                                                                                    | Histoy) 🖗 Billio Data 🗣 Physician 🗣 Cor<br>9<br>rouped by Physicians<br>Print 🗇 Print All 💊 Solup<br>Kathy, Dr; Physician is<br>ysician address:<br>01                                                                                                    | nacts<br>ont Billing Døa Physicians (<br>→ Export IP Show/hide main panel<br>s attending: F; Physi<br>I-336 AL                                                                                                    | Contactt Custon Rep<br>Sician specia                                                                                                    | هـــ<br>ا <b>اty: Internal</b>                  | Medicine<br>505                                                                                 | Show field<br>Share for the state<br>Share of the state<br>Share of the                                                                                                    | Date<br>State<br>State<br>State<br>Cian pho<br>MC                                                                                                    | State order:<br>Recent and the second second s                                                                                                    | in a v v v v v v v v v v v v v v v v v v                                                                                                    | sup Order:<br>ander none<br>station ()<br>Socion<br>Socion<br>Socion<br>Socion<br>Solito Date<br>Solito Date<br>Solit                                                                                                    |                                       |
| eport caption:<br>her on resident: Report<br>iter on resident: ♥<br>Physician templates:<br>Physician templates:<br>Physician grouped by Residents Residents gr<br>prysician templates:<br>Bithday Report Information Report Preferred Organic<br>com 200% ▼ 14 4 2 ▶ 11 1 1 1 1 1 1 1 1 1 1 1 1 1 1 1 1                                                                                                     | Histoy) 🖗 Bil/o Data 🍷 Physician 🗣 Cor<br>Q<br>rouped by Physicians<br>Print 🔃 Print Al 🔹 Setup.<br>Kathy, Dr; Physician is<br>ysician address:<br>01                                                                                                    | stacts<br>on Billing Data Physicians<br>G Export                                                                                                    | Contacts Custon Repo                                                                                                    | هــ<br>اity: Internal                           | Medicine<br>505                                                                                 | Show field<br>Share for<br>Share<br>Share                                                                                                  | Date<br>of the<br>post of the<br>of the<br>post of the<br>of the<br>o                                                                                                    | Start order:<br>Readent aver<br>Status<br>Best<br>Best<br>Best<br>Best<br>Best<br>Best<br>Best<br>Bes                                                                                                    | ian at 2<br>3)<br>229/2011                                                                                                    | sup Order:<br>Sector rose<br>Sector 10<br>Sector 10<br>Sec                                                                                                    |                                       |
| eport caption:<br>her on residents:<br>Prycician templates:<br>Physician templates:<br>Physician templates:<br>Physician templates:<br>Physician templates:<br>Physician templates:<br>Physician templates:<br>Physician templates:<br>Physician name:<br>514-1050x ; Phy<br>Bear, Yogi<br>Total: 1 records<br>Physician name:                                                                                                    | Histoy) 🕈 Bil/paData 🅈 Physician 🖗 Cor<br>9.<br>1000ped by Physicians<br>Extion Preferences Report History Rep<br>Print 🗋 Print All 🔹 Setup<br>Kathy, Dr; Physician is<br>ysician addresss:<br>01<br>Kathy, Dr; Physician is                                                                                                    | Nacte                                                                                                    | Contacts Custom Repo                                                                                                    | n<br>lity: Internal                             | I Medicine                                                                                      | Show field<br>Share for<br>Share<br>Share                                                                                                  | a bat<br>D Date<br>D Date<br>Stan pho<br>MC                                                                                                    | Sectorder:<br>Beder aver<br>Bed<br>Bed<br>Bed<br>Bed<br>Bed<br>Bed<br>Bed<br>Bed                                                                                                    | ian a 2<br>3)<br>229/2011                                                                                                    | up Order:<br>actiden runs<br>letiden ID<br>ation<br>Toom<br>Toom<br>Soon<br>Soon                                                                                                    |                                       |
| eport caption:<br>hter on residents:<br>Prysician templates:<br>Physician templates:<br>Physician templates:<br>Physician templates:<br>Physician templates:<br>Physician templates:<br>Physician templates:<br>Physician templates:<br>Physician name:<br>514-1050x ; Phy<br>Bear, Yogi<br>Total: 1 records<br>Physician name:<br>514-1050x · Physician name:                                                                                                    | Histoy P Billing Data P Physician P Cor<br>9<br>rouped by Physicians<br>Italion Preferences Report Histoy Rep<br>Print P Print All Schup.<br>Kathy, Dr; Physician is<br>ysician address:<br>01<br>Kathy, Dr; Physician is<br>vsician address:                                                                                                    | Nacte                                                                                                    | Contact Custon Rep<br>Sician specia<br>Sician specia                                                                                    | ۱۱.<br>Iity: Internal<br>۲۰۰۰<br>Iity: Internal | I Medicine<br>505<br>I Medicine                                                                 | Show field<br>Share for<br>Share<br>Share                                                                                                  | a bat<br>power of the second<br>power of the second<br>second of the second<br>power of the second of the second<br>second of the second of the                                                                                                    | Sector order:<br>Resident over<br>Bed<br>Bed<br>Bed<br>Bed<br>Bed<br>Bed<br>Bed<br>Bed                                                                                                    | sian at the state of the state of the state        | up Order:<br>actident none<br>festident ID<br>tation<br>Soon<br>Soon<br>Soon<br>Solution<br>Mending Physician<br>Mending Physician<br>Mending Physi                                                                                                    |                                       |
| epol caption:<br>Typician Report<br>There on residents Report<br>There on residents<br>There on existents:<br>Physician templates:<br>Prysician templates:<br>Prysician grouped by Residents<br>Resident gr<br>Prysician grouped by Residents<br>Preferred Organization<br>Physician name: I<br>514-1050x ; Phy<br>Bear, Yogi<br>Total: 1 records<br>Physician name: I<br>514-1050x ; Phy<br>Bear, Yogi<br>Total: 1 records<br>Physician name: I<br>514-1050x ; Phy<br>Eenty. Robyn R                                                                                                    | Histoy P Billing Data P Physician P Cor<br>9.<br>9.<br>Print Preferences Report Histoy Rep<br>Print Prent Al Solup<br>Kathy, Dr; Physician is<br>ysician address:<br>01<br>Kathy, Dr; Physician is<br>ysician address:<br>01                                                                                                    | vacte<br>vacte<br>Billing Data Physicians<br>Export Show/hide man parel<br>s attending: F; Physicians<br>-336 AL<br>s attending: T; Physicians<br>-370 EV                                                                                                    | Contact Custon Repc<br>sician specia<br>sician specia                                                                                   | IIIIIIIIIIIIIIIIIIIIIIIIIIIIIIIIIIIIII          | I Medicine<br>505<br>I Medicine                                                                 | Show field<br>Show field<br>Show of the<br>Show of the<br>Show of                                                                                                    | e et i<br>posician pho<br>cian pho<br>cian pho                                                                                                    | Surt order:<br>Fraiden 10<br>Sector<br>Pediar 10<br>Sector<br>Pediar 10<br>Sector<br>Pediar 10<br>Pediar 10<br>Pediar                                                                                                    | sian at 2<br>29/2011<br>02/2011                                                                                                    | sup Order:<br>esidem I D<br>station no<br>Sed<br>Sed<br>Sed<br>Set<br>Set<br>Set<br>Set<br>Set<br>Set<br>Set<br>Set                                                                                                    |                                       |
| eport caption:<br>typician Residents Report<br># Main ♥ Preferred Organization ♥ Preferences ♥ +<br>Physician templates:<br>Physician grouped by Reidents<br>Residents gr<br>eport templates:<br>Brinday Report Information Report Preferred Organi<br>com 200% ▼ 14 4 2 ▶ ▶1 ■ #A ■<br>Physician name: I<br>514-1050x ; Phy<br>Bear, Yogi<br>Total: 1 records<br>Physician name: I<br>514-1050x ; Phy<br>Fenty, Robyn R<br>Hejoil Katherine M                                                                                                    | Histoy & Billing Data & Physician & Cor<br>Source by Physicians<br>Eation Preferences Report Histoy Rep<br>Print @ Print All & Solup.<br>Kathy, Dr; Physician is<br>ysician address:<br>01<br>Kathy, Dr; Physician is<br>ysician address:<br>01<br>01                                                                                                    | vacete  <br>vacete  <br>Vacete  <br>Vacete                                                                                                    | Contact Custom Repc<br>sician specia<br>sician specia                                                                                   | IIIIIIIIIIIIIIIIIIIIIIIIIIIIIIIIIIIIII          | 1 <b>Medicine</b><br>505<br>1 <b>Medicine</b><br>119<br>108                                     | Show field<br>Show field<br>Show for the state<br>Show Show<br>Show Show                                                                                                    | tion<br>D<br>D<br>D<br>D<br>D<br>D<br>D<br>D<br>D<br>D<br>D<br>D<br>D                                                                                                    | Sout order:<br>Packet on one<br>Station<br>Packet on one<br>Packet on one<br>Packet on one<br>Packet one<br>Packet o                                                                                                    | sin arc + + + + + + + + + + + + + + + + + + +                                                                                                    | sup Order:<br>issident D<br>lation<br>Soom<br>Soom                                                                                                    |                                       |
| capoti caption:         Typician Residents Report         Idea on residents         Main IP Preferred Organization IP Preferred Organization         Physician templates:         Physician grouped by Residents         Residents grouped by Residents         Program templates:         Binday Report         Information Report         Program templates:         Binday Report         Information Report         Preferred Organization         com 200% > 14          Physician name:         514-1050x         Stat-1050x         Physician name:         514-1050x         Physician name:         514-1050x         Physician name:         514-1050x         Physician name:         514-1050x         Physician name:         514-1050x         Physician name:         514-1050x         Physician name:         514-1050x         Physician name:         514-1050x         Physician name:         514-1050x         Physician name:         514-1050x         Physician name:         514-1050x                                                                                                    | Histoy & Billing Data & Physician & Cor<br>Pouped by Physicians<br>Extinn Preferences Report History Rep<br>Print Print & Setup.<br>Kathy, Dr; Physician is<br>ysician address:<br>01<br>Kathy, Dr; Physician is<br>ysician address:<br>01<br>01                                                                                                    | vacte<br>vact. Billing Dota Physicians<br>↓ Export E Show/hide main panel<br>s attending: F; Physi<br>I-336 AL<br>s attending: T; Physi<br>I-370 EV<br>I-379 EV                                                                                                    | Sorvacts Custom Reput<br>sician specia<br>sician specia<br>V I<br>V J                                                                   | IIIIIIIIIIIIIIIIIIIIIIIIIIIIIIIIIIIIII          | 1 <b>Medicine</b><br>505<br>1 <b>Medicine</b><br>119<br>108                                     | Show field<br>Show field<br>State<br>Second<br>Second                                                                                                    | e bi<br>Date<br>Date<br>Date<br>Pypician<br>Cian pho<br>Cian pho<br>Cian pho<br>MC                                                                                                    | Sout order<br>Pededen to bus<br>Socion<br>Socion<br>Bed<br>Precisas<br>Amission Data<br>Amission Data<br>Amissio                                                                                                    | sim at 2<br>29/2011<br>02/2011                                                                                                    | up Order:<br>Station<br>Station<br>Soom<br>Soom<br>Soom<br>Sonder<br>Sonder<br>Son                                                                                                    |                                       |
| Impoicin Periodents Report         Image: Second second second                                                                                                    | Histoy & Billog Data & Physician & Cor<br>Pouped by Physicians<br>Eation Preferences Report History Rep<br>Print Print Al Science<br>Kathy, Dr; Physician is<br>ysician address:<br>01<br>Kathy, Dr; Physician is<br>ysician address:<br>01<br>01                                                                                                    | nacte<br>intacte<br>Biling Dota Physicians I<br>Beport                                                                                                    | Contacts Custom Report<br>Sician specia<br>Sician specia<br>V I<br>V J                                                                  | Iity: Internal                                  | 1 <b>Medicine</b><br>505<br>1 <b>Medicine</b><br>119<br>108                                     | Show field<br>Show field<br>Staten<br>Staten                                                                                                    | tian pho<br>balan<br>cian pho<br>cian pho<br>cian pho<br>cian pho<br>cian pho<br>cian pho<br>cian pho<br>cian pho                                                                                                    | Sout order<br>Packet pace<br>Social<br>Social<br>Social<br>President Jone<br>President Jone<br>President Jon                                                                                                    | (29/2011)<br>02/2011<br>(20/2011)                                                                                                    | up Order:<br>sector roue<br>Station<br>Societa<br>Sector<br>Sector<br>Sect                                                                                                    |                                       |
| Impoicin Caption:         Typician Residents Report         Image: Second Captor Captor Capto                                                                                                    | Histoy & Billing Data & Physician & Cor<br>Pouped by Physicians<br>Exation Preferences Report History Rep<br>Print D Print AI & Setup.<br>Kathy, Dr; Physician is<br>ysician address:<br>01<br>Kathy, Dr; Physician is<br>ysician address:<br>01<br>Moore, Aaron; Physici                                                                                                    | ntacte  <br>act. Biling Data Physicians  <br>act. Biling Data Physicians  <br>act. Biling Data  <br>act. Biling Data                                                                                                    | Sorracts Custom Report<br>Sician specia<br>Sician specia<br>V I<br>V J<br>Physician sp                                                  | IIIIIIIIIIIIIIIIIIIIIIIIIIIIIIIIIIIIII          | I Medicine<br>505<br>I Medicine<br>119<br>108                                                   | Show field<br>Charles<br>Station<br>Station                                                                                                    | tian pho<br>cian pho<br>cian pho<br>cian pho<br>chian phone:                                                                                                    | Sout order<br>Restort Anno<br>Station<br>Process<br>Process<br>Proc                                                                                                    | <pre>image control = 1 + 1 + 1 + 1 + 1 + 1 + 1 + 1 + 1 + 1</pre>                                                                                                    | up Order:<br>register rose<br>sector<br>Station<br>Soom<br>Sector<br>Set Part<br>Set Part                                                                                                    |                                       |
| Impactant Capition:         Typicial Residents:         Their on residents:         Their on residents:         Typicial feestpolates:         Physician spoped by Residents         Physician spoped by Residents         Physician spoped by Residents         Physician spoped by Residents         Physician spoped by Residents         Physician spoped by Residents         Physician spoped by Residents         Physician name:         514-1050x       ; Physician name:         514-1050x       ; Physician name:         514-1050x       ; Physician name:         514-1050x       ; Physician name:         514-1050x       ; Physician name:         Stat-1050x       ; Physician name:         Stat-1050x       ; Physician name:         Stat-1050x       ; Physician name:         Stat-1050x       ; Physician name:         State:       1 records         Physician name:       1 retords         Physician name:       1 Physician name:                                                                                                    | Histoy & Billing Data & Physician & Cor<br>Sourced by Physicians<br>Performed by Physicians<br>Print Print AI & Setup.<br>Kathy, Dr; Physician is<br>ysician address:<br>01<br>Kathy, Dr; Physician is<br>ysician address:<br>01<br>Moore, Aaron; Physici<br>S:                                                                                                    | ntacte  <br>ort Biling Data Physicians 1<br>a Export Show/hide main parel<br>s attending: F; Physicians 1<br>s attending: T; Physicians 1<br>-336 AL<br>s attending: T; Physicians 1<br>-379 EV<br>-379 EV<br>ian is attending: F;                                                                                                    | Contacts Custom Report<br>Sician specia<br>Sician specia<br>V I<br>V J<br>Physician sp                                                  | IIIIIIIIIIIIIIIIIIIIIIIIIIIIIIIIIIIIII          | I Medicine<br>505<br>I Medicine<br>119<br>108<br>Diogist; Ph                                    | s; Physic<br>1<br>2; Physic<br>1<br>3<br>3<br>3<br>3<br>3<br>3<br>3<br>3<br>3<br>3<br>3<br>3<br>3<br>3<br>3<br>3<br>3<br>3                                                                                                    | s ist<br>power<br>sist<br>cian pho<br>cian pho<br>chian pho<br>chian pho<br>chian phone:                                                                                                    | Sout order<br>Readown Anno<br>Station<br>President Anno<br>Station<br>President Anno<br>Station<br>President<br>Annovember<br>Annovember<br>Annove                                                                                                    | <pre>image () () () () () () () () () () () () ()</pre>                                                                                                    | up Order:<br>Station Tono<br>Station<br>Society<br>Society<br>Socie                                                                                                    |                                       |
| report caption:         ther on resident:         ther on resident:         Physician template:         Physician grouped by Resident:         Physician grouped by Resident:         Resident template:         Physician grouped by Resident:         Seport template:         Bithday Report.         Inf <                                                                                                    | Histoy P Billing Data P Physician P Cor<br>Pouped by Physicians<br>Performed Provided Provided Physician is<br>ysician address:<br>01<br>Kathy, Dr; Physician is<br>ysician address:<br>01<br>Moore, Aaron; Physician<br>s:<br>01                                                                                                    | vacte<br>ort Billing Dota Physicians                                                                                                    | Contacts Custom Repo<br>Sician specia<br>sician specia<br>V  <br>V /<br>Physician sp                                                    | IIIIIIIIIIIIIIIIIIIIIIIIIIIIIIIIIIIIII          | I Medicine<br>505<br>I Medicine<br>119<br>108<br>Diogist; Pf<br>301                             | Show field<br>Show field<br>Show<br>Show  | tion phone:<br>phone:<br>MC                                                                                                    | State order<br>Research to<br>State of the<br>State of the<br>Stat                                                                                                    | 3)<br>229/2011<br>3)<br>02/2011<br>2;<br>229/2011                                                                                                    | sup Order:<br>autoritation<br>settlerit ID<br>settlerit ID<br>settlerit ID<br>settlerit ID<br>settleritation<br>settleritation<br>settleritati                                                                                                    |                                       |
| report caption:         typician Resident:         Prysician templates:         Prysician templates:         Prysician templates:         Prysician templates:         prysician templates:         prysician templates:      <                                                                                                    | Histoy & Billing Data & Physician & Cor<br>Source Provide a second second | Nactor<br>Nactor<br>Nactor<br>Nactor<br>Soft<br>Soft<br>Sof | Contact Custon Rep<br>Sician specia<br>Sician specia<br>V I<br>V J<br>Physician sp<br>V I<br>V J                                        | IIIIIIIIIIIIIIIIIIIIIIIIIIIIIIIIIIIIII          | I Medicine<br>505<br>I Medicine<br>119<br>108<br>Diogist; Pt<br>301<br>114                      | strow field<br>state<br>states<br>states<br>states<br>states<br>states<br>states<br>states<br>states<br>states<br>states<br>s                                                                                      | tian pho<br>cian pho<br>cia                                                                                                    | State order:<br>State order:<br>State of the state<br>State of the state                                                                                                    | 3)<br>229/2011<br>02/2011<br>];<br>229/2011<br>];                                                                                                    | up Order:<br>Sector roso<br>Sector 10<br>Sector 10                                                                                                    |                                       |
| Importe residents Report                                                                                                    | Histoy & Billing Data & Physician & Cor<br>Source by Physicians<br>Realized by Physicians<br>Realized by Physicians<br>Rathy, Dr; Physician is<br>ysician address:<br>01<br>Kathy, Dr; Physician is<br>ysician address:<br>01<br>Moore, Aaron; Physici<br>S:<br>01<br>01<br>01<br>01<br>01<br>01<br>01<br>01<br>01<br>01                                                                                                    | Nactor<br>Nactor<br>Nacto                                                                                                    | Contact Custon Repo<br>Sician specia<br>Sician specia<br>V /<br>Physician sp<br>V /<br>V /<br>V /<br>V /<br>V /<br>V /<br>V /<br>V /    | IIIIIIIIIIIIIIIIIIIIIIIIIIIIIIIIIIIIII          | I Medicine<br>505<br>I Medicine<br>119<br>108<br>Diogist; Pf<br>301<br>114<br>405               | Show field<br>Show field<br>Share<br>Show<br>Show | tian pho<br>cian pho<br>cia                                                                                                    | Directory Data<br>State of the second second se                                                                                                    | s)<br>29/2011<br>02/2011<br>];<br>29/2011<br>];<br>29/2011<br>29/2011<br>29/2011                                                                                                    | up Order:<br>Sector runs<br>Sector To<br>Sector To                                                                                                    |                                       |
| Impoint caption:         Typician Residents Report         Imain IIII Preferred Organization IIIIIIIIIIIIIIIIIIIIIIIIIIIIIIIIIIII                                                                                                    | Histoy & Billing Data & Physician & Cor<br>Pouped by Physicians<br>Ration Preferences Report Histoy Reg<br>Print Print Al Solup.<br>Kathy, Dr; Physician is<br>ysician address:<br>01<br>Kathy, Dr; Physician is<br>ysician address:<br>01<br>Moore, Aaron; Physici<br>S:<br>01<br>01<br>01<br>01<br>01<br>01<br>01                                                                                                    | vacete<br>vacete<br>bot Billing Data Physicians<br>C Export Show/hide man parel<br>s attending: F; Physicians<br>s attending: T; Physicians<br>-336 AL<br>s attending: T; Physicians<br>-370 EV<br>-370 EV<br>ian is attending: F;<br>-327 SV<br>-365 EV<br>-346 NV<br>-368 FV                                                                                                    | Contact Custom Repo<br>Sician specia<br>Sician specia<br>V  <br>Physician sp<br>V  <br>V  <br>V  <br>V  <br>V  <br>V  <br>V  <br>V      | IIIIIIIIIIIIIIIIIIIIIIIIIIIIIIIIIIIIII          | I Medicine<br>505<br>I Medicine<br>119<br>108<br>Diogist; Pf<br>301<br>114<br>405<br>117        | s; Physic<br>1<br>s; Physic<br>1<br>s; Physic<br>1<br>s; Physic<br>1<br>s; Physic<br>1<br>s; Physic<br>1<br>1<br>1<br>1<br>1<br>1<br>1<br>1<br>1<br>1<br>1<br>1<br>1                                                                                                    | tian pho<br>MC<br>Cian phone:<br>MC<br>MC<br>MC<br>MC<br>MC<br>MC<br>MC<br>MC<br>MC<br>MC<br>MC<br>MC<br>MC                                                                                                    | Sout order:<br>Package to sout<br>Station<br>Process<br>Package to sout<br>Process<br>Package to sout<br>Process<br>Package<br>Process<br>Package<br>Process<br>Package<br>Process<br>Package<br>Process<br>Package<br>Process<br>Package<br>Process<br>Package<br>Process<br>Package<br>Process<br>Package<br>Process<br>Package<br>Process<br>Package<br>Process<br>Process<br>Process<br>Package<br>Process<br>Process<br>Pr                                                                                                    | <pre>interpretation interpretation interpretatio interpretation interpretation interpretation in</pre> | up Order:<br>actiden runs<br>letiden ID<br>ation<br>Toom<br>Toom<br>Soon<br>Solut<br>Mending Public<br>Mending Public<br>Networks elucities<br>Hendrog Public<br>Networks elucities<br>Hendrog Public<br>Networks elucities<br>Hendrog Public<br>Networks elucities<br>Hendrog Public<br>Hendrog Public<br>Hendrog P                                                                                                    |                                       |
| Image: Second caption:         Typician Residents:         ▼ Main ♥ Preferred Organization ♥ Preferrences ♥ I         Physician demplates:         Physician grouped by Residents         Resident semplates:         Physician grouped by Residents         Physician grouped by Residents         Resident semplates:         Physician grouped by Residents         Physician and the post         Preferred Organization Report         Physician name: I         514-1050x       ; Physician name: I         514-1050x       ; Physician name: I         514-1050x                                                                                                    | Histoy & Billing Data & Physician & Cor<br>pouped by Physicians<br>Extinn Preferences Report Histop Rep<br>Print Al Solution<br>Kathy, Dr; Physician is<br>ysician address:<br>01<br>Kathy, Dr; Physician is<br>ysician address:<br>01<br>Moore, Aaron; Physici<br>S:<br>01<br>01<br>01<br>01<br>01<br>01<br>01                                                                                                    | Nacts<br>Nacts<br>N                                                                                               | Contacts Custon Report<br>Sician specia<br>Sician specia<br>V I<br>Physician sp<br>V I<br>V I<br>V I<br>V I<br>V I<br>V I<br>V I<br>V I | IIIIIIIIIIIIIIIIIIIIIIIIIIIIIIIIIIIIII          | I Medicine<br>505<br>I Medicine<br>119<br>108<br>Diogist; Pf<br>301<br>114<br>405<br>117<br>104 | s; Physic<br>1<br>s; Physic<br>1<br>s; Physic<br>1<br>s; Physic<br>1<br>s; Physic<br>1<br>s; Physic<br>1<br>1<br>1<br>1<br>1<br>1<br>1<br>1<br>1<br>1<br>1<br>1<br>1                                                                                                    | zian pho<br>phone:<br>cian pho<br>cian pho                                                                                                    | Sout order<br>Predent sout<br>Social<br>Predent sout<br>Social<br>Predent sout<br>Social<br>Predent sout<br>Predent sout<br>Predent                                                                                                    | <pre>image () () () () () () () () () () () () ()</pre>                                                                                                    | up Order:<br>Station<br>Station<br>Soom<br>Som<br>Som<br>Som<br>Som<br>Som<br>Som<br>Som<br>Som<br>So                                                                                                    |                                       |

| Filter on resident                       | 's:                                                    | - <u></u>                                 |                                 | 1                                                                                   |                       | Show fields:         |                                     | Sort order:                                                          | Group                                         | Order:                      |  |
|------------------------------------------|--------------------------------------------------------|-------------------------------------------|---------------------------------|-------------------------------------------------------------------------------------|-----------------------|----------------------|-------------------------------------|----------------------------------------------------------------------|-----------------------------------------------|-----------------------------|--|
| 👕 Main   👕 Pr                            | referred Organization   1                              | 🎖 Preferences   🍸 History   🍟 Billing     | Resident ID                     | ne                                                                                  | → Resident ID Station | T □ Res              | ident name                          |                                                                      |                                               |                             |  |
| Financially Respo                        | onsible contact (F) 6                                  | <u>د ع</u>                                | Section                         |                                                                                     | Section               | Star                 | tion                                |                                                                      |                                               |                             |  |
| Medically Respon                         | nsible contact (M) 💪                                   | r _ &                                     | ✓ Hoom ✓ Bed                    |                                                                                     | 1 Bed                 | ↑ Bed                | n 1                                 |                                                                      |                                               |                             |  |
| Trust Fund Resp                          | onsible contact (T) 6                                  | <u>ر م</u>                                | ✓ Admission D                   | ate                                                                                 | Birth Date            | Ger<br>Binth         | n Date                              |                                                                      |                                               |                             |  |
| Original Contact                         | (0) 6                                                  | <u> </u>                                  |                                 |                                                                                     |                       | Contact List         | ate                                 | <ul> <li>Age<br/>Status</li> </ul>                                   |                                               | us 🔸                        |  |
|                                          | <b>A</b>                                               |                                           |                                 |                                                                                     |                       | Gender<br>Birth Date |                                     | Admission Date                                                       | L □ Adn                                       | nission Date<br>charge Date |  |
|                                          | T                                                      |                                           |                                 |                                                                                     |                       | Age<br>Status        |                                     | Fin. class                                                           | ≚ □ Fin.                                      | class                       |  |
|                                          |                                                        |                                           |                                 |                                                                                     |                       |                      |                                     |                                                                      |                                               |                             |  |
| Report templates                         | :                                                      |                                           |                                 |                                                                                     |                       |                      |                                     |                                                                      |                                               |                             |  |
| Birthday Report                          | Information Report                                     | . Preferred Organization Prefer           | rences Report History Rep       | ort Billing D                                                                       | ata Physicians Cont   | acts Custom R        | eport                               |                                                                      |                                               |                             |  |
| Zoom 150% -                              | I4 4 1 🕹 🕨                                             | 🕨 🔝 🏔 🔄 Print 📑 Print A                   | All 📏 Setup                     | 💪 Export 🛛                                                                          | Show/hide main panel  |                      |                                     |                                                                      |                                               |                             |  |
|                                          | 'Current Stat<br>Facility: [Nic                        | tus: ADM<br>k] "Nicks Place"              | Resident                        | Con                                                                                 | tacts Re              | eport                |                                     |                                                                      |                                               | , (m)                       |  |
| , , , , , , , , , , , , , , , , , , ,    | Resident nam                                           | e                                         | Resident ID                     | Statior                                                                             | Section               | Room                 | Bed                                 | Admission<br>Date                                                    | Fin.<br>class                                 |                             |  |
|                                          | Adams, Mike                                            | 1                                         | 01-400                          | SW                                                                                  | FB                    | 311                  | 1                                   | 05/09/2011                                                           | MCD                                           | -                           |  |
| <b>– – – –</b>                           | Contact                                                | Name                                      | Contact type                    | 011                                                                                 | Phone                 |                      |                                     | <u></u>                                                              | ddress                                        |                             |  |
|                                          | Tressell                                               |                                           | Coach Coach                     |                                                                                     | (614) 292-5460-       | 411 \/               |                                     | Ves Dr. Columbi                                                      |                                               |                             |  |
|                                          | Tlessen                                                | , 300                                     | Coach, Coach                    |                                                                                     | (614) 232-3460X       | 411 000              |                                     | yes DI, Columbu                                                      | 43210-                                        |                             |  |
| A                                        | Aikman, Trov k                                         | <                                         | 01-327                          | SW                                                                                  | FB                    | 301                  | 1                                   | 04/29/2011                                                           | MCD                                           |                             |  |
|                                          | Contact                                                | Name                                      | Contact type                    |                                                                                     | Phone                 |                      |                                     | Ac                                                                   | ddress                                        |                             |  |
|                                          | Aikman                                                 | Jordan (O)                                | Daughter, Daught                | ter                                                                                 | (817) 892-5000x       |                      | 925 N C                             | ollins Str. Arling                                                   | ton, TX                                       |                             |  |
|                                          | W/borthc                                               | v. Rhanda (O)                             | Shouse SPOUS                    | -                                                                                   | (917) 932 5000×       |                      | 925 N C                             | olline Str. Arlingt                                                  | ton TV                                        |                             |  |
|                                          | Vilorite                                               |                                           | 04 204                          | -                                                                                   | 1(017) 002-00000      | 010                  | 323 N C                             |                                                                      |                                               |                             |  |
| Preview                                  | -iomai, Santo:                                         | °                                         | 01-301                          | ****                                                                                | 66                    | 210                  |                                     | Page 1 of 6                                                          | INCO                                          |                             |  |
|                                          |                                                        | Financia                                  | lly Responsible                 | e conta                                                                             | cts only.             |                      |                                     |                                                                      |                                               |                             |  |
| -ilter on residents:                     |                                                        |                                           |                                 |                                                                                     |                       |                      | Sh                                  | ow fields: So                                                        | ort order:                                    | Group Order:                |  |
| Main Preferre<br>Financially Responsible | ed Organization 🛛 🕈 Preferen<br>le contact (F) 🛛 🛩 🌆 🕵 | nove 🗣 History 🗣 Billing Data 🗣 Physician | n 🕈 Contacts                    |                                                                                     |                       |                      |                                     | Resident name<br>Resident ID T<br>Station Station<br>Section Section | isident name<br>isident ID<br>ation<br>iction |                             |  |
| Medically Responsible                    | contact (M) 66 9                                       | ,                                         |                                 |                                                                                     |                       |                      |                                     | Bed Admission Date Ge                                                | d<br>inder                                    | Bed     Gender              |  |
| Trust Fund Responsibl                    | le contact (T) 66 🤮                                    | ,                                         |                                 |                                                                                     |                       |                      | ~ ~                                 | Fin. class<br>Contact List ✔ Ag                                      | th Date<br>e                                  | ➡ Birth Date<br>Age         |  |
| Original Contact (O)                     | ه ٩                                                    | ,                                         |                                 |                                                                                     |                       |                      |                                     | Discharge Date Sta<br>Gender Ad<br>Bith Date Di                      | atus<br>Imission Date                         | Status<br>Admission Date    |  |
|                                          |                                                        |                                           |                                 |                                                                                     |                       |                      |                                     | Age ¥ Fin<br>Status                                                  | i, class                                      | Fin. class                  |  |
|                                          |                                                        |                                           |                                 |                                                                                     |                       |                      |                                     |                                                                      |                                               |                             |  |
| Birthday Report Ir                       | nformation Report Pref                                 | erred Organization Preferences Report     | History Report Billing Data Phy | sicians Conta                                                                       | cts Custom Report     |                      |                                     |                                                                      |                                               |                             |  |
| Zoom 150% - 14                           | < 1 → H 🗉                                              | 👬 🔲 Print 🗍 Print All 🛛 🔨                 | Setup 🕼 Export 🛛 戻 Show/hide    | main panel                                                                          |                       |                      |                                     |                                                                      |                                               |                             |  |
|                                          |                                                        |                                           | Rosido                          | nt Co                                                                               | ntacts Ro             | nort                 |                                     |                                                                      |                                               |                             |  |
|                                          |                                                        |                                           | Reside                          |                                                                                     | macis Re              | pon                  |                                     |                                                                      |                                               |                             |  |
|                                          |                                                        |                                           |                                 |                                                                                     |                       |                      |                                     |                                                                      |                                               |                             |  |
|                                          |                                                        | 'Only Financially Responsi                | ble contact (F)                 |                                                                                     |                       |                      |                                     |                                                                      |                                               |                             |  |
|                                          |                                                        | Current Status: ADM                       |                                 | 10"                                                                                 |                       |                      |                                     |                                                                      |                                               |                             |  |
|                                          |                                                        | Facility. [ATT] AMENICAN                  |                                 |                                                                                     |                       |                      |                                     |                                                                      |                                               |                             |  |
|                                          |                                                        |                                           |                                 |                                                                                     |                       |                      | ۸d                                  | mission Fin                                                          |                                               |                             |  |
|                                          |                                                        | Resident name                             | Resident ID                     | Stat                                                                                | ion Section           | Room Bee             | d Ad<br>Dat                         | te class                                                             |                                               |                             |  |
|                                          |                                                        | Amos, Myra E                              | 05-105                          | WW                                                                                  | SNF                   | 209 A                | 04/                                 | (13/2011 MCD                                                         |                                               |                             |  |
|                                          |                                                        | Contact Name                              | Contact typ                     | e                                                                                   | Phone                 |                      |                                     | Address                                                              |                                               |                             |  |
|                                          |                                                        | Hawley, Mark (FMTO)                       | 4701 N. Mi                      | 4701 N. Milwaukee Ave, Chicago, IL,<br>60630-<br>4545 N. Broadway St., Chicago, IL, |                       |                      |                                     |                                                                      |                                               |                             |  |
|                                          |                                                        | Hawley, Natashva L (FI                    | 4545 N                          |                                                                                     |                       |                      |                                     |                                                                      |                                               |                             |  |
|                                          |                                                        |                                           |                                 | <b>-</b> ,                                                                          | 60640-                |                      |                                     |                                                                      |                                               |                             |  |
|                                          |                                                        | Benatar, Patricia M                       | 06-035                          | ww                                                                                  | SNF                   | 213 A                | 05/                                 | /16/2009 MCD                                                         |                                               |                             |  |
|                                          |                                                        |                                           | Daughter D                      | e<br>aughter                                                                        | (315) 487-0093v       | 203 State            | Fair Road                           |                                                                      |                                               |                             |  |
|                                          |                                                        |                                           |                                 | adginer                                                                             | (313) 407-00338       | 203 Sidle            |                                     | 13209-                                                               |                                               |                             |  |
|                                          |                                                        | Giraldo, Hana J (FM)                      | Daughter, D                     | Daughter, Daughter (773) 954-1373x                                                  |                       |                      | 3350 Lituanica, Chicago, IL, 60608- |                                                                      |                                               |                             |  |
|                                          |                                                        | Giraldo, Neil (FMTO)                      | Husband, SP                     | POUSE                                                                               | (312) 719-0196x       | 2841                 | S. Wells                            | St., Chicago, IL,                                                    |                                               |                             |  |

| Facility: [Nick] "Nicks Place"                                                                                                |                                                                                                    |            |  |  |  |  |  |  |  |  |
|----------------------------------------------------------------------------------------------------|----------------------------------------------------------------------------------------------------|------------|--|--|--|--|--|--|--|--|
| Report caption:                                                                                                    |                                                                                                    | a really   |  |  |  |  |  |  |  |  |
| Resident Custom Report                                                                                                    |                                                                                                    | 😁 Facility |  |  |  |  |  |  |  |  |
| Filter on residents:                                                                                                    | Show fields: Sort order: Group Order:                                                                                                    | <u> </u>   |  |  |  |  |  |  |  |  |
| ♥ Main       ♥ Preferred Organization       ♥ Preferences       ♥ History       ♥ Billing Data         Current Status       6 | Resident nar       Resident nar       Resident nar         Resident ID       Resident ID       Resident ID         Station       Bith Date       Section         Yead       Station       Section         Gender       Section       Read         Bed       Room       Bed         Gender       Bed       Gender         Status       Admission D.       Discharge D ≵         Discharge D ±       Fin. class       Barber Beau         Barber Beau       Laundry       Berber Beau         Laundry       Berber Beau       Laundry |            |  |  |  |  |  |  |  |  |
| Report templates:                                                                                                    |                                                                                                    |            |  |  |  |  |  |  |  |  |
| Birthday Report Information Report Preferred Organization Preferences                                                         | History Report Billing Data Custom Report                                                                                                    |            |  |  |  |  |  |  |  |  |
| Zoom 100% 👻   I 🖌 1 💿 🕨   🔢 🏦 🔤 Print 📴 Print All                                                                             | 🔦 Setup 🛛 🔓 Export 🛛 戻 Show/hide main panel                                                                                                    |            |  |  |  |  |  |  |  |  |

Custom Report lets you create a report with whatever field you like from within all the templates.

In this report, I chose Gender from Main, Pharmacy from Preferred Organizations, Registered to Vote & DNR from Preferences, Race & Religion from History and MCR & MCD Numbers from Billing Data. I also remove fields I did not need (resident ID, section, station, etc...)

### **Resident Custom Report**

| Resident name                | Room | Bed | Gender | Birth Date | Pharmacy       | Reg. To<br>Vote | Do not<br>Resus. | Race/<br>Ethnici<br>ty | Religion  | MCR Number | MCD<br>Number |
|------------------------------|------|-----|--------|------------|----------------|-----------------|------------------|------------------------|-----------|------------|---------------|
| Adams, Mike                  | 311  | 1   | Male   | 08/01/1989 | CVS            | F               | F                | BLK                    | Christian |            | 243079662     |
| Aikman, Troy K               | 301  | 1   | Male   | 11/21/1966 | Jones Pharmacy | Т               | Т                | WHT                    | Christian |            | 285027421     |
| Alomar, Santos               | 210  | 1   | Male   | 06/18/1966 | Walgreens      | Т               | F                | HIS                    | Catholic  |            | 413226514     |
| Bear, Yogi                   | 505  | 1   | Male   | 01/01/1961 | Jones Pharmacy | F               | Т                | INA                    | Christian | 941013365  |               |
| Bickell, Bryan               | 403  | 1   | Male   | 03/09/1986 | Jones Pharmacy | Т               | F                | WHT                    |           | 217056541A |               |
| Brantley, Michael C          | 205  | 1   | Male   | 05/15/1987 | CVS            | Т               | F                | WHT                    | Catholic  |            | 192657143     |
| Brown, Christopher M         | 113  | 1   | Male   | 05/05/1989 | Jones Pharmacy | F               | F                | BLK                    | Baptist   |            |               |
| Butkus, Richard M            | 308  | 1   | Male   | 12/09/1942 | Walgreens      | Т               | Т                | WHT                    | Christian | 415037851A |               |
| Cabrera, Orlando L           | 206  | 1   | Male   | 11/02/1974 | Walgreens      | Т               | F                | HIS                    | Catholic  | 195219804A |               |
| Callaway, Thomas D           | 114  | 1   | Male   | 05/30/1974 | OMNICARE       | Т               | Т                | BLK                    | Baptist   |            | 664223561     |
| Caron, Jordan                | 406  | 1   | Male   | 11/02/1990 | OMNICARE       | Т               | Т                | WHT                    |           | 951002491  |               |
| Choo, Shin-Soo               | 203  | 1   | Male   | 07/13/1982 | CVS            | F               | Т                | ASP                    | Catholic  |            | 212459701     |
| Cribbs, Joshua               | 307  | 1   | Male   | 06/09/1983 | Walgreens      | Т               | F                | BLK                    | Baptist   | 314652147  |               |
| Demers, Jason                | 405  | 1   | Male   | 06/09/1988 | Jones Pharmacy | Т               | F                | WHT                    |           |            | 275426361     |
| Elway, John A                | 304  | 1   | Male   | 06/28/1960 | OMNICARE       | Т               | Т                | WHT                    | Christian |            | 294853201A    |
| Fenty, Robyn R               | 119  | 1   | Female | 02/20/1988 | OMNICARE       | Т               | F                | BLK                    | Baptist   |            | 264269534     |
| Ferrell, John W              | 101  | 1   | Male   | 07/16/1967 | CVS            | Т               | F                | WHT                    | Christian | 262497010A |               |
| Germanotta, Stefani Joanne A | 111  | 1   | Female | 03/28/1986 | OMNICARE       | Т               | F                | WHT                    | Catholic  |            |               |
| Gibson, Mel Colm-Cille G     | 102  | 1   | Male   | 01/03/1956 | Walgreens      | Т               | F                | WHT                    | Catholic  |            |               |
| Green, Michael A             | 409  | 1   | Male   | 10/12/1985 | Walgreens      | Т               | F                | WHT                    |           | 216514002A |               |
| Gretzky, Wayne D             | 401  | 1   | Male   | 01/26/1961 | OMNICARE       | Т               | F                | WHT                    | Catholic  | 314580042A |               |
| Heigl, Katherine M           | 108  | 1   | Female | 11/24/1978 | Walgreens      | Т               | т                | WHT                    | Christian | 842762241A |               |
| Hillis, Peyton               | 305  | 1   | Male   | 01/21/1986 | OMNICARE       | Т               | F                | WHT                    | Christian |            | 941213547     |
| Hudson, Katheryn E           | 117  | 1   | Female | 10/25/1984 | CVS            | Т               | F                | WHT                    | Christian | 196007326A |               |
| Jackson, Albert              | 510  | 1   | Male   | 09/09/1972 | Jones Pharmacy | F               | Т                | BLK                    | Baptist   | 119502274A |               |
| Jetson, George               | 508  | 1   | Male   | 09/25/1962 | Jones Pharmacy | F               | Т                | WHT                    | Christian |            | 274156021     |
| Johnson, Dwayne D            | 104  | 1   | Male   | 05/02/1972 | Walgreens      | Т               | F                | WHT                    |           |            | 512605487     |
| Kearns, Austin R             | 209  | 1   | Male   | 05/20/1980 | CVS            | Т               | F                | WHT                    | Christian |            | 609961432     |
| Kent, Clark J                | 503  | 1   | Male   | 06/01/1938 | Jones Pharmacy | F               | Т                | WHT                    |           |            | 359048741     |
| Kidman, Nicole M             | 103  | 1   | Female | 06/21/1967 | CVS            | Т               | F                | WHT                    | Christian | 431246768A |               |
| Kosar, Bernard J             | 302  | 1   | Male   | 11/25/1963 | CVS            | Т               | Т                | WHT                    | Baptist   | 521147854A |               |
| Laporta, Matthew V           | 202  | 1   | Male   | 01/08/1985 | Jones Pharmacy | т               | F                | WHT                    | Christian | 299031245A |               |
| Lee, Nancy                   | 509  | 1   | Female | 08/09/1930 | Jones Pharmacy | F               | т                | WHT                    |           |            | 312447526     |
| Marino, Daniel C             | 303  | 1   | Male   | 09/15/1961 | Walgreens      | т               | F                | WHT                    | Catholic  | 351847562A |               |